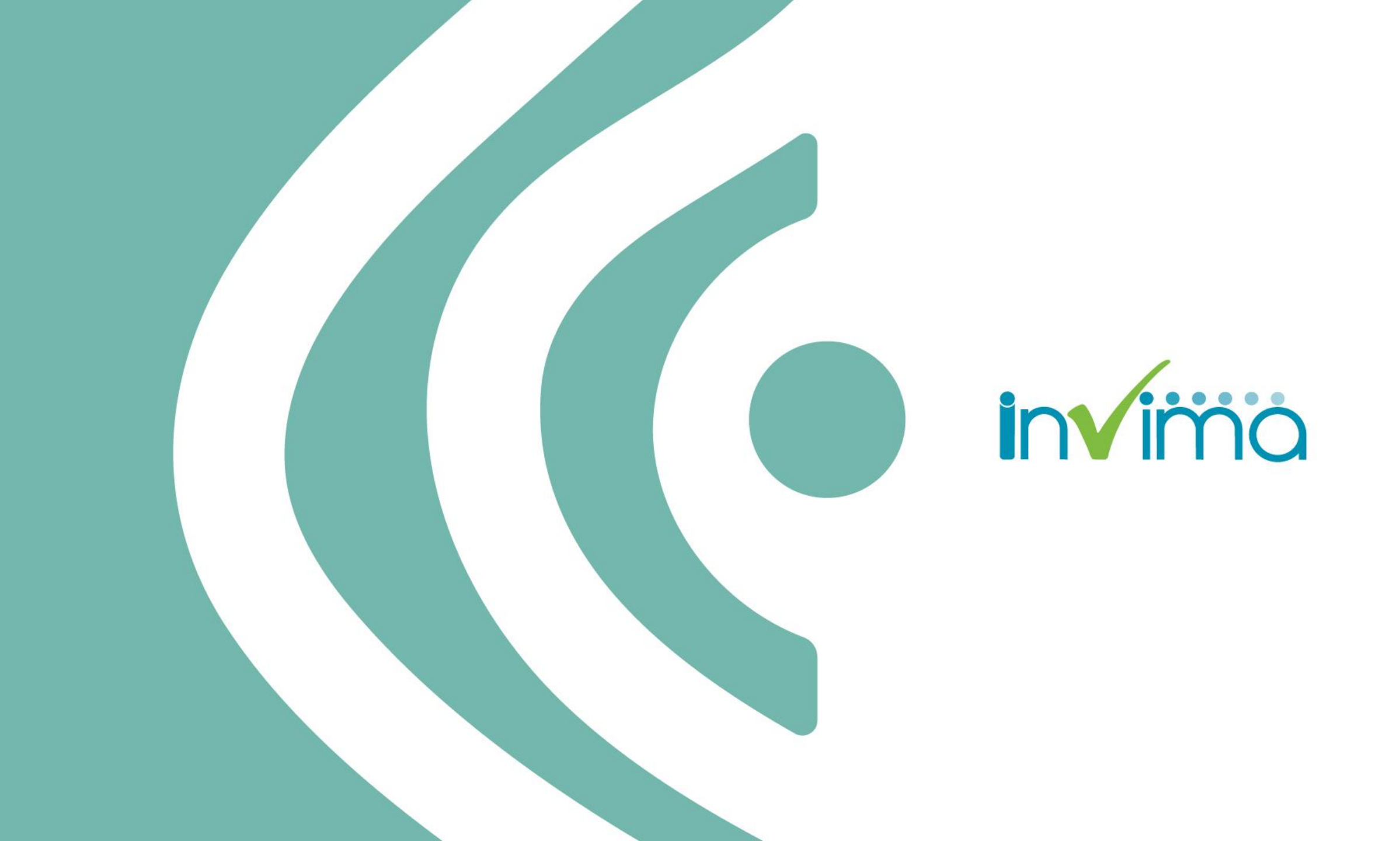

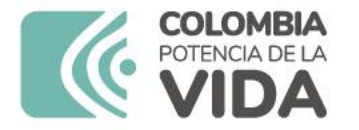

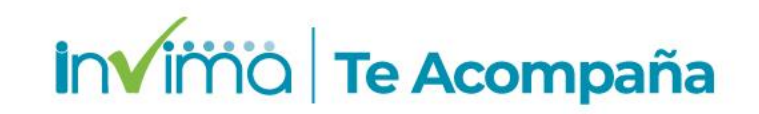

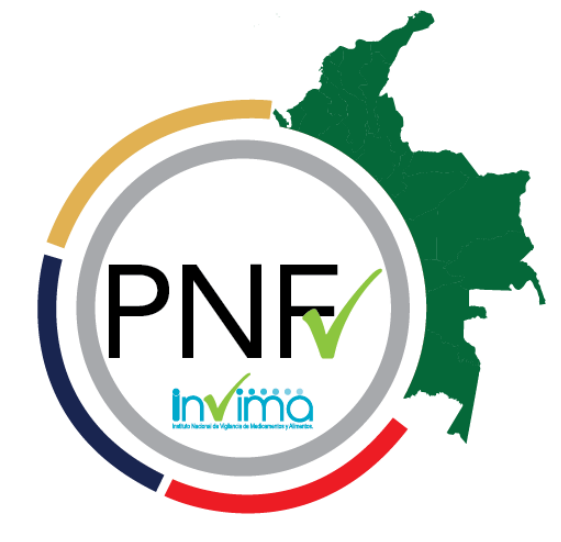

#### PROGRAMA NACIONAL DE FARMACOVIGILANCIA

GRUPO DE FARMACOVIGILANCIA Dirección de Medicamentos y Productos Biológicos.

## Reporte de PRM y EAPV en VigiFlow®

#### **GRUPO DE FARMACOVIGILANCIA** Dirección de Medicamentos y Productos Biológicos.

Capacitador:

SINDY LORENA RODRIGUEZ BARRERA

Química Farmacéutica Master en Farmacovigilancia y Farmacoepidemiologia

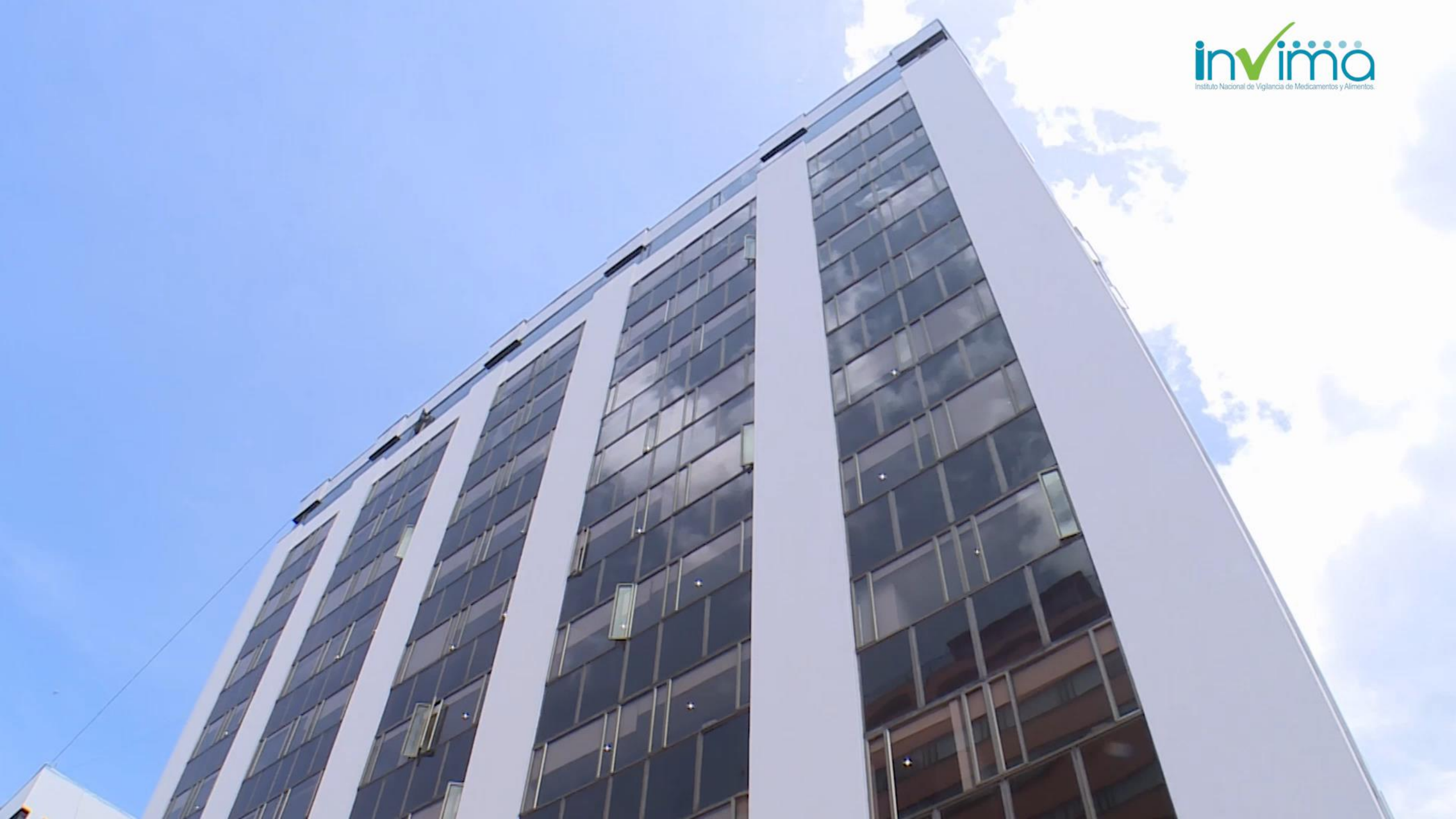

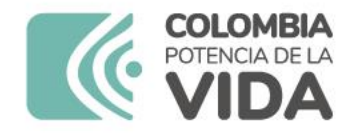

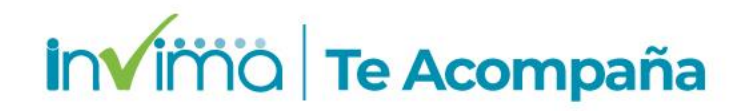

# Objetivo

Capacitar sobre el uso correcto de la plataforma **VigiFlow® para fortalecer la Red Nacional de** Farmacovigilancia al divulgar los canales de reporte de PRM y EAPV al Programa Nacional de Farmacovigilancia, para así aportar a la adecuada gestión del uso seguro de los productos farmacéuticos objeto de vigilancia sanitaria por parte del INVIMA.

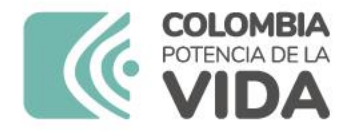

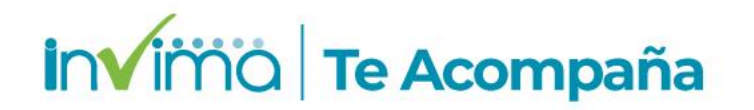

#### Pretendemos

- Reconocer el funcionamiento e importancia de la Red Nacional de Farmacovigilancia a través del Programa Nacional de Farmacovigilancia.
- ✓ Ilustrar los aspectos, alcance y funcionalidades más importantes para el reporte de PRM y EAPV en VigiFlow®, aclarando dudas de los usuarios de IPS al respecto.
- Promover el uso correcto de las herramientas y canales de gestión de farmacovigilancia en los diferentes actores del sistema de salud colombiano.

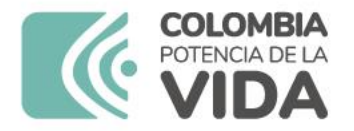

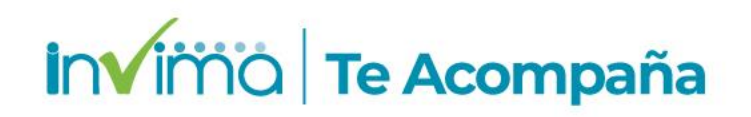

1. El tema de esta actividad se vincula exclusivamente con VigiFlow®.

2. Por la naturaleza de la actividad, estaremos <u>revisando conceptos,</u> <u>herramientas, procesos y procedimientos</u> relacionados con la farmacovigilancia en Colombia.

3. Asuntos relativos a las <u>contingencia tecnológicas y trámites y/o servicios</u> <u>específicos o individuales</u> no relacionados con Farmacovigilancia, se tratarán de forma general, sin detalles particulares.

4. Se podrán responder algunas <u>preguntas a lo largo de la actividad</u> aunque también se cuenta con un <u>breve espacio de preguntas al final</u>.

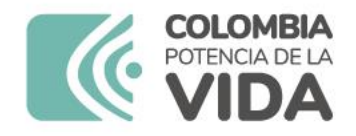

### Contenido

- 1. Red Nacional de Farmacovigilancia
- 2. Normatividad y Generalidades
- 3. Reporte de PRM en VigiFlow®
- 4. Reporte de EAPV (Programa regular y Covid-19) en VigiFlow®
- 5. Utilidades y recomendaciones finales

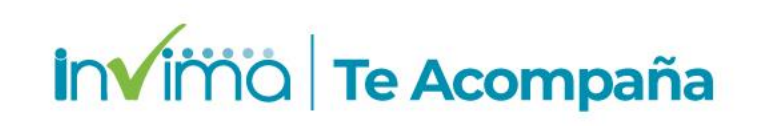

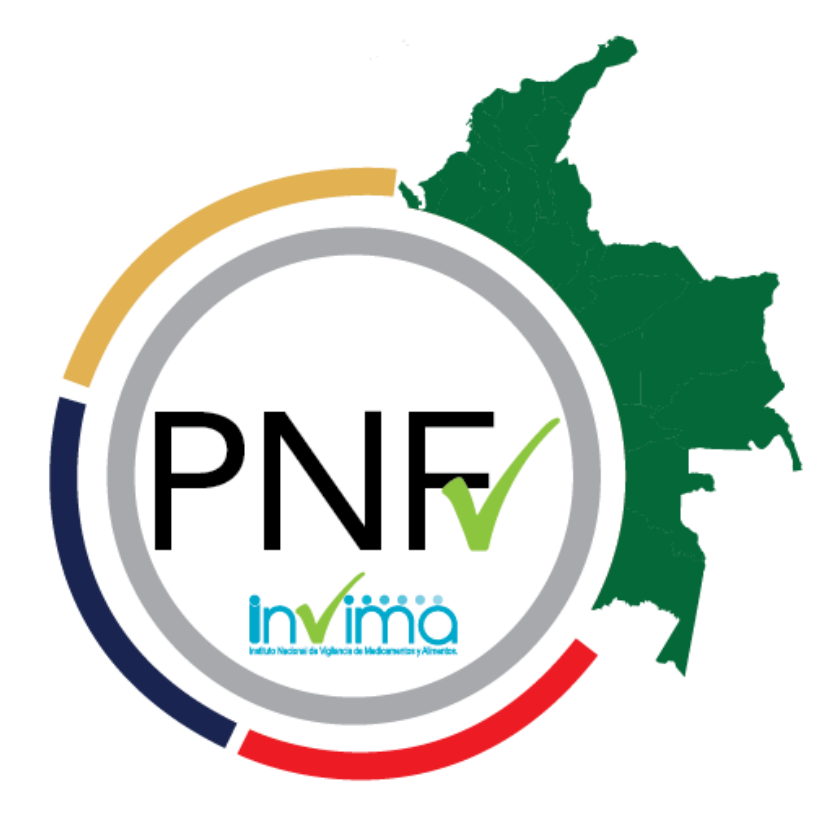

#### PROGRAMA NACIONAL DE FARMACOVIGILANCIA

1

### Red Nacional de Farmacovigilancia

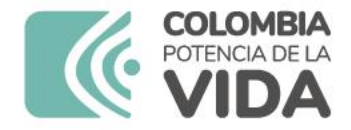

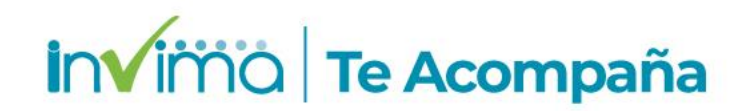

# ¿Qué es la Red Nacional de Farmacovigilancia?

**Conjunto de personas e instituciones** que mantienen contacto entre sí, a través de reportes de eventos adversos, comunicaciones e información en relación con problemas de seguridad o uso correcto de medicamentos. La red incorpora personas o instituciones establecen contacto permanente con el programa de Farmacovigilancia del INVIMA.

#### Todos los actores de la red deben estar inscritos en esta.

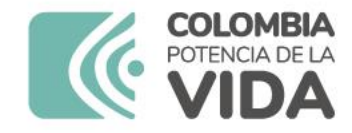

invima | Te Acompaña

#### **PNF y RNF**

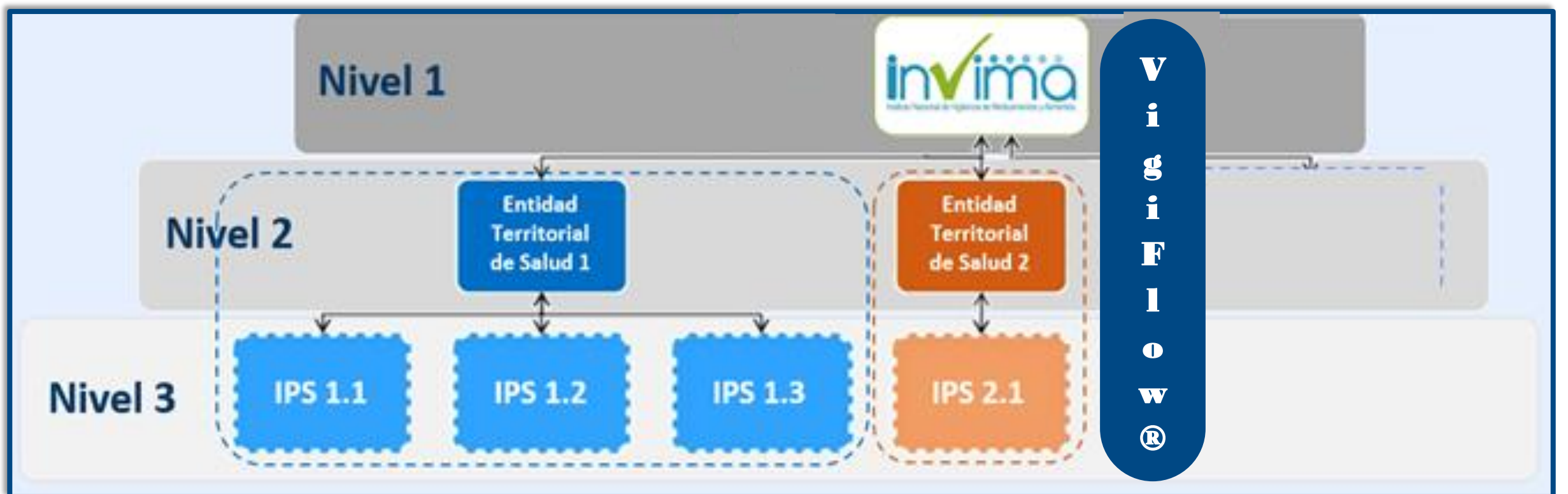

El **Programa Nacional de Farmacovigilancia (PNF)** es tanto el documento como el proceso y ejecución que determina y delinea el Sistema de Farmacovigilancia Colombiano.

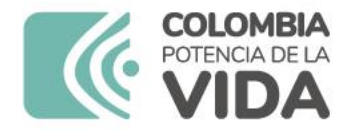

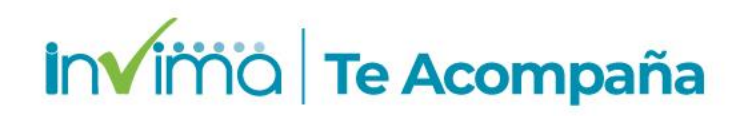

# ¿Quiénes pertenecen a la Red Nacional de Farmacovigilancia?

#### **Todos los actores de la farmacovigilancia** pertenecen a la red. Son actores:

| INVIMA                                                 | PRESTADORES DE SERVICIOS DE SALUD        |
|--------------------------------------------------------|------------------------------------------|
| DIRECCIONES TERRITORIALES DE SALUD                     | SERVICIOS FARMACÉUTICOS                  |
| PROGRAMAS DE INMUNIZACIÓN                              | FARMACIAS Y DROGUERÍAS                   |
| TITULARES DE REGISTROS SANITARIOS                      | DEPÓSITOS DE DROGAS                      |
| LABORATORIOS FABRICANTES DE<br>PRODUCTOS FARMACÉUTICOS | OPERADORES LOGÍSTICOS                    |
| INDUSTRIAS FARMACÉUTICAS                               | PROFESIONALES INDEPENDIENTES             |
| ESTABLECIMIENTOS FARMACÉUTICOS<br>MAYORISTAS           | PACIENTES / CUIDADORES /<br>CONSUMIDORES |

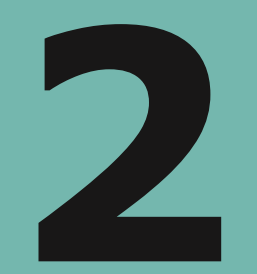

### Normatividad y Generalidades

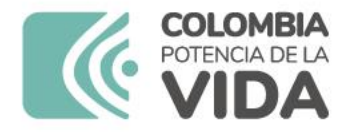

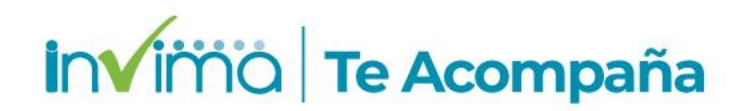

### Normatividad del PNFv

Las normas que rigen el actual PNFv son (todas del Ministerio de Salud y Protección Social):

- Decreto 780 de 2016 Decreto Único Reglamentario del Sector Salud (incluye al decreto 2200 de 2005).
- Resolución 1403 de 2007 Establece la farmacovigilancia como proceso especial del modelo de gestión del Servicio Farmacéutico.
- **Resolución 1229 de 2013** Establece el modelo de IVC Sanitario
- Resolución 3100 de 2019 Establece la farmacovigilancia como estándar transversal de habilitación de servicios de salud.
- Resolución 4410 de 2009 Establece el reglamento técnico el contiene el manual de BPM de los gases medicinales.
- **Decreto 677 de 1995** régimen de IVC de medicamentos de síntesis química.
- **Decreto 1782 de 2014** régimen de IVC de medicamentos biológicos.
- Las demás de régimen de IVC para los productos objeto de vigilancia sanitaria.
- Circular Externa 3000-0526-2021 Lineamientos para la articulación al PNFv para el reporte de eventos adversos a través de VigiFlow®

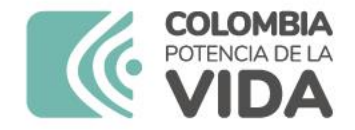

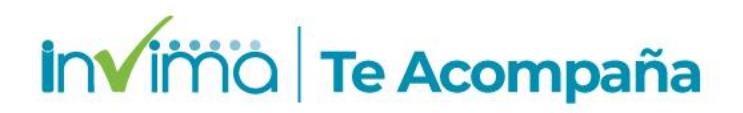

#### Circular Externa 3000-0526-2021

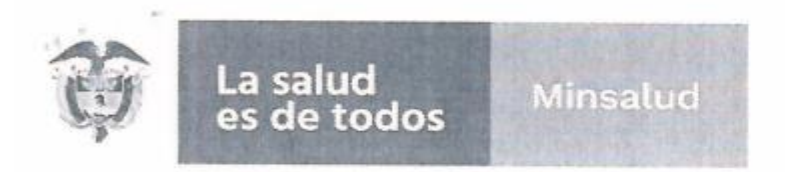

#### CIRCULAR EXTERNA Nº 3000-0526-2021

- DE: INSTITUTO NACIONAL DE VIGILANCIA DE MEDICAMENTOS Y ALIMENTOS -INVIMA.
- PARA: DIRECCIONES TERRITORIALES DE SALUD, PROFESIONALES DE LA SALUD DE LAS INSTITUCIONES PRESTADORAS DE SERVICIOS DE SALUD, RESPONSABLES DE LOS PROGRAMAS DE FARMACOVIGILANCIA Y QUE PERTENECEN A LA RED NACIONAL DE FARMACOVIGILANCIA DEL INVIMA, ESTABLECIMIENTOS FARMACÉUTICOS.
- ASUNTO: LINEAMIENTOS DE ARTICULACIÓN DEL PROGRAMA NACIONAL DE FARMACOVIGILANCIA PARA EL REPORTE DE EVENTOS ADVERSOS A TRAVÉS DEL SISTEMA VIGIFLOW®

FECHA: 31 de agosto de 2021

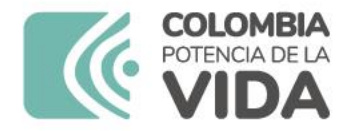

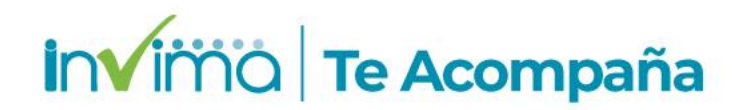

### **IPS que requieren usuario**

- 1. Solicitud y Activación de usuario en VigiFlow®
  - 1.1. Las instituciones que tendrán acceso directo al Sistema VigiFlow® serán las IPS públicas y privadas que tengan habilitado el Servicio Farmacéutico o aquellas que en la prestación de servicios de salud contemplen la prescripción, la dispensación o la administración de medicamentos, así no tengan habilitado el Servicio Farmacéutico. También se incluye aquellas IPS del régimen de excepción o con objeto social diferente.
  - 1.5. Las IPS contarán con un usuario en VigiFlow® que les será asignado por una única vez, independiente del profesional de la salud referente del Programa de Farmacovigilancia institucional.
  - 1.6. Las IPS que cuenten con diferentes sedes a nivel nacional, deberán solicitar un acceso a VigiFlow® por cada sede, a cada Dirección Territorial de Salud de la jurisdicción respectiva, con una cuenta de correo electrónico institucional diferente en cada una.

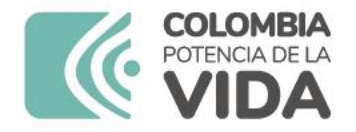

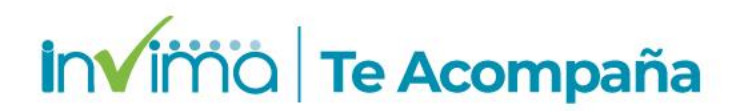

# SIVICOS (FOREAM) <u>NO</u> es válido

- 1.3. Las instituciones deben estar inscritas en la Red Nacional de Farmacovigilancia. Si no han efectuado la inscripción, se podrá realizar a través del siguiente enlace: https://farmacoweb.invima.gov.co/reportesfv/login/ingresofv.jsp.
- 2. Tiempos de reporte y términos de transición a VigiFlow®
  - 2.1 Las IPS, una vez tengan habilitado el usuario de VigiFlow®, deberán realizar el reporte en dicho aplicativo y NO a través de la plataforma de reporte en línea SIVICOS.
  - 2.2 La plataforma de reporte en línea SIVICOS quedará deshabilitada en abril de 2022, y estará disponible solo para la actualización a la Red Nacional de Farmacovigilancia, cierre de casos en seguimiento y consulta de reportes. Por lo tanto, la información de las notificaciones de problemas relacionados con medicamentos deberá ser ingresada <u>únicamente</u> en la nueva herramienta VigiFlow®.

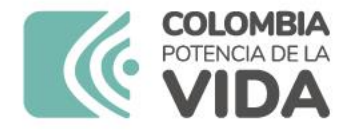

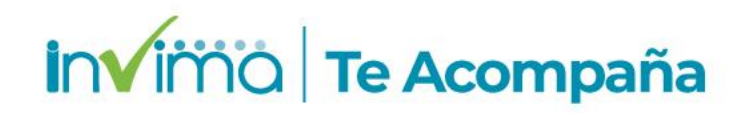

#### Tiempos de Reporte y Reportes en Cero

2.3 Se mantendrán los tiempos de notificación establecidos en la Resolución 1403 de 20076.

a. Eventos adversos serios setenta y dos (72) horas siguientes a su aparición.

b. Eventos adversos no serios dentro de los cinco (5) días siguientes al vencimiento del mes que se informa. Se podrá notificar los eventos diariamente o durante el transcurso del mes.

- 2.4 El sistema VigiFlow® no está configurado para recepción de reporte en cero, por lo tanto, no debe realizarse por este medio. Estos reportes son de carácter voluntario de conformidad con la circular 600-1330-15 para las instituciones prestadoras de servicios de salud.
- 2.5 Las Direcciones Territoriales de Salud que requieran a sus IPS notificación de reporte en cero, podrán adoptar sus propios mecanismos de seguimiento a este tipo de notificaciones.

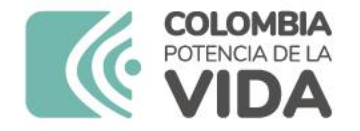

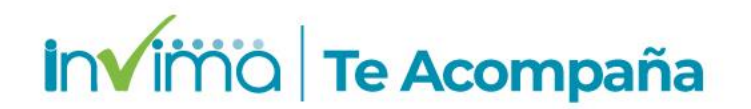

#### EAPV Graves – Covid19

3.6 Consideraciones respecto al reporte de Eventos adversos posteriores a la vacunación (EAPV) en el marco del plan de vacunación contra el COVID-19

La vigilancia de los eventos adversos que se presenten posterior a la aplicación de las vacunas contra el COVID-19 es un proceso de relevancia en salud pública, que requiere de un trabajo integral y articulado entre las instituciones que aportan y robustecen el seguimiento y análisis de los eventos adversos posteriores a la vacunación (EAPV); por lo anterior, es fundamental dar cumplimiento a las responsabilidades establecidas en el Decreto 601 de 2021 y destacar las siguientes para la gestión oportuna de los reportes:

3.6.1 Todo EAPV grave<sup>13</sup>, detectado por el médico tratante de la institución, debe ser reportado en SIVIGILA<sup>14</sup> del INS, de conformidad con el artículo 6° del Decreto 601 de 2021.

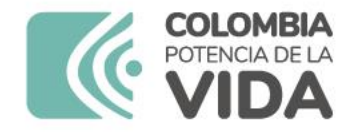

invima | Te Acompaña

## **EAPV No Graves y EPRO – Covid19**

3.4.3 Ante el conocimiento de un EAPV no grave<sup>12</sup> los profesionales de salud podrán notificar al Programa de Farmacovigilancia institucional, quienes harán el reporte únicamente a

través de VigiFlow®, durante un espacio de 7 días hábiles para la notificación, desde el momento de la identificación del caso<sup>15</sup>. Lo anterior, en cumplimiento del artículo 5° del Decreto 601 de 2021.

- 3.4.4 Diligenciar todos los campos requeridos en el reporte de EAPV en VigiFlow® y utilizar para el análisis de causalidad la metodología WHO AEFI proporcionado por el sistema. No es necesario aplicar la evaluación de causalidad según la metodología WHO AEFI para EAPV NO GRAVES a menos que haya sospecha de conglomerado de casos.
- 3.4.6 Respecto a la identificación y reporte de errores programáticos, estos deberán reportarse en concordancia a lo establecido por el Programa Ampliado de Inmunizaciones -PAI del Ministerio de Salud y Protección Social e Invima.

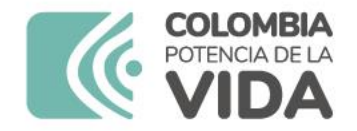

invimo Te Acompaña

#### **Establecimientos que no requieren VigiFlow®**

- 4. Acceso a e-Reporting® para profesionales de la salud independientes, pacientes y otros actores del Sistema de Salud Colombiano
  - 4.1. Para los demás actores de la Red Nacional de Farmacovigilancia<sup>17</sup>, como son los pacientes y/o cuidadores, establecimientos farmacéuticos mayoristas, establecimientos farmacéuticos minoristas (droguerías y farmacias droguerías), establecimientos farmacéuticos independientes<sup>18</sup>, transporte especial de pacientes, Profesionales Independientes de Salud, Laboratorios Clínicos independientes de una IPS, ópticas independientes, clínicas odontológicas, Centro de Reconocimiento de Conductores, IPS de Salud Ocupacional, IPS que prestan servicios de salud de consulta externa en medicina general y especializada<sup>19</sup>, fisioterapia, fonoaudiología, optometría que han tenido habilitado el sistema SIVICOS para el reporte de eventos adversos, se informa que no deberán efectuar la inscripción o generación de usuario en VigiFlow®. Sin embargo, a partir de la fecha de expedición de la presente Circular podrán realizar el reporte de eventos adversos a través de la interfaz e-Reporting ingresando en la página web del INVIMA, al siguiente enlace: <a href="https://primaryreporting.who-umc.org/Reporter?OrganizationID=CO">https://primaryreporting.who-umc.org/Reporter?OrganizationID=CO</a>
  - 4.2. El sistema e-Reporting® no está configurado para recepción de reporte en cero, por lo tanto, no debe realizar ninguna notificación de este tipo por este medio. Estos reportes son de carácter voluntario de conformidad con la circular 600-1330-15 para las instituciones prestadoras de servicios de salud.

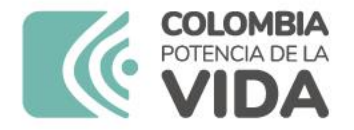

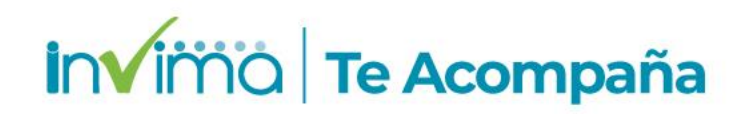

## Medicamentos de Control Especial en VigiFlow®

5. Gestión de reportes medicamentos de control – Fondo Nacional de Estupefacientes

El Invima durante el seguimiento y monitoreo de los reportes relacionados con medicamentos de control especial, remitirá a través de la funcionalidad "*Delegar*" del aplicativo "VigiFlow® al Fondo Nacional de Estupefacientes, los casos relacionados con estos medicamentos, que hayan sido notificados por los actores de la Red Nacional de Farmacovigilancia, de acuerdo al Tutorial de reporte y se encuentren en estado Cerrado, por parte de las Direcciones Territoriales de Salud.

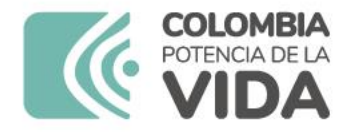

# ¿Qué es VigiFlow®?

VigiFlow® es el sistema de gestión electrónica de reportes de eventos adversos de medicamentos y eventos supuestamente atribuidos a la vacunación o inmunización (ESAVI/EAPV).

Funciona como la base de datos en farmacovigilancia del país.

#### Usado para:

- Ingreso
- Evaluación
- Almacenamiento
- Recuperación (ej. seguimientos)

invima Te Acompaña

- Listado, estadística
- Intercambio de datos

#### Estándares comunes, ej.

- Formato ICH-E2B
- MedDRA/WHO-ART
- WHODrug

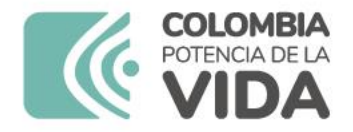

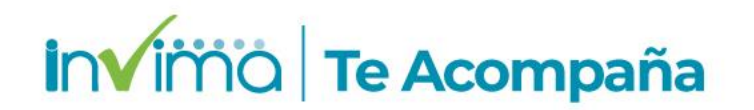

### **Usuarios de VigiFlow®**

Cada usuario del sistema es activado exclusivamente por el INVIMA, a solicitud de las Direcciones Territoriales de Salud - DTS (Secretarías o Institutos Departamentales/Distritales o quien haga sus veces).

Para ello, <u>*las DTS deberán AUTORIZAR la creación del</u></u> <u><i>usuario de cualquier IPS*</u>, teniendo en cuenta el numeral 1.1 de la circular externa 3000-0526-2021.</u>

En caso de no proceder el usuario de VigiFlow® la DTS comunicará al establecimiento la vía o canal de reporte de eventos adversos (*eReporting*).

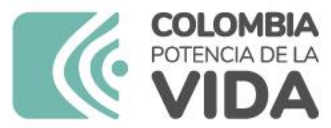

invimo | Te Acompaña

# Requisitos para autorizar Usuarios de VigiFlow®

Para autorizar un usuario, la DTS verificará como mínimo:

- > Que la IPS cuente con servicio farmacéutico y/o de vacunación habilitado
- Que la IPS haya establecido de un correo electrónico exclusivo para VigiFlow® el cual debe ser institucional, para evitar la multiplicidad de usuarios y la pérdida de información. (Se aceptan dominios públicos con nombres institucionales: p.ej. farmacovigilanciaclinicadelniño@gmail.com)
- Que el referente de farmacovigilancia de la IPS haya realizado el curso virtual "VigiFlow®

   Programa Nacional de Farmacovigilancia". Se solicitará una copia del certificado de aprobación.
- Que la IPS esté inscrita en la Red Nacional de Farmacovigilancia con sus datos actualizados (número PNF).
- Que la IPS tenga documentado y esté implementando un programa institucional de farmacovigilancia.

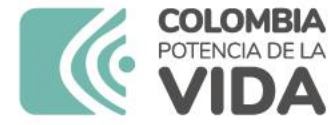

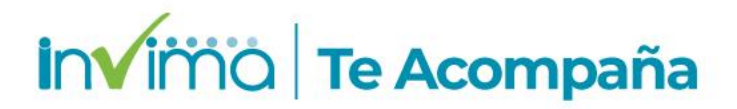

#### Activación de Usuarios

- 1) Ingrese al link: <a href="https://vigiflow.who-umc.org/">https://vigiflow.who-umc.org/</a> (sugerimos use Google Chrome)
- 2) Ingrese su usuario en el campo *Email Address* (Dirección de correo electrónico)
- 3) Presione el botón: Forgot your password? (¿Olvidaste tu contraseña?)

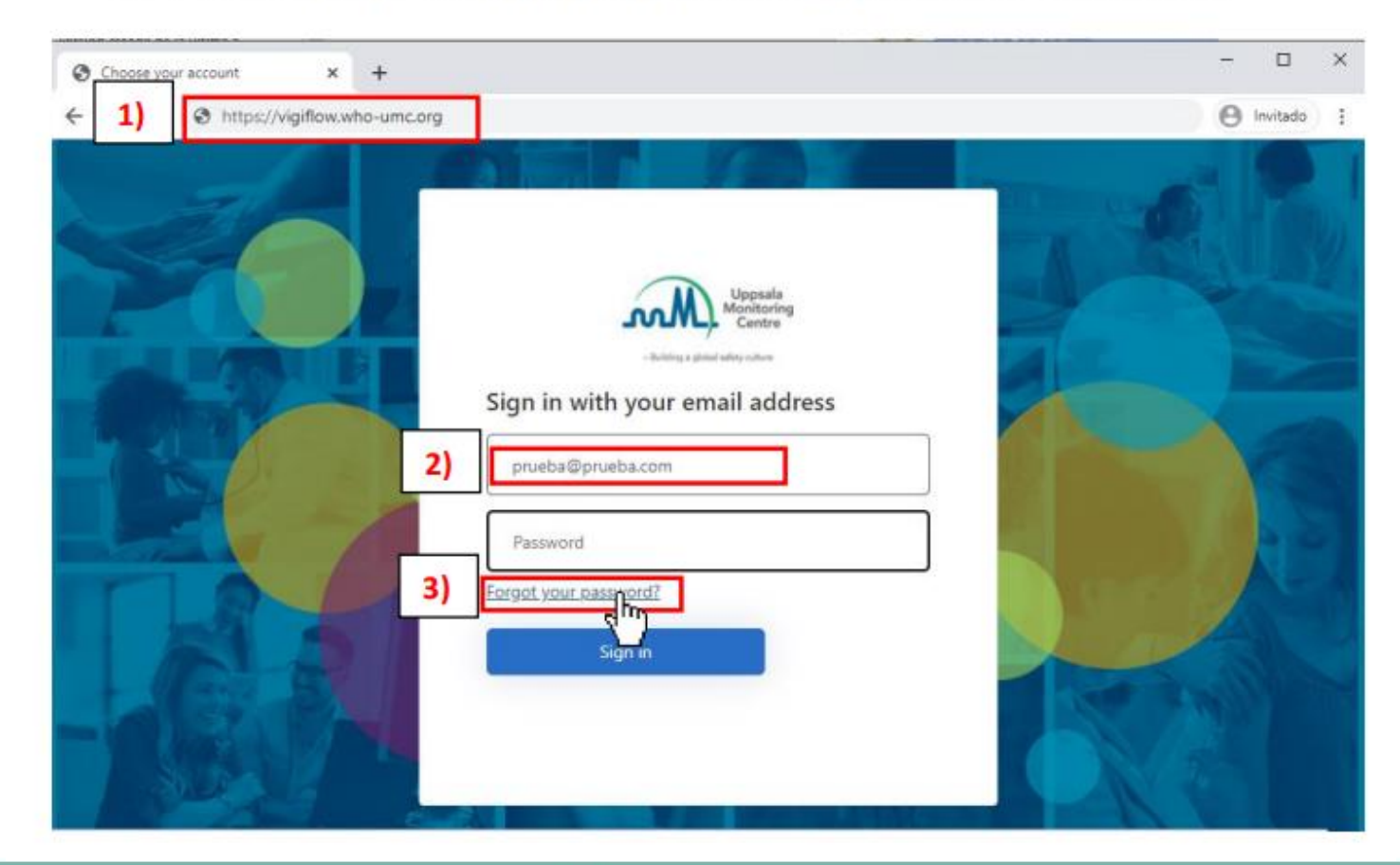

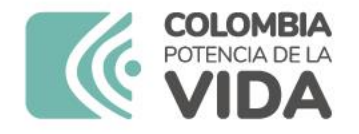

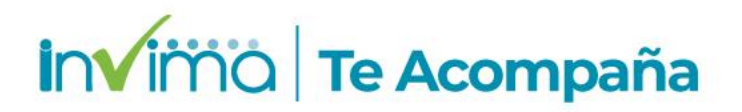

### Ingreso a VigiFlow®

Ingrese a la plataforma de VigiFlow a través del siguiente enlace: <u>https://VigiFlow.who-umc.org</u> Ingrese su usuario y contraseña

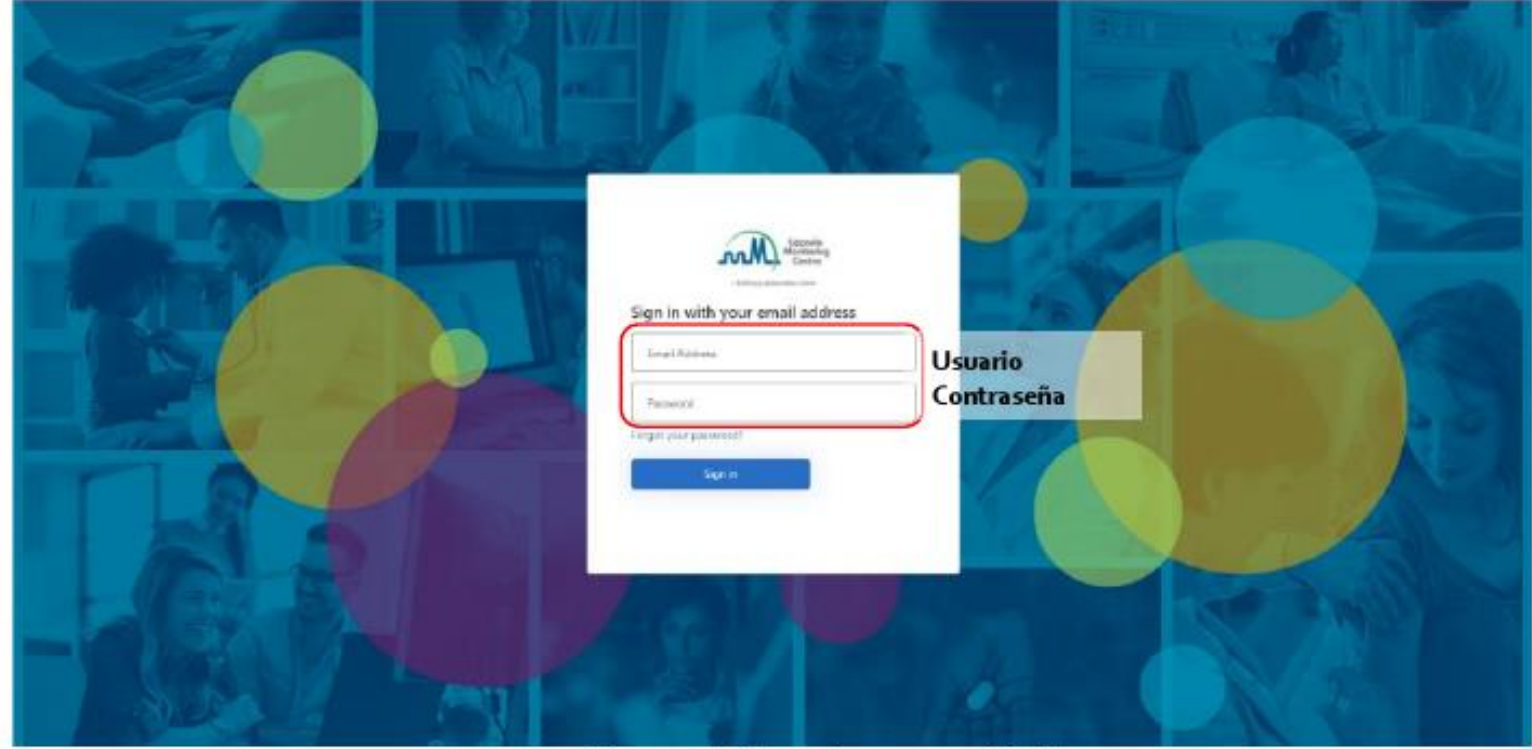

Figura 1. Página de acceso a VigiFlow

Para solicitar y habilitar su usuario en VigiFlow, puede seguir el paso a paso **del Instructivo para habilitar usuario de** ingreso a VigiFlow®

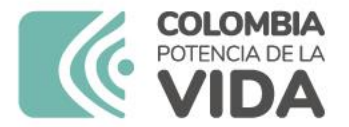

#### Invima | Te Acompaña

| Lista de reportes                                                                                                    |                      |                              | VigiFl                                     | ow - INVIMA                                              |                              |      |                                |                        | Usuario Prueba    | a <del>-</del> |
|----------------------------------------------------------------------------------------------------|----------------------|------------------------------|--------------------------------------------|----------------------------------------------------------|------------------------------|------|--------------------------------|------------------------|-------------------|----------------|
| + Nuevo reporte + ESAVI nuevo 💿 Importe de reportes VigiLyze                                                                                                    |                      |                              |                                            |                                                          |                              |      |                                |                        |                   |                |
| Fecha de recepción inicial (desde) Fecha de recepción inicial (hasta)                                                                                                    |                      |                              |                                            | Estado del reporte                                       |                              |      |                                |                        |                   |                |
| Día Mes Año 🛗 Día Mes Año 🛱                                                                                                    | -                    | Título del report            | e                                          | Abierto                                                  |                              | ·    | Tipo de emisor                 |                        |                   | -              |
| Tipo de reporte                                                                                                    | •                    | Iniciales                    |                                            | Reacción / evento (MedDRA)                               |                              | •    | Nombre del medicamento (       | patente-WHODrug)       |                   |                |
| Medio de notificación                                                                                                    | •                    | Sexo                         | -                                          | Grave                                                    |                              | •    | Principio(s) activo(s) (WHO    | Drug)                  |                   |                |
| Profesión del notificador                                                                                                    | •                    | Fecha de nacimien<br>Día Mes | nto<br>Año 📅                               | Criterio de gravedad                                     |                              | ~    | Código ATC                     |                        |                   |                |
| Identificación del reporte                                                                                                    |                      |                              |                                            | Resultado de la reacción                                 |                              | ·    | Otros problemas relacionad     | dos al uso del medicar | ment 🗖            | •              |
| Tipo de estudio                                                                                                    | •                    |                              |                                            | Asignado a                                               |                              | ~    | Número de lote / número de     | e lote del diluyente   |                   | _              |
| Nombre del estudio / Número de registro del estudio                                                                                                    |                      |                              |                                            | 📕 Delegado a organización: Filtro                        |                              |      | Indicación (MedDRA)            |                        | 6                 | •              |
| Incluir reportes eliminados                                                                                                    |                      |                              |                                            | Creado por organización: Filtro                          |                              |      |                                |                        |                   |                |
| Mostrar reportes listos para enviar a VigiLyze                                                                                                    |                      |                              |                                            |                                                          |                              |      |                                |                        |                   |                |
| Mostrar solo los reportes que contienen por lo menos un medicamento o una reacción no codificada           Una contra de la contra de l |                      |                              |                                            |                                                          |                              |      |                                |                        |                   |                |
| 0 reportes seleccionados 👻 1 reportes coinciden con la búsqueda realizada con 1 filtro(s) aplicado                                                                                                    |                      |                              |                                            |                                                          |                              |      |                                |                        |                   |                |
| Número de identificación único mundial 🌲 Delegado a (organización): Inicial                                                                                                    | ales 🌲 🛛 Fecha de na | nacimiento 🌲 🛛 R             | Reacción / evento (MedDRA)                 | Nombre del medicamento (patente-WHODrug)                 | Fecha de recepción inicial 💌 | Fec  | ha de recepción más reciente 🌲 | Estado del reporte 🌐   | VigiLyze 🌲 🥹      |                |
| ←      CO-INVIMA-300000073     ■      □     IPS PRUEBA     LLL                                                                                                    | 30111978             | D                            | olor de estómago                           | Aspirina                                                 | 05082020                     | 0508 | 32020                          | Abierto                |                   |                |
|                                                                                                    |                      |                              |                                            |                                                          |                              |      |                                | Página 1 de 1          | « < 1 >           | »              |
|                                                                                                    |                      |                              |                                            |                                                          |                              |      |                                |                        |                   |                |
| Uppsala<br>Monitoring<br>Centre                                                                                                    |                      |                              | © Uppsala<br>Contacto   Política de privac | Monitoring Centre<br>dad   Cookies   Terms of use   Help |                              |      |                                | Ve                     | rsión MedDRA: 23. | 8.0            |
|                                                                                                    |                      |                              |                                            |                                                          |                              |      | -                              |                        |                   |                |

Grilla o pantalla de Búsqueda

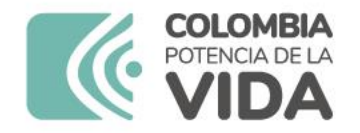

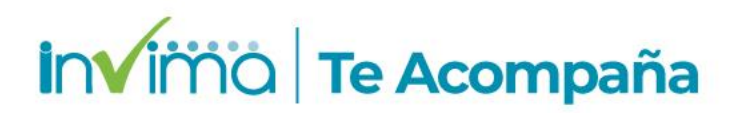

#### Nuevo reporte, guardado, cierre y delegación

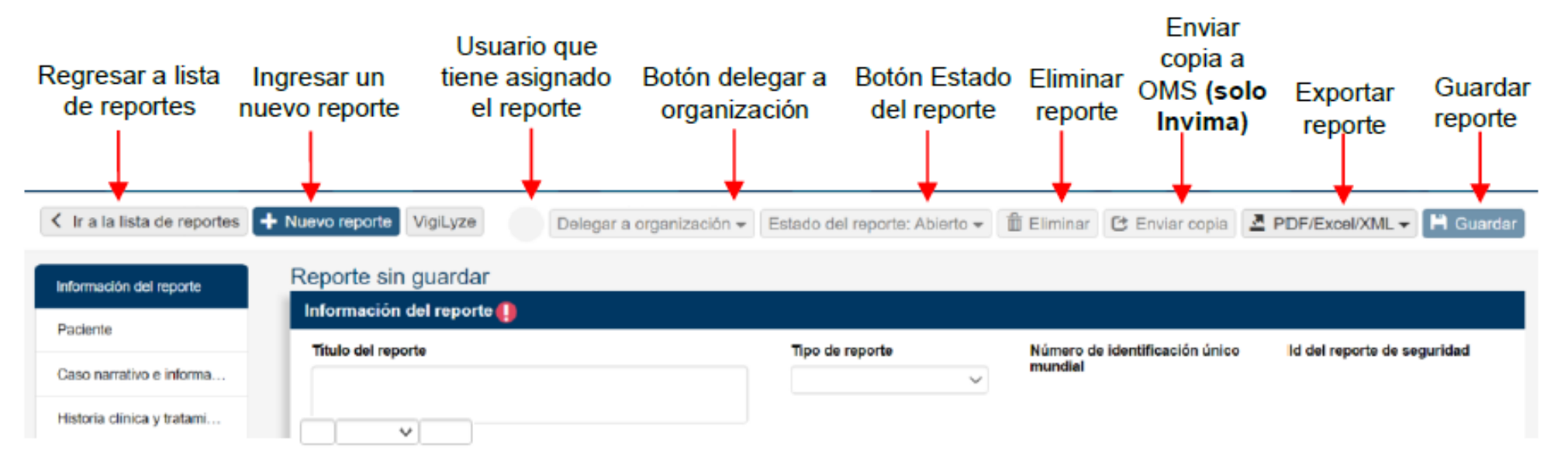

Figura 14 - Ingreso de información reportes. Funciones en el menú de la barra superior.

Guarde cada modificación realizada en el reporte. Una vez finalizado se debe cerrar y delegar a la Entidad Territorial de su jurisdicción.

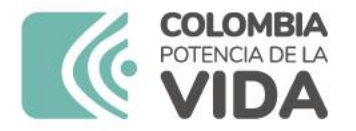

invima | Te Acompaña

#### **Estado del Reporte**

| Ir a la lista de re               | eportes + ESAVI nuevo            |                         | Delegar a organización 🕶               | Estado | del reporte: Abierto 🗸 | 🛱 Eliminar | C Enviar copia | H Guardar |
|-----------------------------------|----------------------------------|-------------------------|----------------------------------------|--------|------------------------|------------|----------------|-----------|
|                                   |                                  |                         |                                        |        | Abierto                |            |                |           |
| Identificación                    |                                  |                         |                                        |        | Bajo evaluación        |            |                |           |
| Número de ident<br>CO-INVIMA-3000 | ificación único mundial<br>32682 | Creado por organización | Fecha de creación en Vigil<br>08092021 | Flow   | Cerrado                | Salud      |                |           |
| Número de ident                   | ificación del reporte de ESAVI 🤤 | Tipo de reporte         | Fecha de recepción inicial             |        | Fecha de recepción má  | is         |                |           |

- <u>Abierto</u>: Reporte ingresado pero que se encuentra a la espera de consolidar todos los datos suficientes para su análisis y clasificación de causalidad.
- <u>Bajo evaluación</u>: Reporte ingresado, tiene toda la información necesaria para su análisis, pero que está siendo estudiado para clasificación final.
- <u>Cerrado</u>: Reporte ingresado, tiene toda la información necesaria para su análisis e investigación. Solamente estos reportes se delegan al siguiente nivel de jerarquía en la Red.

Las IPS **NO DEBEN** delegar un reporte cerrado directamente a INVIMA, ya que debe pasar por la verificación de la Dirección Territorial de Salud.

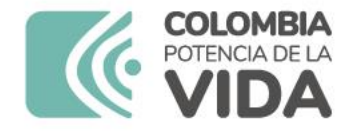

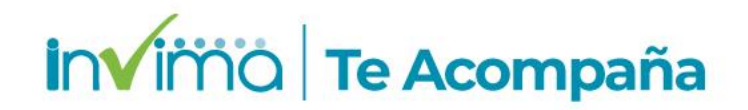

#### **Secciones y campos repetibles**

El ícono 🛨 junto o bajo una sección en particular, indica que puede ingresarse información relacionada con ésta más de una vez. Al dar un clic sobre el signo + aparecerá una sección o subsección adicional en blanco, igual a la que contiene el botón para ingresar datos adicionales, como medicación concomitante, más reacciones adversas, pruebas de laboratorio o patologías involucradas.

El ícono N genera una copia de la sección en la que se encuentra con los mismos datos allí contenidos. Es útil para acelerar el ingreso de información repetida, por ejemplo, en la sección Medicación / vacuna concomitante.

Adicionalmente, todas las secciones (y campos) adicionales pueden ser eliminados dando clic en el ícono de la papelera:

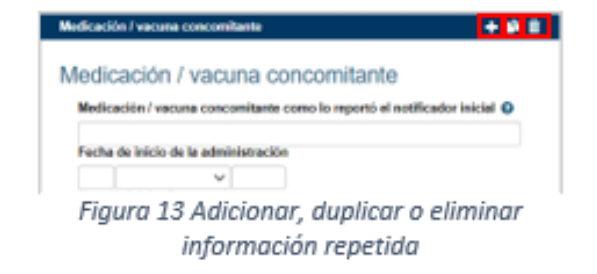

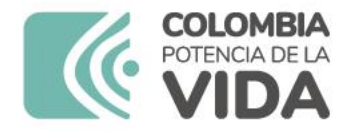

#### invima | Te Acompaña

### Georreferenciación

#### **Buscar por distrito**

Esta información es proporcionada por el Sistema de Información Geográfica (GIS) para la salud de la OMS (WHO GIS)
Seleccionar país
Colombia
Buscar

| Maicao, La Guajira    |            |
|-----------------------|------------|
| Nimaima, Cundinamarca |            |
|                       |            |
|                       | Cancelar O |
|                       |            |

En los formularios podrá encontrar algunos campos de geolocalización que permiten la estandarización de los lugares, para mejorar la precisión de la georreferenciación de los casos.

Para ello, cuando encuentre el ícono 😯 usualmente ubicado en los campos denominados Distrito/Municipio, dé clic para observar el siguiente recuadro de opciones:

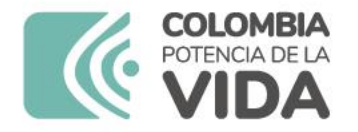

https://www.meddra.org

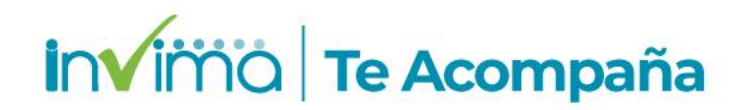

### Terminología MedDRA

| Reporte sin guardar          |                                                                                   |                      |   |
|------------------------------|-----------------------------------------------------------------------------------|----------------------|---|
| 🕂 Reacción Adversa 🥮         |                                                                                   |                      |   |
| Reacción / evento (MedDRA) 🤤 | Reacción / evento tal como fue reportada por el notificador primario / original 9 | País de ocurrencia 🤤 |   |
| retención                    | C III                                                                             | Sweden               | * |
| Retención de Na+             | 0                                                                                 |                      |   |
| Retención de sal             | O Fecha de finalización O Horario O Duración O                                    |                      |   |
| Retención de agua            | Calculate                                                                         |                      |   |
| Retención de agua            | 0 DT Deteorida uniosia                                                            |                      |   |
| Retención vesical            | 6                                                                                 |                      |   |
| Retención de orina           | HLT Sintomas vesicales y uretrales                                                |                      |   |
| Retención de orina           | HLGT Sintomas y signos del tracto urinario                                        |                      |   |
| Retención de sodio           | SOC Trastomos renales y urinarios                                                 |                      |   |
| Retención gástrica           | 0                                                                                 |                      |   |
| Retención urinaria           | O Discapacidad Causó o prolongó hospitalización                                   |                      |   |
| Retención urinaria           | 0                                                                                 |                      |   |
| Quiste de retención          | Ameriaza de vida     Ora condición medica     importante                          |                      |   |
| Retención de esputo          | 0                                                                                 |                      | _ |

Figura 25. Visualización reacción/evento MedDRA

 Al oprimir el símbolo: es posible explorar toda la jerarquía MedDRA para tratar de encontrar el término que más se aproxime a lo que se desea reportar. Al seleccionar un término de esta jerarquía, el término seleccionado ocupará el campo correspondiente automáticamente.

Es muy importante la codificación MedDRA en la descripción del Problema relacionado con el Medicamento

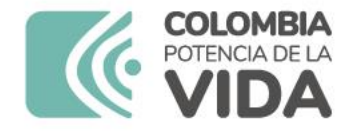

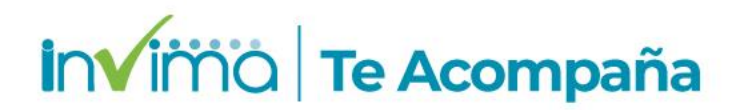

### Terminología MedDRA en EAPV

Es muy importante la codificación MedDRA en la descripción del evento adverso, para ello siempre que encuentre este ícono deberá hacer uso de esta codificación.

| Evento adverso (MedDRA) |    |
|-------------------------|----|
|                         | 83 |
|                         |    |

Figura 32 - Campo Evento Adverso MedDRA

| Evento adverso 😧                      |   |                                |
|---------------------------------------|---|--------------------------------|
| I Seleccionar de la lista predefinida |   |                                |
| Nombre del evento adverso reportado   |   | Grave 😜                        |
| Dolor de Cabeza                       |   | O Si O No<br>Vaciar los campos |
| Evento adverso (MedDRA)               |   |                                |
| Cefalea                               | 8 |                                |
| Resultado 🤤                           |   |                                |
| No recuperado                         | ~ |                                |
|                                       |   |                                |

Figura 36 - Campo Evento Adverso diligenciado

3

#### Reporte de PRM en VigiFlow®

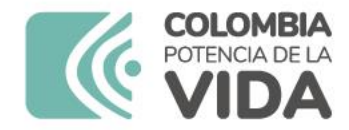

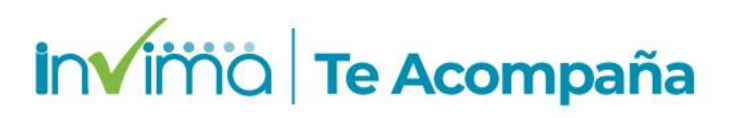

Es necesario consultar y leer la guía elaborada por el Instituto para el diligenciamiento del formulario, que se encuentra en la página web.

La calidad del reporte impacta directamente en las acciones de vigilancia, por lo que se solicita su colaboración para apegarse a lo allí descrito.

Reporte de Problemas Relacionados con Medicamentos -VigiFlow Grupo de Farmacovigilancia

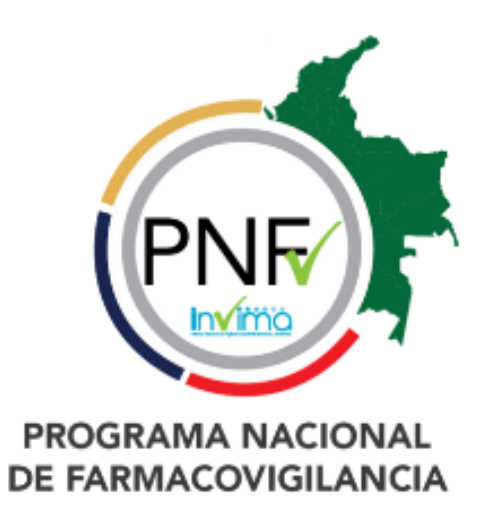
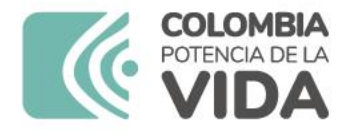

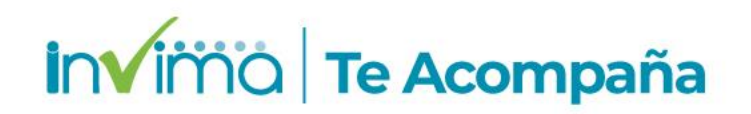

#### Información (identificadores) del Reporte

En esta sección se registra información administrativa del reporte que permitirá su fácil identificación y aplicación de filtros desde la página de inicio de VigiFlow®. **Todos los campos son obligatorios.** 

| Información del reporte 🌗                                                                       |                                                                                                    |                       |             |                                           |                             |
|-------------------------------------------------------------------------------------------------|----------------------------------------------------------------------------------------------------|-----------------------|-------------|-------------------------------------------|-----------------------------|
| Titulo del reporte                                                                              |                                                                                                    | Tipo de reporte       | ~           | Número de identificación único<br>mundial | id del reporte de seguridad |
| Fecha de recepción inicial 🖗                                                                    | Fecha del reporte 🕖                                                                                                    | Tipo de emisor        |             | Otros ids del reporte @                   |                             |
| 21 Marzo v 2023                                                                                 | V                                                                                                    |                       | v           | ID del reporte                            | Fuente                      |
| Fecha de recepción más reciente @         21       Marzo       2023         Parent Child report | ¿Este caso cumple los criterios<br>locales para ser un reporte que<br>precisa atención prioritaria?<br>O Si O No Vaciar los campos |                       |             |                                           | Agregar                     |
| Información del notificador primario / origi                                                    | nal Información del emisor Rela                                                                                                    | cionar reportes Nota: | s Reporte o | de literatura Información del estu        | dio Documentos              |

Figura 16 Sección Información del reporte

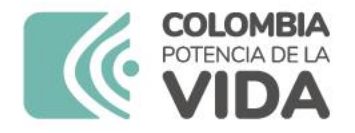

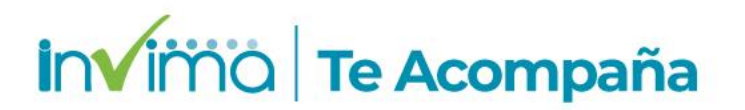

## Tipos de PRM

- Título del reporte: En este campo SOLAMENTE DEBE <u>FIGURAR UNA DE</u> <u>LAS SIGUIENTES OPCIONES</u>, de acuerdo con la clasificación del PRM a reportar:
- Reacción Adversa a Medicamento
- Error de Medicación sin daño
- Error de Medicación con daño
- Fallo Terapéutico

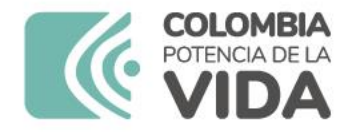

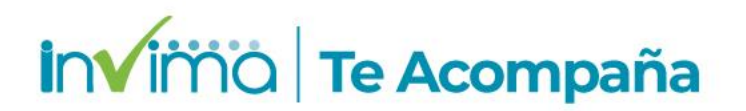

## Fechas asociadas al Reporte

- 2. Fecha de recepción inicial: Se entiende como la fecha en la que está realizando el reporte de PRM por primera vez en VigiFlow®.
- Fecha de recepción más reciente: Corresponde a la fecha más reciente en la que la organización reportante recibió información actualizada del reporte (por ejemplo, información de seguimiento).
- Fecha del reporte: Fecha en la cual el Programa Institucional de Farmacovigilancia conoció por primera vez el caso a reportar.

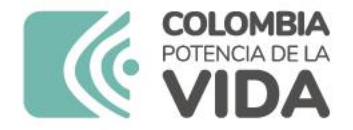

## Otros IDs del Reporte

|--|

 Código PNF: Ingrese en *ID del reporte* el texto "PNF" y en *Fuente* indique el número de 5 dígitos generado en por SIVICOS en la inscripción a la Red Nacional de Farmacovigilancia. A continuación, dé clic en "Agregar".

| ID del reporte | Fuente          |         |
|----------------|-----------------|---------|
|                | a de tra consti | Antegar |

| tros les del reporte | 0      |         | Otros Ids del reporte | U      |          |
|----------------------|--------|---------|-----------------------|--------|----------|
| ID del reporte       | Fuente |         | ID del reporte        | Fuente |          |
| PNF                  | 11111  | Agregar |                       |        | Agregar  |
|                      |        | elhr.   | PNF                   | 11111  | <b>a</b> |

States and the second states and

 Medicamentos de Control Especial: En caso de que el PRM involucre algún medicamento de control especial, ingrese en *ID del reporte* el texto "FNE" y en *Fuente* ingrese "Medicamento de Control Especial". A continuación, dé clic en "Agregar".

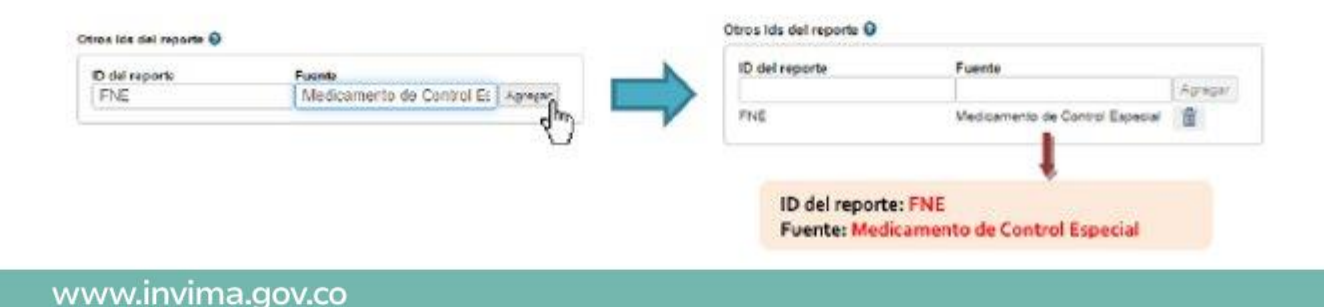

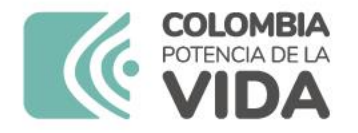

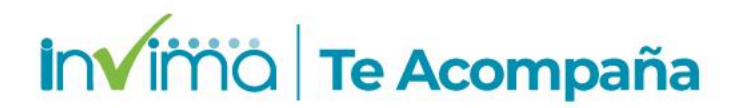

## **Otros IDs del Reporte**

 Medicamentos Vitales No disponibles: En caso de que el PRM involucre algún medicamento vital no disponible, ingrese en *ID del reporte* el texto "MVND" y en *Fuente* ingrese "Medicamento Vital No Disponible". A continuación, dé clic en "Agregar".

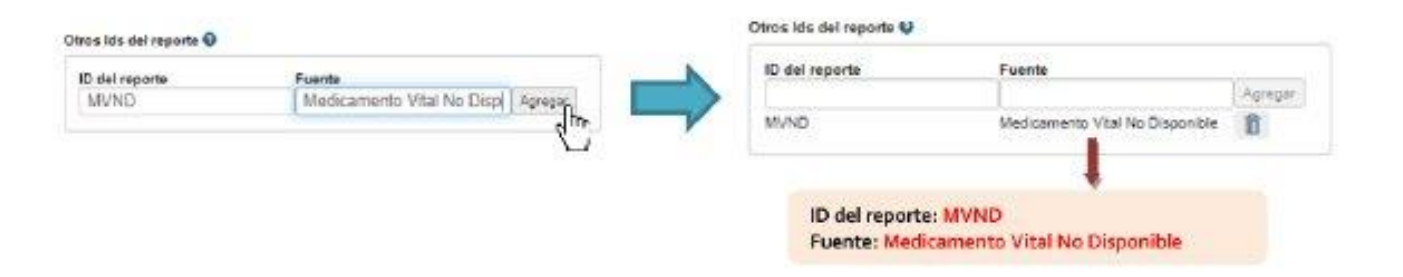

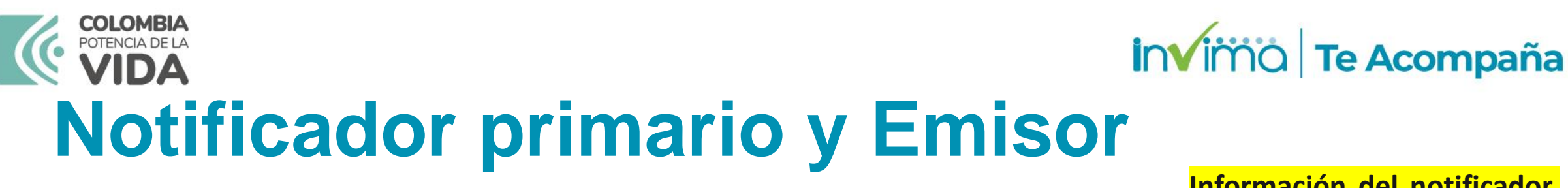

| Parent Child report                             |                        |                     |       |                       |                         |            |
|-------------------------------------------------|------------------------|---------------------|-------|-----------------------|-------------------------|------------|
| Información del notificador primario / original | Información del emisor | Relacionar reportes | Notas | Reporte de literatura | Información del estudio | Documentos |
|                                                 |                        |                     |       |                       |                         |            |

| Información del notificador primario / original |                        |   |                                 |
|-------------------------------------------------|------------------------|---|---------------------------------|
| Seleccionar desde lista de usuarios             | Titulo O               |   | Primario 😡                      |
| *Nombre @                                       | *Apellido @            |   |                                 |
|                                                 | ★Organización 🛛        |   | Pais del notificador            |
| Clinección O                                    |                        |   | Colombia                        |
| Ciudad (sub-distrite) 🔮                         | ★ Distrito Municipio ● | 0 | Para el caso de                 |
| Código postal 🛛                                 | Estado o provincia 🛛   |   | de un mismo                     |
| *Teléfono @                                     | Correc electrónico @   |   | esta pestaña se<br>Sede donde o |

Figura 20 - Campos Obligatorios Información del notificador primario / original

Información del notificador primario/original: En esta sección registra se la información del notificador del PRM a la IPS. Si la IPS lo decide, y está descrito así su programa de en farmacovigilancia, puede diligenciar esta sección con los datos del referente de farmacovigilancia.

Para el caso de **IPS con diferentes sedes dentro de un mismo ente territorial**, se recomienda que esta pestaña sea diligenciada con los datos de la Sede donde ocurre el PRM, mientras que en la pestaña "*Información del emisor*", se debería indicar la información del referente institucional de farmacovigilancia.

Figura 19 – Pestañas de la Sección información del reporte

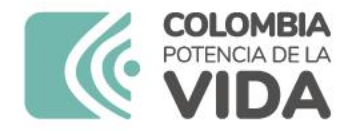

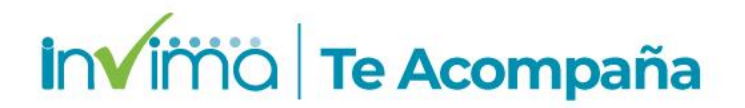

#### **Sección Paciente**

En esta sección se registra la información relacionada con el paciente en quien ocurrió el PRM. Los campos mínimos para registrar se describen a continuación, marcándose en las imágenes de este instructivo con un asterisco rojo.

| Paciente 🌗                      |                                  |                                |                                                                              |
|---------------------------------|----------------------------------|--------------------------------|------------------------------------------------------------------------------|
| X Número de identificación @    | *Sexo                            | Fecha de última menstruación 😡 | ★ Embarazada                                                                 |
| *Fecha de nacimiento            | ★Edad al comienzo de la reacción | Grupo etario                   | Lactando<br>Edad gestacional al comienzo de la reacción (si<br>es un feto) @ |
| ★Peso (kg) Campos adicionales ♥ | Altura (cm)                      |                                |                                                                              |

Muy importante, en caso de que el PRM sea un evento FATAL, se debe diligenciar la información que se solicita en CAMPOS ADICIONALES.

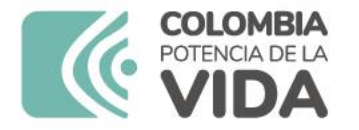

invimo | Te Acompaña

## **Sección Paciente**

| Número de identificación del especialista @                 | Número de identificación del médico general @ | Número de expediente hospitalario @                                                                                            | Número de identificación de la investigación @ |
|-------------------------------------------------------------|-----------------------------------------------|----------------------------------------------------------------------------------------------------|------------------------------------------------|
| 14526588                                                    | 15796546                                      | 158795                                                                                                    | 158968                                         |
| Fecha de muerte     03     Septiembre     2023              |                                               | <ul> <li>¿Se realizó autopsia?</li> <li>Si  <ul> <li>No</li> <li>Desconocido</li> </ul> </li> <li>Vaciar los campos</li> </ul> |                                                |
| Causa de muerte                                             | + 🛍                                           | Causa de muerte determinada por autopsia                                                                                       | +                                              |
| Causa de muerte (MedDRA) @                                  |                                               | Causa de muerte determinada por autopsia (MedDRA) @                                                                            |                                                |
| Hematoma subdural agudo                                     | 9                                             | Hematoma subdural agudo                                                                                                    | θΞ                                             |
| Causa de muerte tal como la reportó el notificador primario | o / original 🛛                                | Causa de muerte determinada por autopsia @                                                                                     |                                                |
|                                                             |                                               |                                                                                                    |                                                |
| Causa de muerte                                             | + 🛍                                           |                                                                                                    |                                                |
| Causa de muerte (MedDRA) @                                  |                                               |                                                                                                    |                                                |
| Edema cerebral maligno                                      | Ð                                             |                                                                                                    |                                                |
| Causa de muerte tal como la reportó el notificador primario | o / original 🛿                                |                                                                                                    |                                                |

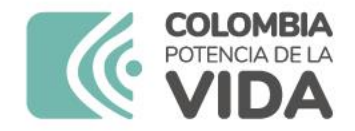

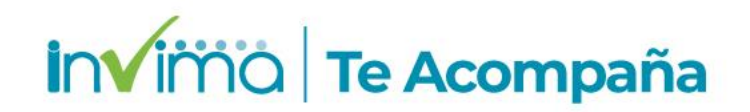

## Sección Caso Narrativo

|   | Caso narrativo e información adicional |                               |  |
|---|----------------------------------------|-------------------------------|--|
| Γ | Caso narrativo @                       | Comentarios del notificador @ |  |
|   |                                        |                               |  |
|   |                                        |                               |  |
|   | Terapias concomitantes @               |                               |  |

Esta sección contiene toda la narración del caso, tanto del notificador primario como del reportante. El campo "Caso Narrativo" debe obligatoriamente estar diligenciado. Idealmente no debería contener información del análisis o evaluación del caso, ya que esta no es la sección diseñada para tal fin.

El campo "Comentarios del notificador" no es obligatorio y puede ser utilizado para describir antecedentes o situaciones que el notificador quiera destacar o haya destacado y que pueda ser útil para facilitar el análisis del caso.

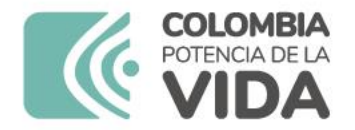

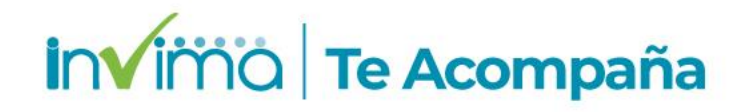

## Sección Historia Clínica

| Historia clinica relevante (MedRA) @                                                                                                    | Fecha de inicio Ø  | Fecha de término @                                      | ★¿Continúa? ●             | * |
|----------------------------------------------------------------------------------------------------|--------------------|---------------------------------------------------------|---------------------------|---|
| 0                                                                                                    | ×                  | · · · · · · · · · · · · · · · · · · ·                   | O Si O No O Desconocido   |   |
| Comentarios del médico                                                                                                    |                    |                                                         | Historia familiar         |   |
|                                                                                                    |                    |                                                         |                           |   |
| +<br>listoria clínica relevante •                                                                                                    |                    |                                                         |                           |   |
| +<br>distoria clínica relevante •<br>tamiento médico previo •                                                                              |                    | * Tratamiento médico previo (WHODru                     | ug)                       | â |
| +         distoria clínica relevante •         tamiento médico previo •         * Tratamiento médico previo •         Indicación (MedRA) • | Reacción (MedRA) 🕢 | ★Tratamiento médico previo (WHODru<br>Fecha de inicio ● | ig)<br>Fecha de término @ | â |

En esta sección se registra el motivo de consulta del paciente que está relacionado con el PRM, la información de antecedentes clínicos u consultas recientes del paciente. Es importante describir los antecedentes médicos del paciente con suficiente nivel de detalle. Ej. diabetes mellitus tipo II, LUPUS, accidente cerebrovascular, trombocitopenia, tromboembolismo pulmonar, junto a detalles que se deban conocer del paciente o el caso.

Figura 30 – Campos de Historia Clínica Relevante

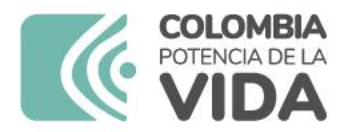

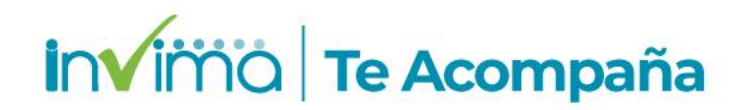

## **Sección Reacción**

| Reacción Adversa 🌗        |                                           |                  |                                                   | + 🖬                        |
|---------------------------|-------------------------------------------|------------------|---------------------------------------------------|----------------------------|
| Reacción / evento (MedDR/ | A) 😧                                      |                  | Pais de ocurrencia 🐵                              |                            |
|                           |                                           | 8                | Colombia                                          | •                          |
| Reacción / evento tal con | no fue reportada por el notificador prima | rio / original 🔞 |                                                   | ldioma de la traducción    |
|                           |                                           |                  |                                                   | Undetermined               |
|                           |                                           |                  |                                                   |                            |
|                           |                                           |                  |                                                   |                            |
| Fecha de inicio 🛛         | Horario 😨                                 |                  |                                                   |                            |
| ~                         |                                           |                  |                                                   |                            |
| 📌 echa de finalización 🐵  | Horario 😨                                 |                  |                                                   |                            |
| ✓                         |                                           |                  |                                                   |                            |
| Duración 🕤                |                                           |                  |                                                   |                            |
|                           | ✓ Calcular                                |                  |                                                   |                            |
| Resultado                 |                                           | Confirmación     | médica realizada por un profesional de la salud 🥹 |                            |
|                           | ×                                         | ⊖ si ⊖ N         | Vaciar los campos                                 |                            |
| Grave                     | Criterio (s) de Gravedad 🛛                |                  |                                                   | Información de la vacuna 🛛 |
| O Si O No                 | Muerte                                    |                  | Anomalia congénita                                |                            |
| vaciar ios campos         | Discapacidad                              |                  | Causó o prolongó hospitalización                  | TIPO de ESAVI              |
|                           | Amenaza de vida                           |                  | Otra condición médica importante                  | ×                          |

Figura 31 - Campos obligatorios de la sección Reacción

Muy importante la clasificación de gravedad (seriedad) del evento adverso, Debe crearse sección independiente para tantas reacciones/eventos que se asociasen a un mismo PRM y que hayan sucedido en el mismo paciente con el(los) mismo(s) producto(s)

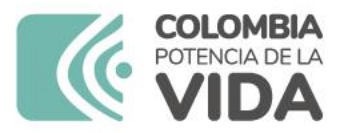

#### invima | Te Acompaña

#### Sección Medicamento - Diccionario WHODrug

|                | Medicamento 🌗                                                                            |                                               |                                          | + 🕹                                             |
|----------------|------------------------------------------------------------------------------------------|-----------------------------------------------|------------------------------------------|-------------------------------------------------|
|                | Rol del medicamento                                                                      |                                               | Información de dosis utilizada           |                                                 |
|                | WHODrug                                                                                  | *Laboratorio titular del registro (WHODrug) @ | ★Dosis @ Núr<br>Inte                     | nero de dosis en el Intervalo de dosificación @ |
|                | Nombre del medicamento (WHODrug) 🛛                                                       | Laboratorio titular del registro 🛛            | *Dosis                                   |                                                 |
|                | Hombre del medicamento tal como fue<br>reportado por el notificador inicial / original e | País de autorización                          | Forma farmacéutica                       | ★Forma farmacéutica (EDQM) 🛛                    |
|                |                                                                                          | Pais donde se obtuvo el medicamento           | Via de administración                    | Via de administración (EDQM) 🛛                  |
| Ingrese RS del | to dia 200                                                                               | Xingrediente sospechoso ()                    | Xumero de lote                           |                                                 |
| medicamento    | Indicación (MedDRA) @                                                                    | +<br>icador primario / original @             | Comienzo de la Horario<br>administración | •                                               |
|                |                                                                                          |                                               |                                          | :                                               |

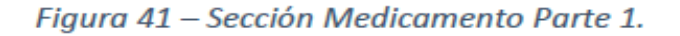

Importante ingresar el medicamento mediante la herramienta WHODrug; algunos datos aparecerán por defecto, pero también pueden registrarse en texto libre. Importante escribir el número de registro sanitario

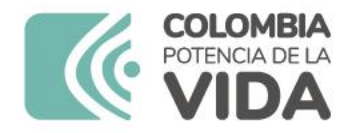

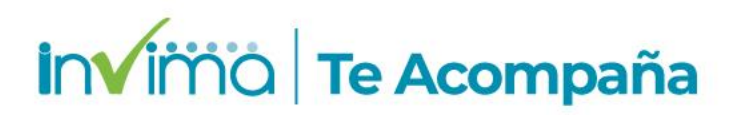

#### Sección Medicamento - Diccionario WHODrug

| a Chana and blanca adaption at the data and an at  | Duración 🕑                                                     |                            |                           |                  |
|----------------------------------------------------|----------------------------------------------------------------|----------------------------|---------------------------|------------------|
| Utros problemas relacionados al uso del medicament |                                                                | Calcular                   |                           |                  |
| +                                                  | Información de la va                                           | acuna 🛛                    |                           |                  |
| Acción tomada 🛛 🔶 🕹 🖓 🕹                            | ue reexpuesto al medicamento?<br>Desconocido Número de dosis @ |                            | Fecha de expiración       |                  |
| Vaciar                                             | mpos                                                           | ~                          | ~                         | •                |
| Información adicional sobre el medicamento         | Nombre del diluyen                                             | ite                        | Número de lote dei diluye | ente             |
|                                                    | Sitio de administrac                                           | ción                       | Tipo de campaña de vacu   | unación          |
|                                                    |                                                                | ~                          |                           | ~                |
|                                                    | Intervalo de tiempo entre<br>reacción                          | e la administración del me | dicamento sospechoso y la | ocurrencia de la |
|                                                    | Reacción / evento<br>(MedDRA)                                  | + Primera dosis            | ×Última d                 | losis            |
|                                                    | Cefalea                                                        |                            | ×                         | V                |
|                                                    |                                                                |                            |                           |                  |

**Rol del medicamento:** Seleccione entre las opciones "Sospechoso, Concomitante, Interactuante o Medicamento no Administrado". El análisis de causalidad aparecerá disponible únicamente para medicamentos clasificados como Sospechoso o Interactuante. Información adicional sobre el medicamento: En este campo ingrese la FECHA DE VENCIMIENTO del medicamento.

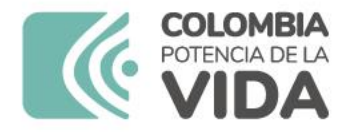

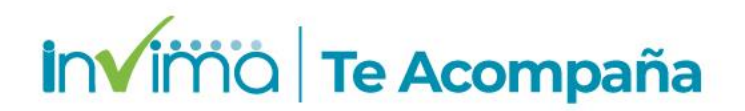

#### Evaluación de CAUSALIDAD

#### 10. Diligenciamiento sección: Evaluación

La evaluación de la causalidad es autónoma pero independiente de la IPS, Entidad Territorial de Secretaria de Salud y el INVIMA. Contemple las siguientes indicaciones para el diligenciamiento de los campos correspondientes de la sección.

| E    | valuación por: INVIMA                                                                                          |                 |
|------|----------------------------------------------------------------------------------------------------|-----------------|
|      | + Evaluación de causalidad                                                                                     |                 |
| 1    | Metodologia utilizada  Source  WHO-UMC Causality  NVIMA Relación entre el(los) medicamento(s) y la(s) reacción | 00              |
|      | Término MedDRA faltante                                                                                        | Dol V           |
| ² (° | Diagnóstico 🛛                                                                                                  | 3 Comentarios O |

Figura 41. Visualización campos de Sección Evaluación

Solo las RAM requieren Evaluación de Causalidad, los demás PRM (Errores de Medicación y Fallos Terapéuticos) requieren de análisis de Causa-Raíz.

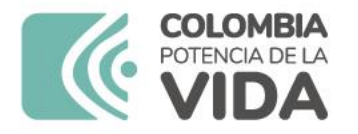

## Metodología de Causalidad OMS/UMC

4.1 Definitiva (Certain): Un acontecimiento clínico, o alteraciones en las pruebas de laboratorio, que se manifiesta con una secuencia temporal plausible en relación con la administración del medicamento, y que no puede ser explicado por la enfermedad concurrente, ni por otros fármacos o sustancias. La respuesta a la supresión del fármaco (retirada; dechallenge) debe ser plausible clínicamente. El acontecimiento debe ser definitivo desde un punto de vista farmacológico o fenomenológico, con una re-exposición (rechallenge) concluyente".

invima Te Acompaña

- 4.2 Probable (Probable, Likely): un acontecimiento clínico, o alteraciones en las pruebas de laboratorio, que se manifiesta con una secuencia temporal razonable en relación con la administración del medicamento, que es improbable que se atribuya a la enfermedad concurrente, ni a otros fármacos o sustancias, y que al retirar el fármaco se presenta una respuesta clínicamente razonable. No se requiere tener información sobre re-exposición para asignar esta definición.
- 4.3 Posible (Possible): un acontecimiento clínico, o alteraciones en las pruebas de laboratorio, que se manifiesta con una secuencia temporal razonable en relación con la administración del medicamento, pero que puede ser explicado también por la enfermedad concurrente, o por otros fármacos o sustancias. La información respecto a la retirada del medicamento puede faltar o no estar clara.
- **4.4** *Improbable* (*Unlikely*): un acontecimiento clínico, o alteraciones en las pruebas de laboratorio, que se manifiesta con una secuencia temporal improbable en relación con la administración del medicamento, y que puede ser explicado de forma más plausible por la enfermedad concurrente, o por otros fármacos o sustancias.
- 4.5 Condicional/No clasificada (Conditional/ Unclassified): un acontecimiento clínico, o alteraciones en las pruebas de laboratorio, notificado como una reacción adversa, de la que es imprescindible obtener más datos para poder hacer una evaluación apropiada, o los datos adicionales están bajo examen.
- 4.6 No evaluable/ Inclasificable (Unassessable/Unclassifiable): una notificación que sugiere una reacción adversa, pero que no puede ser juzgada debido a que la información es insuficiente o contradictoria, y que no puede ser verificada o completada en sus datos.

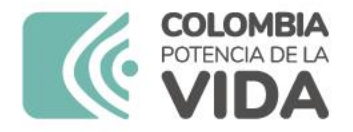

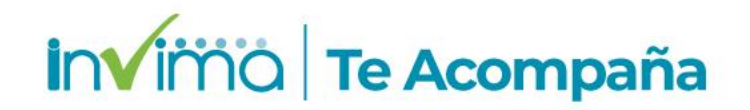

#### Información mínima obligatoria

Si el símbolo () es visible, significa que falta proporcionar información obligatoria (información del reporte, información del paciente, información del medicamento e información de la reacción). Al dar clic sobre el símbolo () junto al apartado "*Vista general*" o en cada sección, se desplegará una lista con la información que hace falta completar. <u>Sin embargo, ingrese tanta información como sea posible</u>

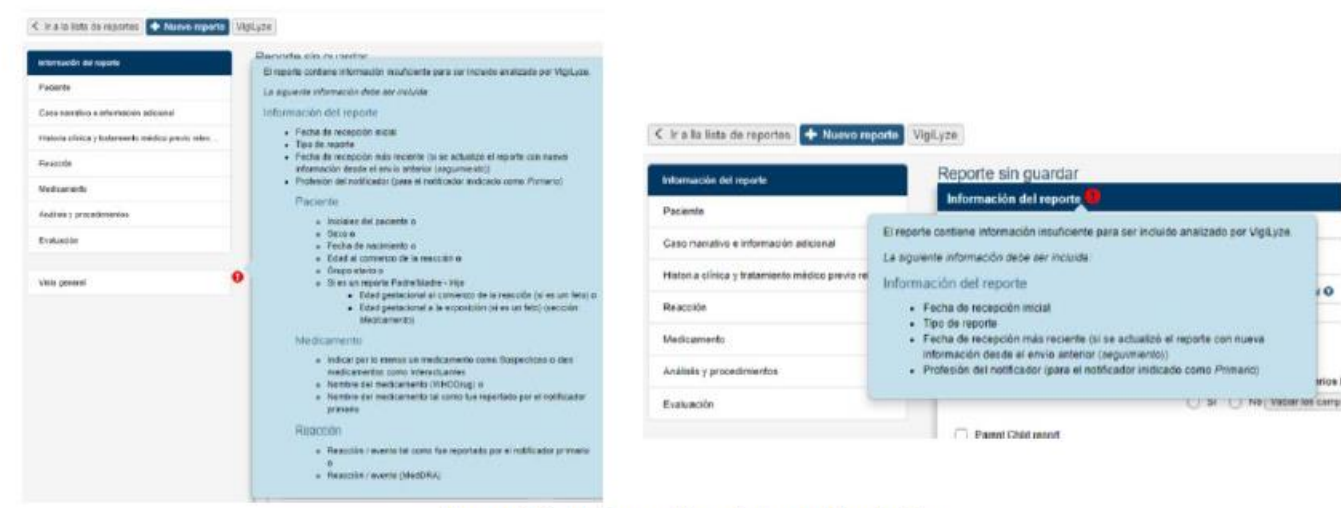

Figura 12 – Información mínima obligatoria

## 3.1

Reporte de Errores de Medicación y Fallos Terapéuticos en VigiFlow®

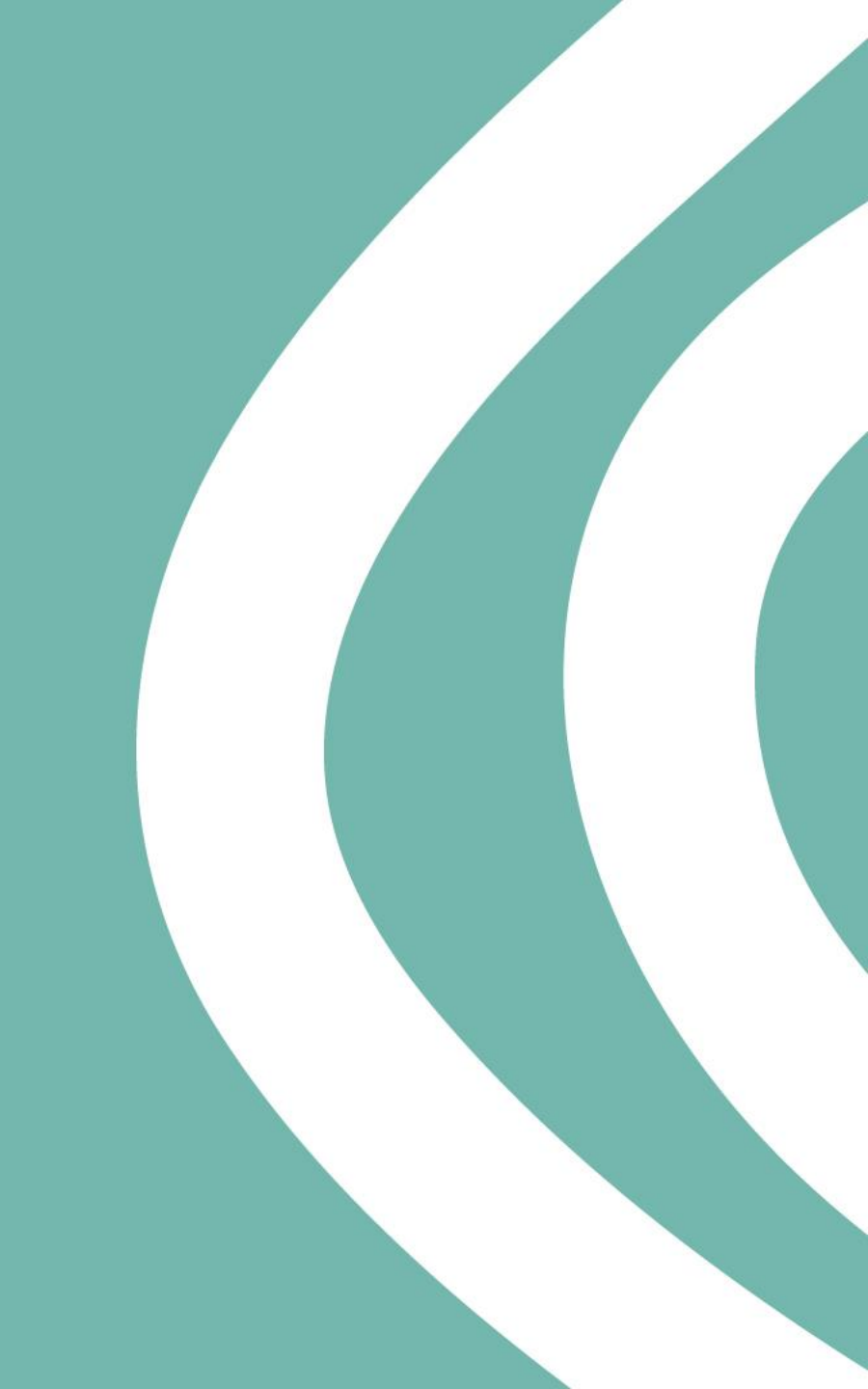

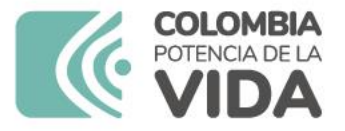

#### Definiciones:

#### invima | Te Acompaña

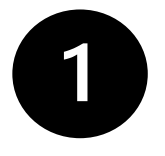

**Error de Medicación - EM<sup>1</sup>:** Todo incidente prevenible que pueda causar daño al paciente o dé lugar a una utilización inapropiada de los medicamentos y que sucede mientras el tratamiento farmacológico está bajo el control del profesional sanitario o del paciente.

**Evento adverso – EA<sup>2</sup>:** Es cualquier suceso médico desafortunado que puede presentarse durante un tratamiento con un medicamento, pero no tiene necesariamente relación causal con el mismo.

**Falta de eficacia (fallo terapéutico, inefectividad terapéutica)**<sup>3</sup>: Falla inesperada de un medicamento en producir el efecto previsto, como lo determinó previamente una investigación científica.

**MedDRA (Medical Dictionary for Regulatory Activities)**<sup>4</sup>: MedDRA es una terminología médicamente validada aceptada internacionalmente para ser utilizada por las autoridades regulatorias y la industria biofarmacéutica. Es empleada en todos los pasos del proceso regulatorio y para ingreso de datos, recuperación, análisis y presentación de estos.

**Problemas Relacionados con Medicamentos**<sup>2</sup>: Es cualquier suceso indeseable experimentado por el paciente que se asocia o se sospecha asociado a una terapia realizada con medicamentos y que interfiere o potencialmente puede interferir con el resultado deseado para el paciente.

3

**Reacción Adversa a Medicamento - RAM**<sup>5</sup>: Es una respuesta a un medicamento que es nociva y no intencionada, y que se produce con las dosis utilizadas normalmente en el hombre.

VigiBase<sup>6</sup>: Base de datos global de la OMS de informes de seguridad de casos individuales.

**VigiFlow**<sup>7</sup>: Sistema de administración de reportes de reacciones adversas a medicamentos y eventos supuestamente atribuidos a la vacunación o inmunización (ESAVI) en línea. Funciona como la base de datos en farmacovigilancia del país.

**VigiLyze<sup>6</sup>:** Recurso en línea que ofrece funciones útiles de búsqueda y análisis, proporciona una visión general rápida y clara de VigiBase.

## Definiciones importantes

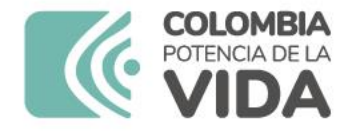

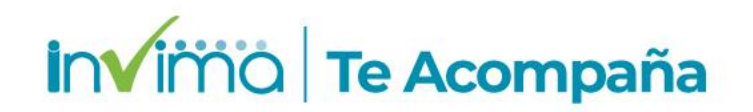

# Recordar que los tipos de PRM se clasifican en el

## TITULO DEL REPORTE

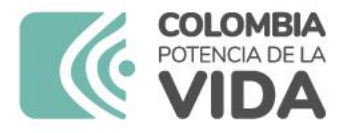

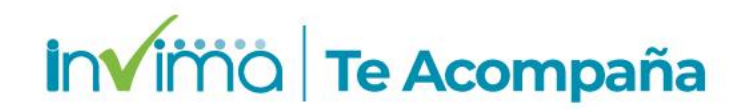

#### 3. Diligenciamiento sección: Información del Reporte

UU-INVIIVIA-JUUUUUU/ Z Creado por (organización): Secretaría Distrital de Salud de Bogotá

|    | Información del reporte 🤒                                |                                                                                               |     |                              |                |                                                                  |                                                    |      |
|----|----------------------------------------------------------|-----------------------------------------------------------------------------------------------|-----|------------------------------|----------------|------------------------------------------------------------------|----------------------------------------------------|------|
| 1  | Titulo del reporte                                       |                                                                                               | )5  | Tipo de reporte              | )7             | Número de identificación<br>único mundial<br>CO-INVIMA-300000072 | Id del reporte de seguridad<br>CO-INVIMA-300000072 |      |
|    | Pecha de recepción inicial<br>05 Agosto ∽ 2020           | 3 Fecha de notificación inicial G                                                             | )6  | Tipo de emisor               | ) <sup>8</sup> | Otros Ids del reporte <table-cell></table-cell>                  | Fuente Agr                                         | egar |
| 4  | Fecha de recepción más<br>reciente 🕢<br>05 Agosto 🗸 2020 | 9 ¿Este caso cumple los criterio<br>precisa atención prioritaria?<br>O Si O No Vaciar los can | pos | iles para ser un reporte que |                |                                                                  |                                                    |      |
| 10 | Parent Child report                                      |                                                                                               |     |                              |                |                                                                  |                                                    |      |

Figura 13. Visualización de campos sección: Información del reporte

- 1. Escriba en el campo Titulo del reporte uno de los siguientes 5 PRM, relacionado con el caso a ingresar:
  - Reacción Adversa a Medicamento
  - II. Error de Medicación sin daño
  - III. Error de Medicación con daño
  - IV. Fallo Terapéutico
  - V. ESAVI

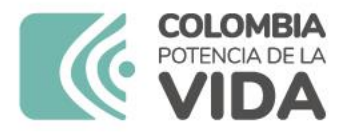

#### invima | Te Acompaña

#### ERROR DE MEDICACIÓN SIN DAÑO

#### Error de Prescripción

|   | epone sin guardai                                                 |           |         |
|---|-------------------------------------------------------------------|-----------|---------|
|   | Reacción Adversa 🌗                                                |           |         |
|   | Reacción / evento (MedDRA)                                        |           | País c  |
|   | prescripción                                                      | 8         | Colo    |
|   | Mesonporon mauecuada                                              | 6         |         |
|   | Dieta por prescripción médica                                     | 0         |         |
|   | Prescripción escrita ilegible                                     | 6         |         |
|   | Error de prescripción de producto                                 | 6         |         |
|   | Sobredosificación por prescripción                                | 6         |         |
|   | Prescripción de medicamento erróneo                               | 6         |         |
|   | Problema con la prescripción del fármaco                          | 6         | · · · · |
|   | Problema con la prescripción del producto                         | 6         | re      |
|   | Adulteración del formulario de prescripción                       | 0         | arl     |
|   | Prescripción errónea de suplemento dietético                      | 0         |         |
|   | Error de prescripción farmacológica duplicada                     | 0         | 4       |
|   | Error de prescripción de producto interceptado                    | 0         | c       |
|   | Fármaco de prescripción usado sin prescripción                    | 0         | ¢       |
|   | Prescripción errónea de un medicamento renovado                   | 0         | 1       |
|   | Error en la prescripción de fármaco interceptado                  | 0         |         |
|   | Fármaco de prescripción usado para otro paciente                  | 0         | ntre    |
|   | Sobredosis por prescripción de múltiples fármacos                 | 0         | Te      |
| ę | Error en la prescripción de la vía de administración de medicame  | nto 🚯     | - 84    |
|   | Prescripción médica para prolongar la duración del tratamiento in | idicado 🚯 |         |
|   | Prescripción médica para prolongar la duración del tratamiento in | idicado 🚯 |         |
|   |                                                                   |           |         |

orto oin guard

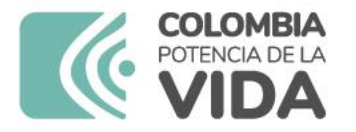

#### Invino Te Acompaña

#### ERROR DE MEDICACIÓN SIN DAÑO

#### Error de Dispensación

| eporte sin guardar                                                       |            |        |
|--------------------------------------------------------------------------|------------|--------|
| Reacción Adversa 🌗                                                       |            |        |
| Reacción / evento (MedDRA) 🥹                                             | País de oc | ourren |
| dispensación 🕒 🗐                                                         | Colomb     | ia     |
| Dispensación de fármaco caducado                                         | 0          |        |
| Dispensación de fármaco equivocado                                       | 0          |        |
| Problema de dispensación de producto                                     | θ          |        |
| Dispensación de un fármaco deteriorado                                   | 0          |        |
| Dispensación errónea de un medicamento                                   | 0          |        |
| Problema de dispensación de un fármaco                                   | 0          |        |
| Error de dispensación según está escrito                                 | 0          |        |
| Dispensación errónea del dispositivo médico                              | 0          | а ро   |
| Error durante la dispensación de un producto                             | 0          | pos    |
| Dispensación de forma farmacéutica equivocada                            | 0          |        |
| Error de dispensación de producto interceptado                           | 0          | ía co  |
| Dispensación errónea de un medicamento renovado                          | 0          | o pre  |
| Dispensación de un fármaco a paciente equivocado                         | 0          | ndici  |
| Error en la dispensación por mezcla de productos                         | 0          |        |
| Dispensación de fármaco en contenedor no original                        | 0          |        |
| Dispensación por vía de administración equivocada                        | 0          |        |
| Dispensación de potencia equivocada del medicamento                      | 0          | use    |
| Error en la dispensación de un fármaco interceptado                      | 0          |        |
| Dispensación de cantidad equivocada de un medicamento                    | 0          |        |
| Colocación de etiquetado equivocado durante la dispensación del medicame | nto 🚯      |        |
|                                                                          |            |        |

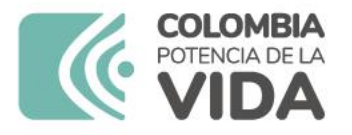

#### ERROR DE MEDICACIÓN SIN DAÑO

#### Error de Administración

| ( | eporte sin guardar                  |   |                   |
|---|-------------------------------------|---|-------------------|
|   | Reacción Adversa 🛄                  |   |                   |
|   | Reacción / evento (MedDRA) 🤪        |   |                   |
|   | administración                      |   |                   |
|   | Administración de un enema          | 6 | cador primario    |
|   | Administración de dosis errónea     | 0 |                   |
|   | Administración de vacuna errónea    | 0 |                   |
|   | Vía de administración incorrecta    | 0 |                   |
|   | Acné en la zona de administración   | 0 |                   |
|   | Administración de dosis retrasada   | 0 | echa de finali:   |
|   | Administración de vacuna caducada   | 0 |                   |
|   | Masa en la zona de administración   | 0 |                   |
|   | Olor en la zona de administración   | 8 | ~                 |
|   | Olor en la zona de administración   | 0 |                   |
|   | Administración de dosis inadecuada  | 0 |                   |
|   | Administración de dosis incorrecta  | 8 |                   |
|   | Administración de fármaco caducado  | 0 | ta                |
|   | Administración de producto erróneo  | 0 |                   |
|   | Ardor en la zona de administración  | 8 |                   |
|   | Calor en la zona de administración  | 0 |                   |
|   | Edema en la zona de administración  | 8 | ntacto   Política |
|   | Edema en la zona de administración  | 8 | _                 |
|   | Placa en la zona de administración  | 0 |                   |
|   | Administración de producto caducado | 8 |                   |

#### Reporte sin guardar Reacción Adversa Reacción / evento (MedDRA) 😜 error de 8 Error de medicación ador primario / original 💡 Error de refracción 0 8 Error al desprescribir Errores de refracción NEOM 8 Error en el cálculo de dosis 0 cha de finalización 🔒 Error innato del metabolismo 0 ~ Error de medicación interceptado 8 Error de prescripción de producto 8 Confirmación m $\sim$ O Si () No Error de selección de un producto 8 Error innato del metabolismo NEOM 8 Error de almacenamiento de producto 8 Error de monitorización de producto 0 Error por duplicación de la terapia 0 Error de transcripción de medicación 8 Error en la programación de la bomba 0 © Uppsala Monitori Error de ingreso de datos de producto 8 tacto | Política de privacidad | Coe 0 Error en la administración de fármaco Error innato del metabolismo lipídico 0 Error en la elaboración de un producto 🚯 Error en la preparación de un producto 🚯

invima Te Acompaña

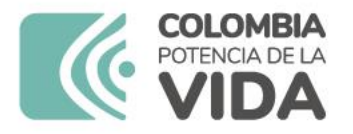

#### ERROR DE MEDICACIÓN SIN DAÑO

Sección Medicamento

| edicamento 🤚                                     |                                              |
|--------------------------------------------------|----------------------------------------------|
| Col del medicamento 🤤                            | Concentración 🤪                              |
| Medicamento no administrado 🗸                    |                                              |
| WHODrug                                          | Laboratorio titular del registro (WHODrug) 🤤 |
|                                                  | ~                                            |
| Nombre del medicamento (WHODrug) 🤤               | Laboratorio titular del registro 🤤           |
| 8                                                |                                              |
|                                                  | País de autorización                         |
| eportado por el notificador inicial / original 🥹 |                                              |
|                                                  | País donde se obtuvo el medicamento          |
|                                                  |                                              |
|                                                  | Ingrediente sospechoso 🥑                     |
|                                                  | · · · · · · · · · · · · · · · · · · ·        |
|                                                  |                                              |
| Indicación                                       | +                                            |
| Indicación (MedDRA) 😜                            | L                                            |
|                                                  | 9                                            |
| Indicación tal como fue reportado por el notific | ador primario / original 🤤                   |
|                                                  |                                              |
|                                                  |                                              |

Otros problemas relacionados al uso del medicament

#### invima | Te Acompaña

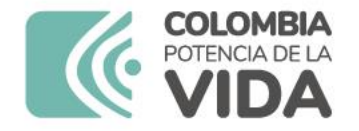

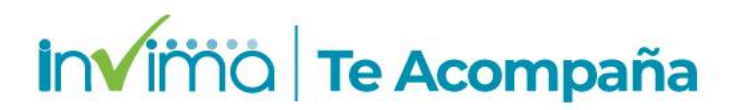

#### ERROR DE MEDICACIÓN SIN DAÑO Sección Evaluación

| Metodología utilizada 🧿         | Source 🤤                                            |                                                           |
|---------------------------------|-----------------------------------------------------|-----------------------------------------------------------|
| WHO-UMC Causali 🗸               | INVIMA                                              |                                                           |
| Relación entre el o los medicar | ientos sospechosos / interactuantes y los eventos 😜 |                                                           |
|                                 |                                                     |                                                           |
|                                 |                                                     |                                                           |
| gnóstico 😧                      |                                                     | Comentarios 🤪                                             |
| gnóstico g                      | 0                                                   | Comentarios 😧<br>Análisis de Causas - Protocolo de Londre |
| gnóstico 😧                      | 0                                                   | Comentarios 🕤<br>Análisis de Causas - Protocolo de Londr  |

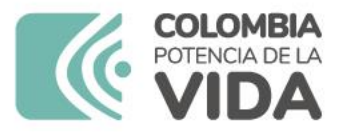

| eacción / evento (MedDRA) |   |                                             |
|---------------------------|---|---------------------------------------------|
| hipoglucemia              |   | 9                                           |
| Hipoglucemia              | 0 | da por el notificador primario / original 🤤 |
| Hipoglucemia              | 0 |                                             |
| Hipoglucemia NEOM         | 0 |                                             |
| Hipoglucemia grave        | 0 |                                             |
| Hipoglucemia grave        | 0 | Construction of Franking Construction Co    |
| Hipoglucemia agravada     | 0 | Pecha de finalización 😜                     |
| Hipoglucemia cetósica     | 0 |                                             |
| Hipoglucemia cetósica     | 0 | Confirmación                                |
| Hipoglucemia neonatal     | 0 | ✓ ○ Si ○ Ne                                 |
| Hipoglucemia neonatal     | 6 | dad Q                                       |
| Hipoglucemia neonatal     | 0 | Muerte                                      |
| Hipoglucemia neonatal     | 0 | Discapacidad                                |
| Hipoglucemia nocturna     | 0 | Amenaza de vida                             |
| Hipoglucemia nocturna     | 0 |                                             |
| Hipoglucemia reactiva     | 0 |                                             |
| Hipoglucemia reactiva     | 0 | © Uppsala Monitor                           |
| Hipoglucemia en ayunas    | 0 | Contacto   Política de privacidad   Co      |
| Hipoglucemia en ayunas    | 0 |                                             |
| Hipoglucemia insulínica   | 8 |                                             |
| rnpoglaoonna moannoa      |   |                                             |

## Invino Te Acompaña ERROR DE MEDICACIÓN CON DAÑO

Dos secciones de Reacción Adversa, la primera, indicando el tipo de error, *como se explicó para los casos sin daño*.

- 1. Errores en la prescripción
- 2. Errores en la dispensación
- 3. Errores de Administración

En la segunda indicar la observación de daño evidenciada o la Reacción Adversa

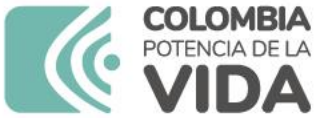

#### Reporte sin quardar Medicamento Rol del medicamento Concentración 🕤 Sospechoso $\sim$ Laboratorio titular del registro (WHODrug) 😜 WHODrug Nombre del medicamento (WHODrug) Laboratorio titular del registro Insulina asparta 8 Principio(s) activo(s) País de autorización Insulin aspart País donde se obtuvo el medicamento Nombre del medicamento tal como fue reportado por el notificador inicial / original 😜 Ingrediente sospechoso 🚱 ndicación Indicación (MedDRA) 8 Indicación tal como fue reportado por el notificador primario / original 💡 Otros problemas relacionados al uso del medicament ✓ <sup>↑</sup> Error de medicación Falsificación nto? Sobredosis Medicamento usado por el padre Medicamento usado después de la fecha de caducidad Lote probado y encontrado dentro de las especificaciones Lote probado y encontrado fuera de las especificaciones Error de medicación Mal uso Abuso Exposición ocupacional Uso fuera de indicación

#### invima | Te Acompaña

## ERROR DE MEDICACIÓN CON DAÑO

En Sección medicamento, indicar el producto sospechoso y seleccionar en "Otros problemas relacionados al uso del medicamento" la clasificación ERROR DE MEDICACIÓN.

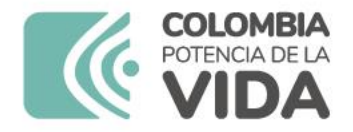

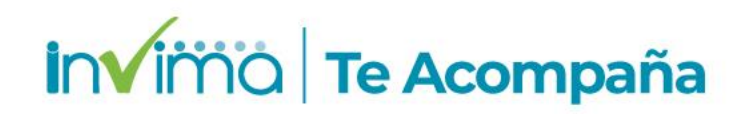

#### Sección Evaluación - ERROR DE MEDICACIÓN CON DAÑO

En evaluación, para el error de medicación no indicar causalidad y en comentarios, exponer el análisis causa-raíz realizado.

Para el daño o evento adverso, aplicar la causalidad respectiva.

| Metodología utilizada 🤢         | Sou      | ource 🥑                            |            |                  |                                                   |          |
|---------------------------------|----------|------------------------------------|------------|------------------|---------------------------------------------------|----------|
| WHO-UMC Causali 🗸               | IN       | NVIMA                              |            |                  |                                                   |          |
| Relación entre el o los medicar | mentos s | sospechosos / interactuantes y los | s eventos  | θ                |                                                   |          |
|                                 |          |                                    |            | Insulina asparta |                                                   |          |
| Hipoglucemia insulínica         |          |                                    |            | Posible          |                                                   |          |
|                                 |          |                                    |            |                  |                                                   |          |
|                                 |          |                                    |            |                  |                                                   |          |
| gnóstico 🥑                      |          |                                    |            |                  | Comentarios 🤪                                     |          |
| gnóstico 🥑                      |          |                                    | 8          |                  | Comentarios 😖<br>Análisis de Causas - Protocolo ( | de Londi |
| gnóstico 🥹                      |          |                                    | 0          |                  | Comentarios 😧<br>Análisis de Causas - Protocolo d | de Lond  |
| gnóstico 🥑                      |          |                                    | 8          |                  | Comentarios 😧<br>Análisis de Causas - Protocolo ( | de Lond  |
| ngnóstico 🥑                     |          | © Upp:                             | <b>9 =</b> | oring Centre     | Comentarios 🕢<br>Análisis de Causas - Protocolo ( | de Lond  |

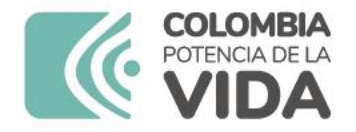

invima | Te Acompaña

## **Fallos Terapéuticos**

Se reportan por VigiFlow® y deben guardar tiempos de reporte de acuerdo con la categoría de gravedad que se le dé al reporte.

En el análisis de causalidad se deja en blanco y se expone análisis en "comentarios".

Tener en cuenta la codificación MedDRA (buscar por falta de eficacia)

| Reacción Adversa 🖖                  |             |                                |
|-------------------------------------|-------------|--------------------------------|
| Reacción / evento (MedDRA) 😜        |             |                                |
| terapeutico                         |             | •                              |
| Aborto terapéutico                  | 0           | ificador primario / original 🧿 |
| Baños terapéuticos                  | 0           |                                |
| Feticidio terapéutico               | 0           |                                |
| Feticidio terapéutico               | 0           |                                |
| Procedimiento terapéutico           | 0           |                                |
| Incumplimiento terapéutico          | 6           |                                |
| Ta                                  | mbié        | en: Fármaco Ineficaz           |
| ión Adversa 🌗                       |             |                                |
| ón / evento (MedDRA) 😜              |             |                                |
| de efecto                           |             | 08                             |
|                                     |             |                                |
| ilta de efecto del fármaco 🚯 r el i | notificador | r primario / original 😝        |

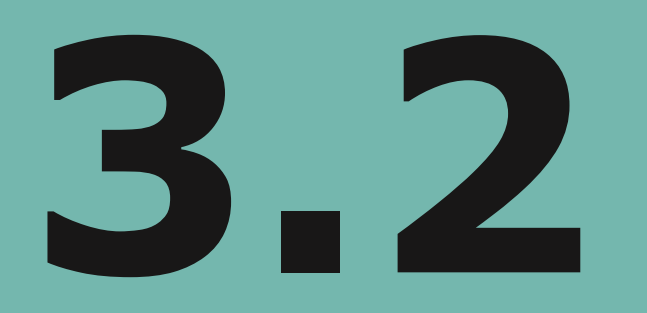

## Modelo de Reporte en VigiFlow®

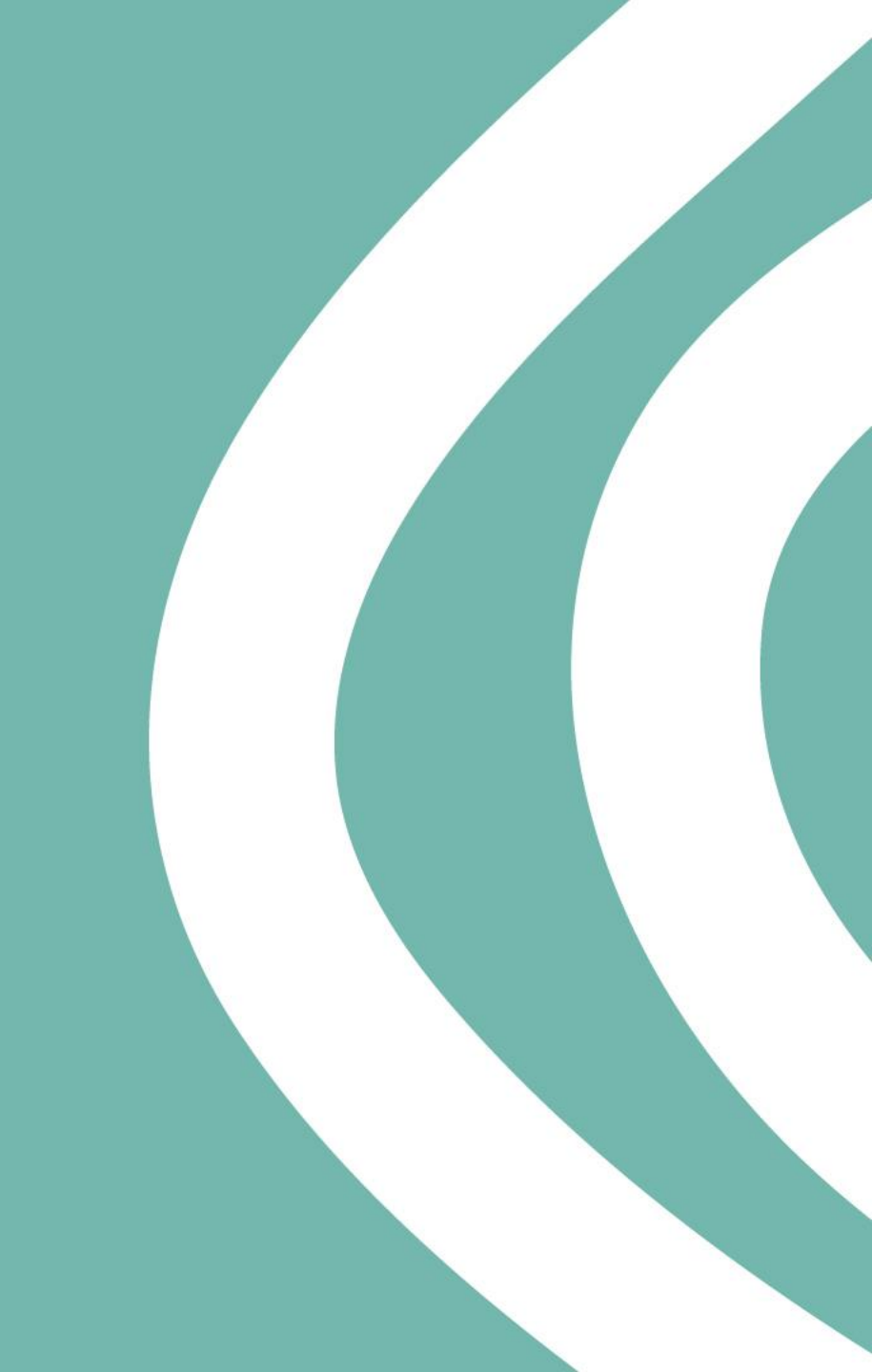

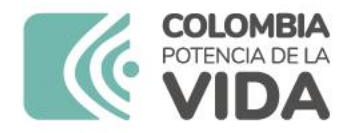

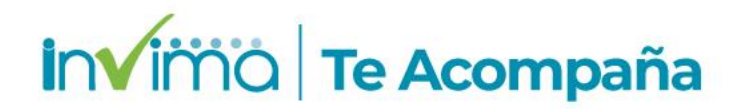

#### Información del Reporte

| Información del reporte        | CO-INVIMA-30007 Creado                        | o por organización                                                                                  |                                         |                                           |                             |  |
|--------------------------------|-----------------------------------------------|----------------------------------------------------------------------------------------------------|-----------------------------------------|-------------------------------------------|-----------------------------|--|
| Paciente                       | Título del reporte                            |                                                                                                    | Tipo de reporte                         | Número de identificación único            | ld del reporte de seguridad |  |
| Caso narrativo e información   | REACCION ADVERSA A MEDICA                     | MENTO                                                                                               | Espontáneo V mundial<br>CO-INVIMA-30007 |                                           | CO-INVIMA-30007             |  |
| Historia clínica y tratamiento | Fecha de recepción inicial 🔉                  | Fecha del reporte Q                                                                                 | Tipo de emisor                          | Otros Ids del reporte 2                   |                             |  |
| Reacción: Neutropenia febril   | 13 Enero V 2022                               | 22 Diciembre ~ 2021                                                                                 | Profesional de la salud 🗸               | ID del reporte Fue                        | nte                         |  |
| Medicamento: Docetaxel         | Fecha de recepción más reciente               | ¿Este caso cumple los criterios<br>locales para ser un reporte que<br>precisa atención prioritaria? |                                         | CC 2                                      | Agregar                     |  |
| Medicamento: Endoxan           | 13 Enero 	 2022                               | O Si 💿 No<br>Vaciar los campos                                                                      |                                         | PNF 2                                     |                             |  |
| Análisis y procedimientos      | Parent Child report                           |                                                                                                    |                                         |                                           |                             |  |
| Evaluación                     | Información del notificador primario / origin | nal Información del emisor                                                                          | Relacionar reportes Notas Re            | eporte de literatura Información del estu | idio Documentos             |  |

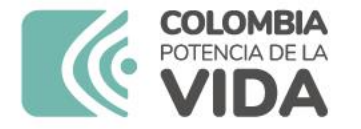

| Profesión del notificador | Título 🧿             | Primario Q           |
|---------------------------|----------------------|----------------------|
| Médico                    | ✓ Medico Internista  |                      |
| Nombre 😧                  | Apellido 🧿           |                      |
| José Luis                 |                      |                      |
| Departamento 🥹            | Organización 🥹       | País del notificador |
| Hospitalizacion           |                      | Colombia             |
| Dirección 🥹               |                      |                      |
| Ciudad (sub-distrito) 🥥   | Distrito/Municipio 📀 |                      |
| MEDELLIN                  |                      |                      |
| Código postal 🥥           | Estado o provincia 🥥 |                      |
|                           |                      |                      |
|                           | ANTIOQUIA            |                      |

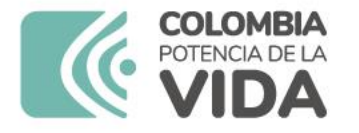

#### invimo | Te Acompaña

| Información del notificador primario / original | Información del emisor             | Relacionar reportes | Notas              | Reporte de literatura | Información del estudio | Documentos |
|-------------------------------------------------|------------------------------------|---------------------|--------------------|-----------------------|-------------------------|------------|
| Organización 🥹                                  | Departamento Q<br>Servicio Farmace | éutico              | Título @<br>Quimie | ca Farmacéutica       |                         |            |
| Nombre 🥥<br>Melissa                             | Apellido (s) 🧿                     |                     | País del<br>Colom  | emisor 🥥<br>bia       |                         |            |
| Dirección (calle y núm.) 🥥<br>Avenida 33        | Ciudad 🔮<br>Medellín               |                     | Estado o<br>Antioq | provincia 🥹<br>uia    | Código postal 🥥         |            |
| Teléfono 🥹                                      | Fax 🥹                              |                     | Correo e           | lectrónico 🥹          |                         |            |

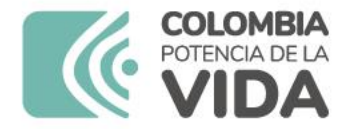

#### invimo | Te Acompaña

#### **Paciente**

| aciente                    |                                           |                               |                         |                                      |            |  |
|----------------------------|-------------------------------------------|-------------------------------|-------------------------|--------------------------------------|------------|--|
| Número de identificación Ø |                                           |                               |                         |                                      |            |  |
| 1053828367                 |                                           |                               |                         |                                      |            |  |
| Iniciales 🛿                | Sexo                                      |                               | Fecha de última menstru | uación 🛿                             |            |  |
| JERG                       | Masculino                                 | ~                             |                         |                                      | Embarazada |  |
| Eacha da nacimianto 🙆      | Edad al comienzo de la rea                | cción                         | Grupo etario            |                                      | Lactando   |  |
|                            | 29 Año                                    |                               |                         | ~                                    |            |  |
| Peso (ka)                  | Altura (cm)                               |                               |                         |                                      |            |  |
| 84                         | 175                                       |                               |                         |                                      |            |  |
|                            |                                           |                               |                         |                                      |            |  |
| Paciente                   | •                                         |                               |                         |                                      |            |  |
| Número de                  | identificación 😜                          |                               |                         |                                      |            |  |
|                            |                                           | Saxo                          |                         | Facha da última manaturación O       |            |  |
| iniciales g                | •                                         | JERO                          | ~                       |                                      | Embarazada |  |
| Eecha de p                 | acimiento O                               | Edad al comienzo de la reacci | ón                      | Grupo etario                         | Lactando   |  |
|                            | v                                         |                               | ~                       |                                      | ~          |  |
| Peso (kg)                  |                                           | Altura (cm)                   |                         |                                      |            |  |
|                            |                                           |                               |                         |                                      |            |  |
| Campos a                   | adicionales 🗸                             |                               |                         |                                      |            |  |
| Causa de muerte            |                                           |                               | + Causa de muer         | te determinada por autopsia          | +          |  |
| Causa de muert             | e (MedDRA) 🥥                              |                               | Causa de mu             | ierte determinada por autopsia ( Med | DRA) 🥥     |  |
|                            |                                           | 0                             |                         |                                      | 0          |  |
| Causa de muert             | e tal como la reportó el notificador prim | ario / original 🥥             | Causa de mu             | ierte determinada por autopsia 🥹     |            |  |
|                            |                                           |                               |                         |                                      |            |  |
|                            |                                           |                               |                         |                                      |            |  |

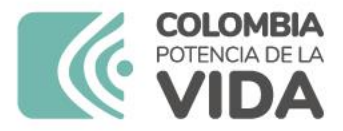

#### invima | Te Acompaña

En caso de una reacción adversa a medicamento grave con desenlace fatal, además de figurar la ampliación de la información complementaria que se solicita en VigiFlow®, <u>se debe trazar y soportar con mucha robustez la información contenida en el reporte</u>, se deberá recolectar información adicional del evento como datos clínicos relevantes, exámenes de laboratorio, información de medicamentos concomitantes alopáticos, homeopáticos, fitoterapéuticos y suplementos dietarios.

Toda esta información debe ser registrada en la plataforma VigiFlow®.

Documentos soporte: el acta de defunción, historia clínica o cualquier evidencia científica relacionada.

La causalidad de estos casos (o evaluación si es un error de medicación o fallo terapéutico) <u>siempre</u> debe ser completada y ha de contar con sustento bibliográfico en caso de resultar evidente el nexo causal con la sustancia sospechosa.

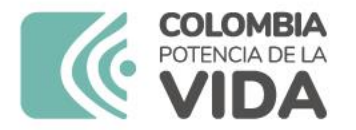

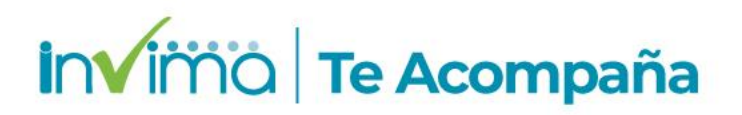

#### Caso Narrativo e información adicional

#### Caso narrativo e información adicional

#### Caso narrativo 👔

Paciente peso 87 kg, talla 153cm, ASC 1.97m2. Con esquema de quimioterapia Ciclofosfamida 1100 mg IV dia 1, Docetaxel 140 mg IV dia 1, ciclos cada 21 dias. Inicia con ciclo 1 el 14/12/2021

Paciente que asiste el 22/12/2021 con diagnostico de neutropenia febril extrema, foco infeccioso de presunto origen pulmonar por hallazgos en radiografia de torax, no obstante aun pendiente reporte oficial; pan-cultivos en proceso, continua con terapia AB pautada con cefepime, segun evolucion de sintomas gastro-intestinales y resultado de coprocultivo se desescalara metronidazol, continua en vigilancia intra-hospitalaria.

PARACLINICOS 21/12/2021: Hb: 12. 7 Hto: 38. 7 Leucos 880. Neu: 20 Lyf: 590 Ptl: 187. 000. PCR: 2. 3 Cr: 0. 61

Resultados de hemocultivos y urocultivos del 25/12/2021 (incubación de 4 días) no se encontró crecimiento. Paciente es dada de alta el 26/12/2021 debido a resolución de sintomatología que la llevó a consultar.

Por neutropenia febril posterior a primer ciclo de QT, oncologo decide reducir dosis de <u>citostaticos</u> al 80% y adicionar soporte con pegfilgrastim desde el ciclo 2

#### Comentarios del notificador (2)

La Neutropenia febril (NF) es una complicación frecuente en los pacientes que se encuentran bajo tratamiento con quimioterapia, tanto para tumores sólidos como hematológicos.

El riesgo de NF está relacionado, en gran medida, con el régimen de quimioterapia y la intensidad de la dosis. Se considera riesgo alto de presentar NF a una proporción mayor del 20% en pacientes vírgenes a quimioterapia. Por otro lado, los esquemas que tienen un riesgo de entre el 10% y el 20% son considerados de riesgo intermedio.

El esquema docetaxel en <u>asociacion</u> con ciclofosfamida se considera de alto riesgo ya que la probabilidad de NF es mayor al 20%

Otros factores de riesgo que incrementan la posibilidad de desarrollar una NF es edad del paciente, comorbilidades

Terapias concomitantes (2)
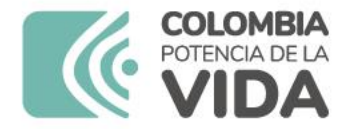

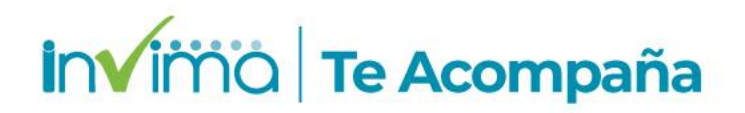

## Historia Clínica y tratamiento médico previo

| Historia clín                | nica y tratamiento médico previo                                     | o relevante                                                               |                                    |                                                        |          |
|------------------------------|----------------------------------------------------------------------|---------------------------------------------------------------------------|------------------------------------|--------------------------------------------------------|----------|
| Historia clín                | nica g                                                               |                                                                           |                                    |                                                        |          |
| Histo<br>Cá                  | oria clínica relevante (MedRA) 🥥<br>incer de mama                    | Fecha de inicio (2)     14   Diciembre     2021                           | Fecha de término 🥥                 | ¿Continúa? ②<br>Si No Desconocido<br>Vaciar los campos | <b></b>  |
| Com                          | nentarios del médico                                                 |                                                                           |                                    | Historia familiar                                      |          |
| Reest                        | ecaída Locorregional Por Carcinon<br>tadio IIA por pT2N0M0 RE100, RF | na Infiltrante De Patrón Papilar De Ma<br>2:90%, HER2 negativo, Ki67 30%. | ma Izquierda homologado a un       |                                                        |          |
| +<br>Historia cl<br>Patológi | línica relevante 🥥<br>jicos: cancer de mama izquierda e              | n el año 2007, hipotiroidismo                                             |                                    |                                                        | <b>^</b> |
| Medicar                      | mentos: levotiroxina                                                 |                                                                           |                                    |                                                        | -        |
| Tratamiento                  | o médico previo 👔                                                    |                                                                           |                                    |                                                        |          |
| Tratami                      | iento médico previo 😧                                                |                                                                           | Tratamiento médico previo (WHODrug | )                                                      | â        |
| Esque                        | ema TCH x 5 ciclos (paciente susp                                    | pendió voluntad propia)                                                   |                                    | 0                                                      |          |

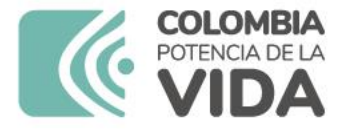

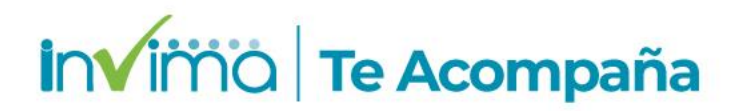

#### Historia clínica relevante 🥹

Patológicos: cancer de mama izquierda en el año 2007, hipotiroidismo Medicamentos: levotiroxina Alérgicos: niega Quirúrgicos: cesárea, cuadrantectomía Tóxicos: exposición a biomasa, niega tabaquismo Familiares: Madre cancer renal

Terapias alternativas: vinagre de manzana, psyllium

#### Tratamiento médico previo 2

| Tratamiento médico previo 🥥         |                             | Tratamiento médico previo (WHODrug) |                    | Ē |
|-------------------------------------|-----------------------------|-------------------------------------|--------------------|---|
| Esquema TCH x 5 ciclos (paciente su | ispendió voluntad propia)   |                                     | 0                  |   |
| Indicación (MedRA) 🥹                | Reacción (MedRA) 🥑          | Fecha de inicio 🥥                   | Fecha de término 🥥 |   |
| Cáncer de mama 🚯 🗐                  | 0 🔳                         | ✓ 2007                              | ✓ 2007             |   |
| Tratamiento médico previo 🥹         |                             | Tratamiento médico previo (WHODrug) |                    | Ê |
| Tamoxifeno 20 mg VO (paciente susp  | pendio por voluntad propia) |                                     | 0                  |   |
| Indicación (MedRA) 😧                | Reacción (MedRA) 🥹          | Fecha de inicio 🥹                   | Fecha de término 📀 |   |
| Cáncer de mama                      | 0                           | ✓ 2007                              | ✓ 2009             |   |
|                                     |                             |                                     |                    |   |

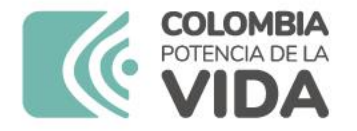

## **Reacción adversa**

| Reacción Adversa                          |                                             |                 |                                                 | + 🗈                        |
|-------------------------------------------|---------------------------------------------|-----------------|-------------------------------------------------|----------------------------|
| Reacción / evento (MedDRA) 🥑              |                                             |                 | País de ocurrencia 🤤                            |                            |
| Neutropenia febril                        |                                             | 0               | Colombia                                        |                            |
| Reacción / evento tal como fue            | reportada por el notificador primario / ori | ginal 😧         |                                                 | Idioma de la traducción    |
|                                           |                                             |                 |                                                 | Undetermined               |
|                                           |                                             |                 |                                                 |                            |
|                                           |                                             |                 |                                                 |                            |
| Fecha de inicio <table-cell></table-cell> | Horario 😧                                   |                 |                                                 |                            |
| 22 Diciemb ¥ 2021                         |                                             |                 |                                                 |                            |
| Fecha de finalización 🤤                   | Horario 🤪                                   |                 |                                                 |                            |
| 26 Diciemb 🗸 2021                         |                                             |                 |                                                 |                            |
| Duración                                  |                                             |                 |                                                 |                            |
| 5 Día 🗸                                   | Calcular                                    |                 |                                                 | Omitir                     |
| Resultado                                 |                                             | Confirmación mé | dica realizada por un profesional de la salud g |                            |
| Recuperado/resuelto                       | *                                           | 🔵 Si 🔿 No       | Vaciar los campos                               |                            |
| Grave                                     | Criterio (s) de Gravedad 🗿                  |                 |                                                 | Información de la vacuna g |
| O Si ○ No                                 | Muerte                                      |                 | Anomalía congénita                              | -                          |
| Vaciar los campos                         | Discapacidad                                |                 | Causó o prolongó hospitalización                | Tipo de ESAVI              |
|                                           | Amenaza de vida                             |                 | Otra condición médica importante                | ×                          |

www.invima.gov.co

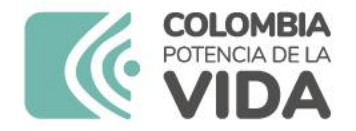

#### **Medicamento**

| Rol del medicamento (2)     Co       Sospechoso     8       WHODrug     La | oncentración 😌                              |                                |                       |                             |
|----------------------------------------------------------------------------|---------------------------------------------|--------------------------------|-----------------------|-----------------------------|
| Sospechoso V 8<br>WHODrug                                                  |                                             | Información de dosis utilizada |                       |                             |
| WHODrug                                                                    | 80mg/4mL                                    | Dosis O                        | Número de dosis en el | Intervalo de dosificación O |
|                                                                            | aboratorio titular del registro (WHODrug) 😜 | 140 mg                         | intervalo 😧           | 21 Día ¥                    |
|                                                                            | Fresenius kabi 🗸                            |                                | 1                     | Dia dia                     |
| Nombre del medicamento (WHODrug) 🤤                                         | aboratorio titular del registro 😜           | Dosis                          |                       |                             |
| Docetaxel 6                                                                |                                             | Docetaxel 140 mg IV dia 1      |                       |                             |
| Principio(s) activo(s) 😌 Pa                                                | aís de autorización                         |                                |                       |                             |
| Docetaxel                                                                  | Colombia                                    | Forma farmacéutica             | Forma farma           | céutica (EDQM) 🤤            |
| lombre del medicamento tal como fue reportado                              | aís donde se obtuvo el medicamento          | solucion inyectable            |                       |                             |
| or el notificador inicial / original 😧 🤇                                   | Colombia                                    | Vía de administración          | Via de admin          | istración (EDQM) 😜          |
| 2015M-0015763                                                              | ngrediente sospechoso 😜                     |                                | Vía intrave           | enosa                       |
|                                                                            | Principio activo 🗸                          | Número de lote                 |                       |                             |
| ndicación                                                                  | +                                           | 87210329AA                     |                       |                             |
| Indicación (MedDRA) 😧                                                      |                                             | Comienzo de la Un              |                       |                             |
| Cáncer de mama                                                             | 08                                          | administración                 |                       |                             |
| Indicación tal como fue reportado por el notificador prim                  | nario / original 😧                          | ● 14 Dicieml 	 2021            |                       |                             |
|                                                                            |                                             | Fin de la administración 😜 Ho  | orario 😝              |                             |
|                                                                            |                                             | 14 Dicieml ¥ 2021              | )::                   |                             |
|                                                                            |                                             | Duración                       |                       |                             |
| Otros problemas relacionados al uso del medicament                         |                                             | 60 Minuto 🗸 Calcular           |                       |                             |

www.invima.gov.co

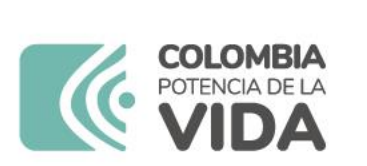

| Otros problemas relacionados al uso del medicament                                            | ✓                                                                                        | Fin de la administración                                                                                                 | Omitir                                                             |
|-----------------------------------------------------------------------------------------------|------------------------------------------------------------------------------------------|----------------------------------------------------------------------------------------------------|--------------------------------------------------------------------|
| Acción tomada 🥑<br>Dosis reducida 🗸                                                           | ¿El paciente fue reexpuesto al medicamento?<br>Si No Desconocido<br>Vaciar los campos    | Número de dosis 😔 🗸 🗸                                                                                                    | Fecha de expiración                                                |
| Reacción / evento (MedDRA)<br>Neutropenia febril                                              | ¿La reacción tuvo lugar nuevamente luego<br>de la reexposición?<br>Resultado desconocido | Sitio de administración                                                                                                  | Tipo de campaña de vacunación                                      |
| Información adicional sobre el medicamento<br>Paciente pendiente de administracion de ciclo 2 | 2 de quimioterapia                                                                       | Intervalo de tiempo entre la administración del medica<br>Reacción / evento (MedDRA) Primera dosis<br>Neutropenia febril | amento sospechoso y la ocurrencia de la reacción 🕢<br>Última dosis |

Dosis acumulada a la primer reacción

140 mg

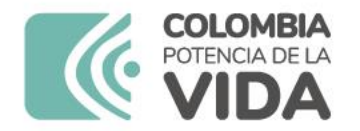

Medicamento

invimo | Te Acompaña

#### **Otros medicamentos**

#### + 🗈 🏛

| Rol del medicamento 🤤                                                                                                    | Concentración 😡                                                                                                    | Información de dosis utilizada                                                                                                    | +                                                                      |
|----------------------------------------------------------------------------------------------------|----------------------------------------------------------------------------------------------------|----------------------------------------------------------------------------------------------------|------------------------------------------------------------------------|
| Sospechoso<br>Sospechoso<br>Concomitante<br>Interactuante<br>Medicamento no administrado<br>Nombre del medicamento (WHODrug) @    | 1000mg/50mL<br>Laboratorio titular del registro (WHODrug)<br>Baxter Oncology GmbH<br>Laboratorio titular del registro | Dosis Dosis                                                                                                    | Número de dosis en el Intervalo de dosificación 🤪<br>1 Día V<br>1 dias |
| Principio(s) activo(s)<br>• Cyclophosphamide  Nombre del medicamento tal como fue reportado por el notificador inicial / original | País de autorización<br>Colombia<br>País donde se obtuvo el medicamento<br>Colombia                                   | Forma farmacéutica<br>polvo para reconstituir<br>Via de administración                                                                                                    | Forma farmacéutica (EDQM) 🥥<br>Vía de administración (EDQM) 🤤          |
| RS INVIMA 2016M-008009-R3                                                                                                    | Ingrediente sospechoso 🤪<br>Constituyente, no clasificado 🗸                                                           | Número de lote                                                                                                    | Vía intravenosa                                                        |
| Indicación<br>Indicación (MedDRA)<br>Cáncer de mama<br>Indicación tal como fue reportado por el notificad                         | +<br>dor primario / original @                                                                                        | 1B235K         Comienzo de la administración         administración         14       Dicieml ∨ 2021         Fin de la administración        Ho         14       Dicieml ∨ 2021         Puención       Puención | orario 😧                                                               |

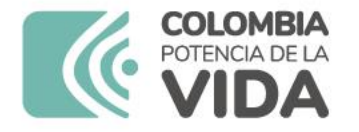

## Análisis y procedimientos

| ultados de análisis y procedimientos 😝                                                                                     |                                             |                                        |                                         |                                         |  |
|----------------------------------------------------------------------------------------------------|---------------------------------------------|----------------------------------------|-----------------------------------------|-----------------------------------------|--|
| Fecha del análisis       2         21       Diciembre       2021         Nombre del análisis       Recuento de neutrófilos | Resultados del análisis<br>= ¥ 20 {cells}/m | Resultado del estudio<br>(Código)<br>❤ | Mínimo valor estándar<br>200 {cells}/mm | Máximo valor estándar<br>750 {cells}/mm |  |
| Tipo de análisis                                                                                                    | Resultados                                  |                                        | Comentarios del notificador             |                                         |  |
| hemograma de control                                                                                                    | Neutropenia profunda (                      | febril)                                |                                         |                                         |  |

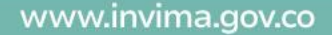

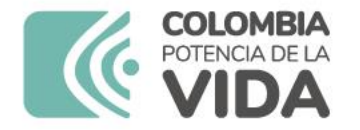

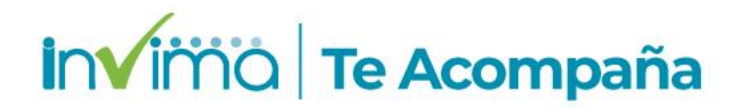

### **Evaluación de Causalidad**

| Evaluación de causalidad                                                            |                                                                              |                             | n en en en en en en en en en en en en en |
|-------------------------------------------------------------------------------------|------------------------------------------------------------------------------|-----------------------------|------------------------------------------|
| Metodología utilizada<br>WHO-UMC Causality 💙<br>Relación entre el o los medicamento | Source<br>FUNDACION COLOMBIANA DE<br>os sospechosos / interactuantes y los o | E CANCEROLOGIA CLINICA VIDA |                                          |
|                                                                                     | Docetaxel                                                                    |                             | Endoxan                                  |
| Neutropenia febril                                                                  | Posible                                                                      | ~                           | ✓ Posible ✓                              |
|                                                                                     |                                                                              |                             |                                          |
| Diagnóstico                                                                         |                                                                              | Comentarios                 |                                          |
| Cáncer de mama                                                                      |                                                                              | 8                           |                                          |

Siempre diligenciar la sección comentarios con los criterios utilizados para determinar las causalidades o el resultado del análisis causaraíz según corresponda.

www.invima.gov.co

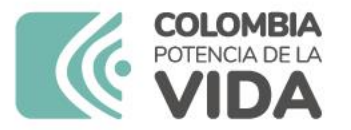

invima | Te Acompaña

| aluacion por el Antiogola                                                                                                    |                                                                                 |                                    |                                   |                                                                                          |
|----------------------------------------------------------------------------------------------------|---------------------------------------------------------------------------------|------------------------------------|-----------------------------------|------------------------------------------------------------------------------------------|
| valuación de causalidad                                                                                                    |                                                                                 |                                    |                                   |                                                                                          |
| Metodología utilizada                                                                                                    | Source                                                                          |                                    |                                   |                                                                                          |
| WHO-UMC Causality 🗸                                                                                                    | ET ANTIOQUIA Secretarí                                                          | ía Seccional de Salud y Protección | Social de Antioquia               |                                                                                          |
| Relación entre el o los medicamer                                                                                                    | tos sospechosos / interactuantes                                                | s y los eventos                    |                                   |                                                                                          |
|                                                                                                    | Docetaxel                                                                       |                                    |                                   | Endoxan                                                                                  |
| Neutropenia febril                                                                                                    | Posible                                                                         |                                    | ~                                 | Posible                                                                                  |
| uación por: INVIMA                                                                                                    |                                                                                 |                                    |                                   |                                                                                          |
| uación por: INVIMA<br>Iluación de causalidad<br>Ietodología utilizada 🧿                                                                                                    | Source 🥑                                                                        |                                    |                                   |                                                                                          |
| uación por: INVIMA<br>aluación de causalidad<br>Metodología utilizada (2)<br>WHO-UMC Causality (2)<br>Relación entre el o los medicamen                                             | Source 😧<br>INVIMA                                                              | s v los eventos 🖸                  |                                   |                                                                                          |
| uación por: INVIMA<br>aluación de causalidad<br>Metodología utilizada (2)<br>WHO-UMC Causality (2)<br>Relación entre el o los medicamen                                             | Source 😧<br>INVIMA<br>tos sospechosos / interactuantes<br>Docetaxel             | s y los eventos 🧕                  |                                   | Endoxan                                                                                  |
| luación por: INVIMA<br>aluación de causalidad<br>Metodología utilizada (2)<br>WHO-UMC Causality (2)<br>Relación entre el o los medicamen<br>Neutropenia febril                      | Source 😧<br>INVIMA<br>tos sospechosos / interactuantes<br>Docetaxel<br>Probable | s y los eventos 🧕                  | ✓                                 | Endoxan V                                                                                |
| luación por: INVIMA<br>aluación de causalidad<br>Metodología utilizada<br>WHO-UMC Causality<br>Relación entre el o los medicamen<br>Neutropenia febril                              | Source 😧<br>INVIMA<br>tos sospechosos / interactuantes<br>Docetaxel<br>Probable | s y los eventos 🧕                  | ✓                                 | Endoxan Probable V                                                                       |
| luación por: INVIMA<br>aluación de causalidad<br>Metodología utilizada<br>WHO-UMC Causality<br>Relación entre el o los medicamen<br>Neutropenia febril                              | Source 😧<br>INVIMA<br>tos sospechosos / interactuantes<br>Docetaxel<br>Probable | s y los eventos 🥥                  | ✓<br>Comentarios <b>⊘</b>         | Endoxan Probable V                                                                       |
| luación por: INVIMA<br>aluación de causalidad<br>Metodología utilizada<br>WHO-UMC Causality<br>Relación entre el o los medicamen<br>Neutropenia febril<br>gnóstico<br>áncer de mama | Source 😧<br>INVIMA<br>tos sospechosos / interactuantes<br>Docetaxel<br>Probable | s y los eventos 😧                  | Comentarios Q<br>Se considera que | Endoxan Probable v e la relación causal entre los medicamentos sospechosos y la reacción |

4

Reporte de EAPV (Programa regular y Covid-19) en VigiFlow®

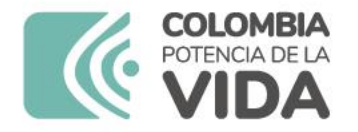

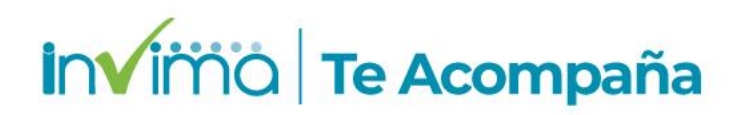

## Diagrama del Proceso de gestión de EAPV

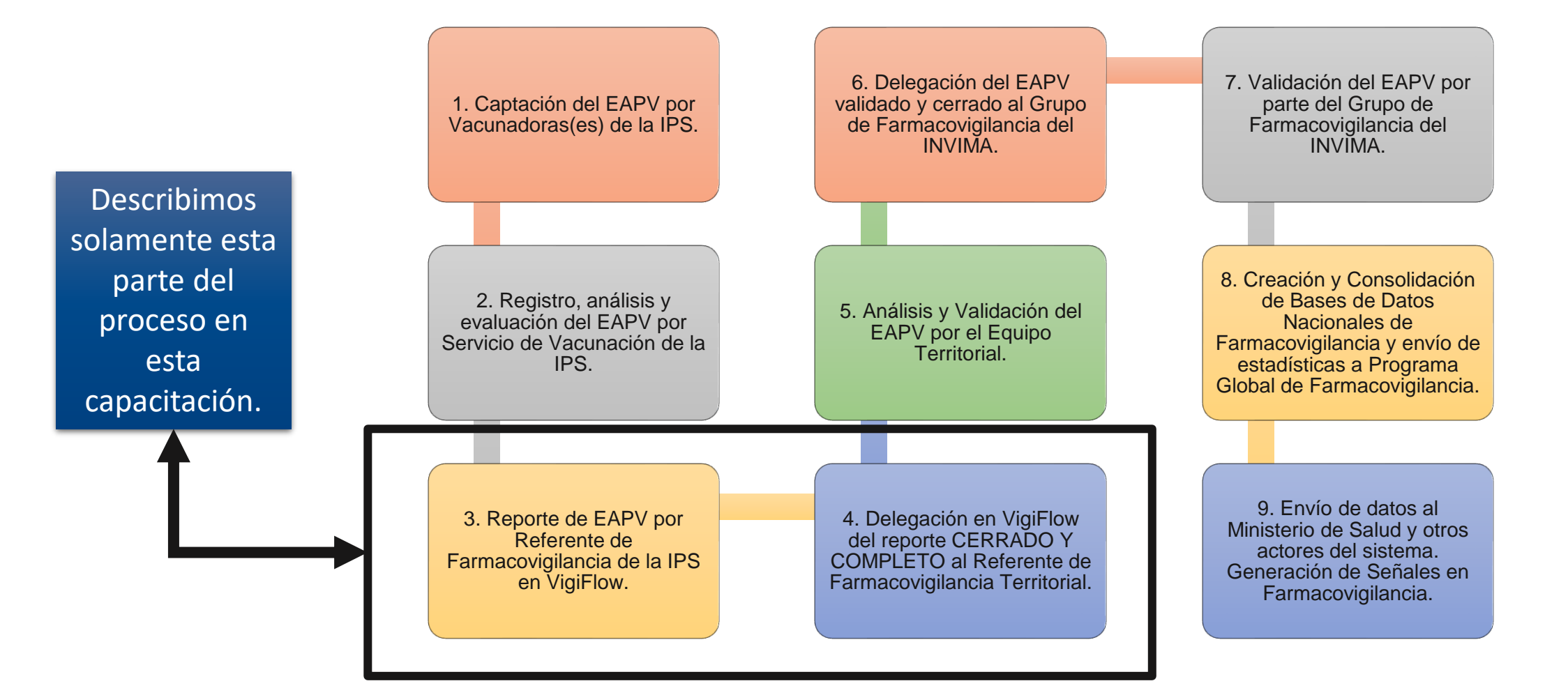

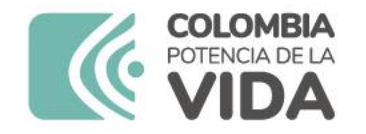

# Antecedentes

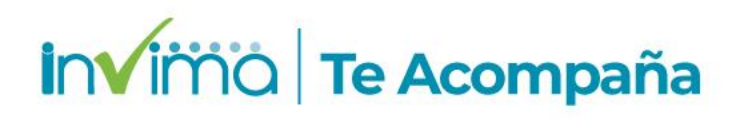

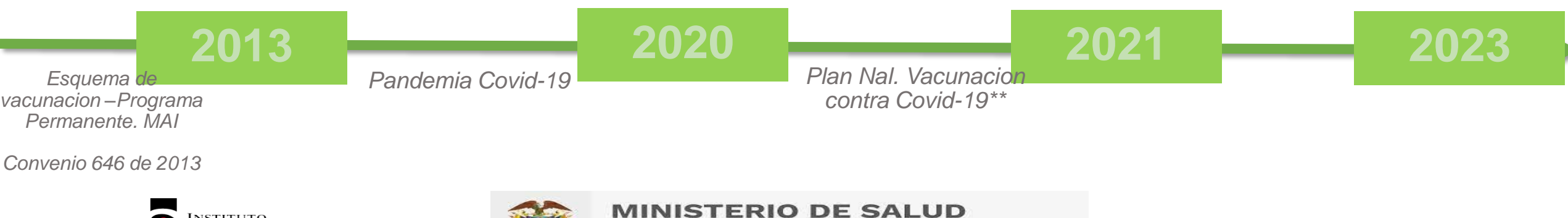

INSTITUTO NACIONAL DE SALUD

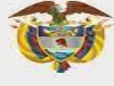

MINISTERIO DE SALUD Y PROTECCIÓN SOCIAL

#### Mesas de articulación interinstitucional.

Investigación epidemiológica de campo por parte del INS.

Clasificación de casos Programa regular Alertas VPH entre otras

Notificación de EAPV Graves por SIVIGILA

#### Fin del Convenio Interadministrativo 646 Invima -INS

A partir del 14 de agosto de 2023 en adelante. Etapa de transición para el proceso de notificación y gestión de casos en especial los EAPV graves.

\*\* OMS. Declara fin de la pandemia 05 May 2023. Pérdida de los efectos jurídicos de las ASUE de Vacunas. Seguimiento a los registros sanitarios de Vacunas

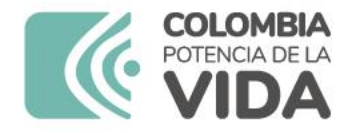

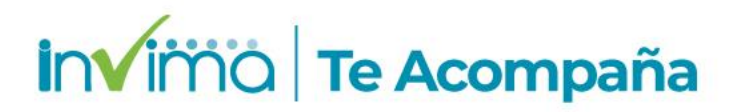

## **Transición propuesta - Invima**

- Notificación del EAPV. Se podrá notificar a través de SIVIGILA y por VigiFlow® los EAPV graves de las Vacunas de virus vivo o atenuado (<u>Triple viral, Polio oral, Fiebre</u> <u>amarilla y Varicela</u>) y de las vacunas COVID-19. Los EAPV graves y no graves de las demás vacunas del programa regular se deberán reportar <u>exclusivamente</u> por VigiFlow® (incluyendo EAPV no graves de Covid-19).
- 2. Análisis y evaluación del EAPV. Los EAPV graves de las Vacunas de virus vivo o atenuado y vacunas COVID-19, se delegarán al Instituto Nacional de Salud y las Entidades Territoriales de Salud (ETS) seguirán los protocolos que establezca el INS respecto a la investigación epidemiológica de campo, unidad de análisis, entre otros.

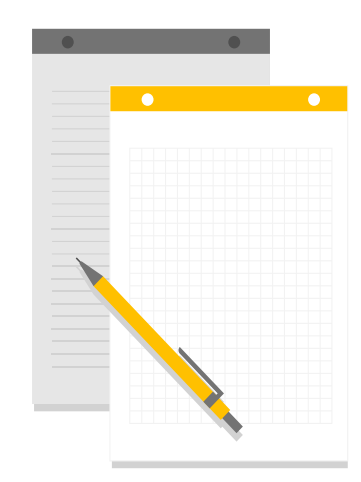

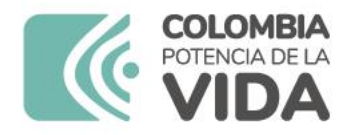

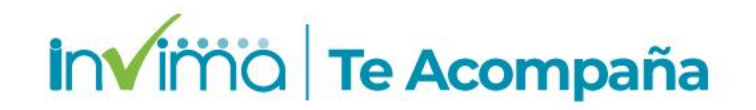

## Transición propuesta - Invima

**3. Actualización de procedimientos e instructivos de EAPV.** Se adelanta la incorporación de los nuevos lineamientos para difundir a los actores y alinear con lo requerido por la OPS para certificación en la herramienta para la evaluación de los sistemas regulatorios nacionales.

4. Consolidación y actualización del Listado de Vacuna PAI para la notificación correcta en el sistema VigiFlow. Permite la notificación correcta del nombre WHODrug. Licencia con UMC. Mejorar la trazabilidad

| 1 | NOMBRE DE YACUNA<br>REGISTRADA POR EL MINISTERIO<br>DE SALUD | FICHA DE<br>Hotificación ins<br>(298) | COMO REPORTAR EN VIGIFLOV[1]                             | Hombre del medicamento (WHODrug) | CODIGO ATC  | NOMBRE COMERCIAL                | LABORATORIOS                                    |
|---|--------------------------------------------------------------|---------------------------------------|----------------------------------------------------------|----------------------------------|-------------|---------------------------------|-------------------------------------------------|
| 2 | BCG                                                          | 1                                     | Bcg                                                      | VACUNA BCG                       | JOTAN-LOSAX | VACUNA BCG                      | Serum Institute of India Pvt. Ltd.              |
| 3 | BCG                                                          | 1                                     | Bcg                                                      | VENCIDO                          | JO7AN-LO3AX | VACUNA BCG (LIOFILIZADA)        | LARYSA ANELS ROSAL ARELLANO                     |
| 4 | BCG                                                          | 1                                     | Bcg                                                      | VENCIDO                          | JO7AN-LO3AX | VACUNA BCG 500 U.I.             | CHIRON BEHRING GMBH & CO.                       |
| 5 | DPT                                                          | 2                                     | Vacina adsorvida difteria, tetano e pertussis (acelular) | BOOSTRIX                         | J07AJ       | BOOSTRIX® VACUNA ADSORBIDA DTPA | GLAXOSMITHKLINE BIOLOGICALS S.A.                |
| 6 | DPT                                                          | 2                                     | Vacina adsorvida difteria, tetano e pertussis (acelular) | VENCIDO                          | J07AJ       | ANATOXAL DI TE PER BERNA 0.5 ML | INSTITUTO SUIZO SUEROTERAPIA Y VACUNACION BERNA |
| 7 | DPT                                                          | 2                                     | Vacina adsorvida difteria, tetano e pertussis (acelular) | INFANRIX                         | J07AJ       | INFANRIX                        | SMITHKLINE BEECHAM P.L.C.                       |

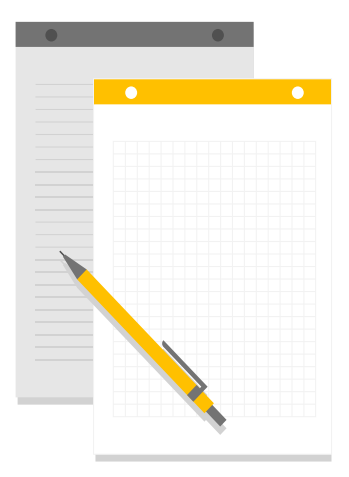

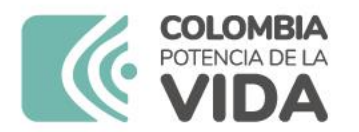

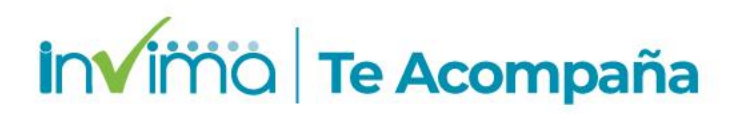

## Tiempos de reporte y flujo de los EAPV

#### **GRAVES**:

 Notificar al SIVIGILA (INS) primeras 24 horas de identificado (Vacunas de virus vivo o atenuado y Covid-19)

 ✓ Notificar al INVIMA primeras 24 horas de identificado (Vacunas de virus vivo o atenuado, Covid-19 y las demás del Programa regular).

- ✓ Evaluación de causalidad: IPS carga HC e investigación del caso, delega en estado Bajo evaluación a la ETS.
- ETS carga unidad de análisis y la investigación epidemiológica de campo del Comité de expertos territorial y define la causalidad con la metodología WHO-AEFI y delega al INS o al INVIMA según aplique por tipo de vacuna.

#### NO GRAVES: ✓ Notificar en 7 días hábiles en el sistema VigiFlow®. ✓ La investigación y la evaluación de causalidad para tales casos no es necesaria. ✓ De requerir evaluación de causalidad identificada por la IPS, ETS o autoridades de orden nacional, la IPS deberá evaluar causalidad de cada caso según la OMS (WHO-AEFI). ✓ Cerrar el caso y delegar a la ETS.

#### EXCEPCIONES DE CASOS NO GRAVES QUE DEBEN HACER ANALISIS DE CAUSALIDAD:

- 1. Identifiquen conglomerados de casos (grupos de dos o más casos), ya sea en tiempo o en espacio.
- 2. La frecuencia del evento es más alta de lo previsto.
- 3. Es un evento nuevo o conocido, pero con características clínicas o epidemiológicas nuevas o no previstas .

<sup>4.</sup> Hay hallazgos que indican que el evento sobre el inmunizado fue causado por un error programático o una desviación de calidad de la vacuna, su diluyente o el dispositivo utilizado para su administración.

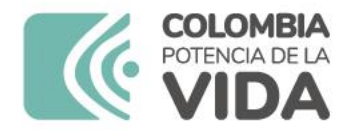

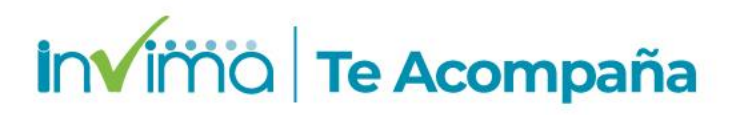

Es necesario consultar y leer la guía elaborada por el Instituto para el diligenciamiento del formulario, que se encuentra en la página web.

La calidad del reporte impacta directamente en las acciones de vigilancia, por lo que se solicita su colaboración para apegarse a lo allí descrito.

REPORTE DE EVENTOS ADVERSOS POSTERIORES A LA VACUNACIÓN EN VIGIFLOW®

GRUPO DE FARMACOVIGILANCIA DIRECCIÓN DE MEDICAMENTOS Y PRODUCTOS BIOLÓGICOS

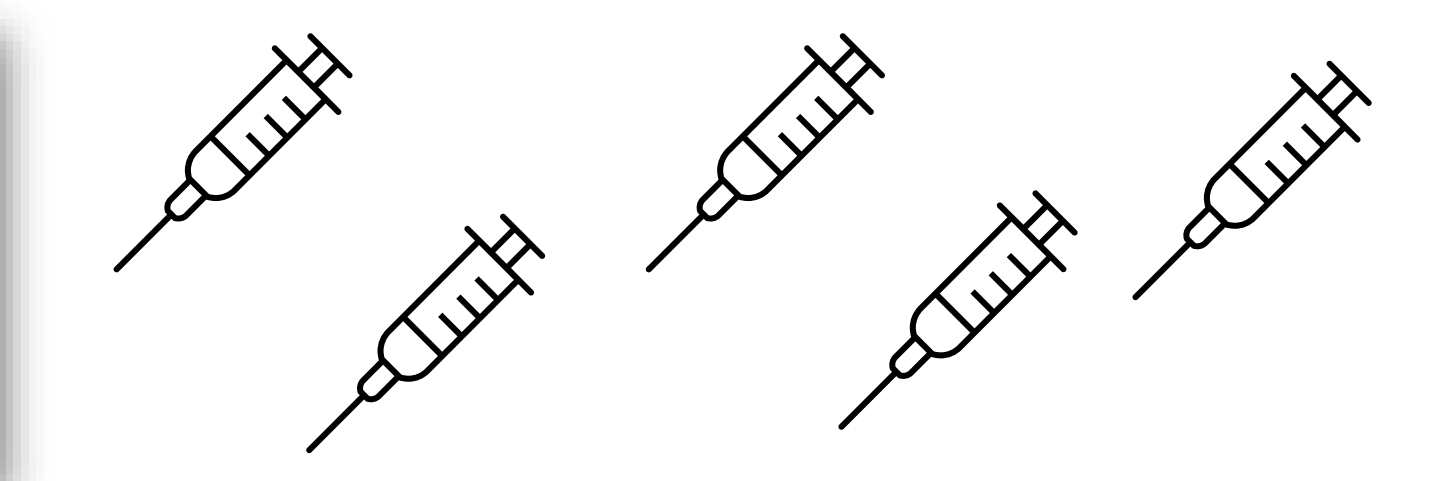

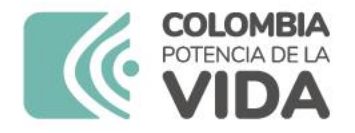

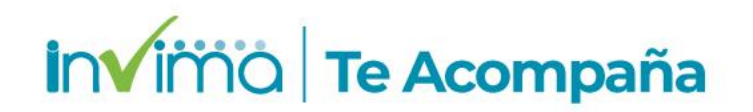

# Visualizar un ESAVI ya creado

Si desea actualizar un reporte existente (ej. ingresar información de seguimiento), ubique el reporte utilizando el Número de Identificación único mundial y, sin hacer clic, mueva el puntero hacia la zona izquierda de la pantalla sobre la misma fila del reporte (yendo hacia la casilla de verificación) hasta que observe un botón rectangular con tres puntos suspensivos dentro.

Ponga el ratón en ese botón y dé clic. Se desplegará un menú de dos opciones en donde deberá seleccionar con un clic la opción Abrir como ESAVI.

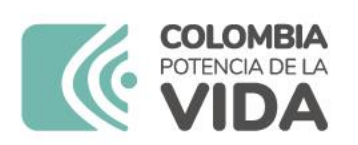

|           |                                           |                                                                      |                |                        | VigiFlow - INVIMA          |                                     |                                        |                                       | LInvima032 <del>-</del>  |
|-----------|-------------------------------------------|----------------------------------------------------------------------|----------------|------------------------|----------------------------|-------------------------------------|----------------------------------------|---------------------------------------|--------------------------|
| + Nuev    | o reporte 🕂 ESAVI nuevo                   | ❸ Importe de reportes                                                | Exportar       | VigiLyze               |                            |                                     |                                        | 🔻 Filtro 👻 🎽                          | PDF/Excel/XML -          |
| 0 reporte | es seleccionados 👻 101219 re              | portes coinciden con la búsque                                       | da realizada d | con 1 filtros apl      | icados                     |                                     | Página 1 de 5061                       | « < 1 2 3                             | 4 5 ) »                  |
|           | Número de identificación<br>único mundial | Delegado a (organización):                                           | Iniciales      | Fecha de<br>nacimiento | Reacción / evento (MedDRA) | Nombre del medicamento (patente-WHO | Drug) Fecha de<br>recepción<br>inicial | Fecha de<br>recepción más<br>reciente | Estado VigiLyze<br>del © |
| • □       | CO-INVIMA-300234884                       | SERVICIOS ESPECIALES DE<br>SALUD HOSPITAL<br>UNIVERSITARIO DE CALDAS | JERG           | 02071993               | Bradicardia                | Dexmedetomidina                     | 01062023                               | 30062023                              | Abierto                  |
| ▼ □       | Abrir como ESAVI                          | INVIMA                                                               | LAC            | 18051962               |                            |                                     | 15062023                               | 15062023                              | Abierto                  |

Figura 17 - Lista de reportes, ingreso de nuevo reporte o de seguimiento

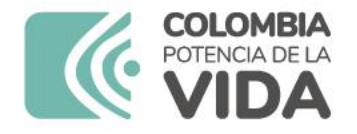

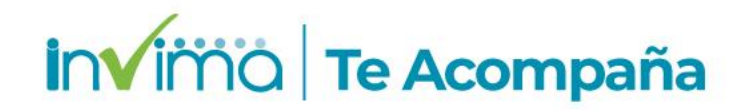

# **Secciones del Reporte**

Para realizar un reporte nuevo de EAPV dé clic en el **botón + ESAVI** nuevo en la Pantalla Inicial.

Esta acción abrirá un formulario digital que contiene **doce (12)** secciones con campos para el ingreso de la información requerida para realizar un adecuado reporte.

Se explica en cada numeral siguiente de este capítulo el procedimiento para diligenciar correctamente cada sección del formulario.

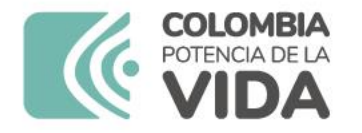

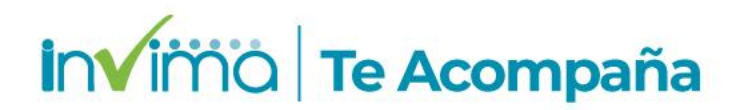

# Sección Identificación

| Identificación                                  |                         |                               |                                 |
|-------------------------------------------------|-------------------------|-------------------------------|---------------------------------|
| Número de identificación único mundial          | Creado por organización | Fecha de creación en VigiFlow | Última edición por              |
|                                                 |                         |                               |                                 |
| Número de identificación del reporte de ESAVI @ | Tipo de reporte         | Fecha de recepción inicial    | Fecha de recepción más reciente |
| CC1234567                                       | Espontáneo 🗸            | 15 Junio 🗸 2023               | 15 Junio 🗸 2023                 |

En esta sección se registra información administrativa del reporte que permitirá su fácil identificación y aplicación de filtros desde la página de inicio de VigiFlow®.

#### **Todos los campos son obligatorios.**

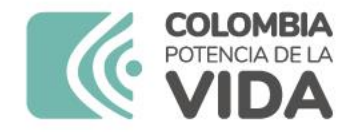

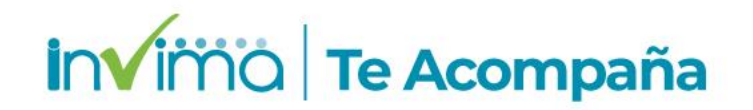

# Sección Identificación

*Número de identificación del reporte de ESAVI:* Para <u>todos</u> los EAPV escriba el tipo y número de documento de identificación del paciente.

Cuando el caso se trate de un EAPV originado por un EPRO, digite primero EAPV/EPRO (sin tildes y con mayúscula sostenida) y a continuación el tipo y número de identificación.

Ingrese el tipo de documento del paciente según corresponda (CC: cédula de ciudadanía, TI: Tarjeta de Identidad, CE: Cédula de Extranjería, PA: Pasaporte, PE: Permiso Especial, RC: Registro Civil, OT: Otro) seguido del número de identificación respectivo. Ej.: CC44444444 o RC:11111111.

| Identificación                                  |                         |                               |                                 |
|-------------------------------------------------|-------------------------|-------------------------------|---------------------------------|
| Número de identificación único mundial          | Creado por organización | Fecha de creación en VigiFlow | Última edición por              |
|                                                 | Ting de superior        | Facha da manastán inizial     | Facha da nacempión más maiente  |
| Numero de identificación del reporte de ESAVI 🔮 | Tipo de Teporte         | Fecha de fecepción micial     | recha de recepción mas reciente |
| EAPV/EPRO CC1234567                             | Espontáneo 🗸            | 15 Junio 💙 2023               | 15 Junio 🗸 2023                 |

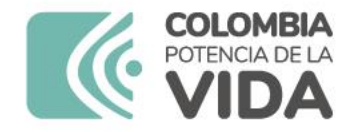

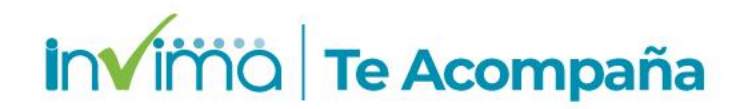

# **EPRO**

No se reportan en VigiFlow® los Errores Programáticos (EPRO) que no hayan causado daño o evento adverso en el paciente.

Para conocer los mecanismos y vías de reporte de estos eventos, por favor contacte al Equipo PAI Territorial de su jurisdicción.

Reporte exclusivo de EAPV. Cuando la EAPV es originada por un EPRO, se registra el EPRO en VigiFlow® como reacción adversa.

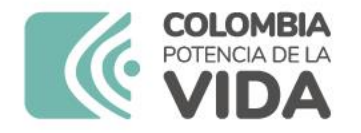

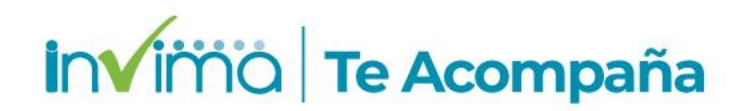

## **Sección Paciente**

En esta sección se registra la información relacionada con el paciente en el que ocurrió el EAPV.

Los campos mínimos para registrar se describen a continuación, marcándose en las imágenes con un asterisco rojo.

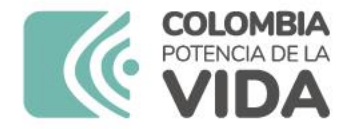

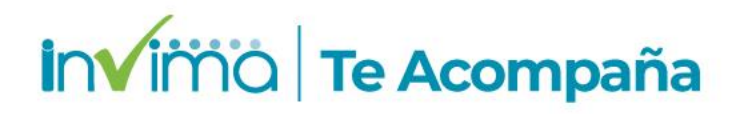

| Paciente                        |     |                                     |   |
|---------------------------------|-----|-------------------------------------|---|
| Número de identificación        |     |                                     |   |
| Iniciales O                     |     |                                     |   |
| Nombre 🕤                        |     |                                     |   |
| Calle                           |     |                                     |   |
| Localidad/Ciudad (sub-distrito) |     |                                     |   |
| Distrito/Municipio              |     |                                     |   |
| Maicao                          |     |                                     | Ŷ |
| Estado o provincia              |     |                                     |   |
| La Guajira                      |     |                                     |   |
| Código postal                   |     |                                     |   |
| Teléfono 😡                      |     |                                     |   |
| 'Sexo                           |     | Hotarazada                          |   |
| Femenino                        |     | V Lactando                          |   |
| Fecha de nacimiento 🥥           | -0- | ★Edad al inicio del evento/reacción |   |

Figura 20 – Campos obligatorios de la Sección Paciente

www.invima.gov.co

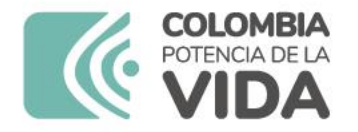

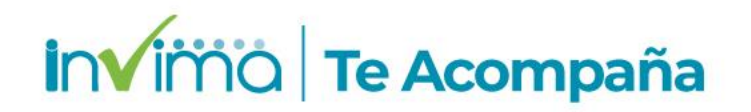

# Sección Establecimiento de salud (lugar o centro de vacunación)

En esta sección se registra la información relacionada con el lugar en el cual se realizó la aplicación de la vacuna.

De esta sección, los campos mínimos a registrar se describen a continuación y se marcaran en la imagen a continuación con un asterisco rojo.

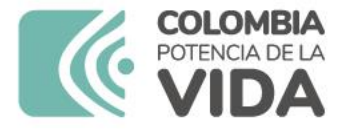

 ${\boldsymbol \sigma}$ 

|   | Establecimiento de salud (lugar o centro de vacunación) |  |
|---|---------------------------------------------------------|--|
| * | III Seleccionar desde lista de usuarios                 |  |
|   | Calle                                                   |  |
|   | Localidad/Ciudad (sub-distrito)                         |  |
| * | Distrito/Municipio                                      |  |
| * | Estado o provincia                                      |  |
|   | Código postal                                           |  |
|   | Teléfono                                                |  |

Figura 21 - Campos obligatorios de la Sección Establecimiento de Salud

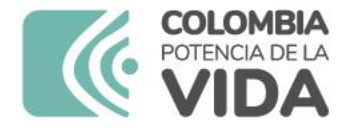

| Establecimiento de salud (lugar o centro de vacunación) III Seleccionar desde lista de usuarios | Lista de usuarios - Unidad de Salud                                                          | Cancerar |
|-------------------------------------------------------------------------------------------------|----------------------------------------------------------------------------------------------|----------|
| Lista de usuarios -<br>Mitor unidad de satud<br>No se encontraron u<br>*                        | Sentence   Carlos   Carlos   Carlos   Carlos   Codigo postal   Código postal   Cidigo postal |          |

Figura 22 Proceso de creación de Listado de IPS Vacunadoras

#### www.invima.gov.co

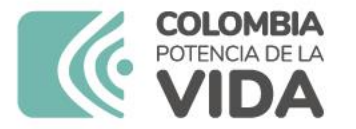

| ombre             | Calle       | Localidad/Pueblo/Municipio/Ciudad | Estado o provincia |                                    |
|-------------------|-------------|-----------------------------------|--------------------|------------------------------------|
| entro vacunador 1 | Carrera _ # | Chía                              | Cundinamarca       | C T                                |
|                   |             |                                   |                    | Editar unidad de salud en la lista |

Figura 23 Visualización de la información inicial de la Lista de IPS Vacunadoras

Una vez se tengan registrados varios centros vacunadores, es posible utilizar el campo de filtro, para ingresar una palabra clave asociada al establecimiento involucrado:

| Newber                            |                                        | Land                        | a di Duna la la 186 minini a la funda d | Estada e associaci |                    |  |
|-----------------------------------|----------------------------------------|-----------------------------|-----------------------------------------|--------------------|--------------------|--|
| Centro vacunador 1                | rera # .                               | Chia                        | ad Pueblo Municipio/Ciudad              | Cundinamarca       | 0 T                |  |
| Ejemplo 3<br>Prueba vacunador 2 🔹 | lista de<br>litrar unidad d            | usuari                      | os - Unidad de Salı<br>]                | ıd                 |                    |  |
| Ejemplo 3<br>Prueba vacunador 2 🗨 | Lista de<br>litrar unidad e<br>Ejempio | usuari<br>le salud<br>Calle | os - Unidad de Salu                     | udad               | Estado o provincia |  |

Figura 24 - Búsqueda de IPS Vacunadoras listadas

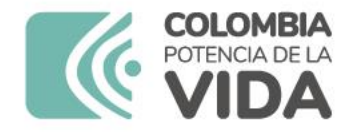

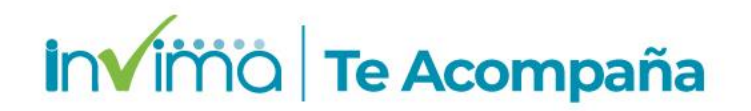

# Sección Información del Notificador

En esta sección se registra la información del reportante o notificador del error programático.

De esta sección, los campos mínimos a registrar se describen a continuación y se marcan a continuación con un asterisco rojo.

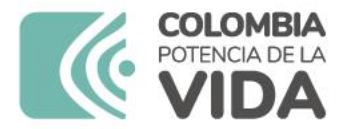

| invima | Te Acompaña |
|--------|-------------|
|--------|-------------|

|   | E Seleccionar desde lista de usuarios                                      |
|---|----------------------------------------------------------------------------|
| • | Mambaa                                                                     |
|   | aumore                                                                     |
|   |                                                                            |
|   | Apellido                                                                   |
|   |                                                                            |
|   | Thulo del notificador                                                      |
|   |                                                                            |
|   |                                                                            |
|   |                                                                            |
| 1 | Departamento 🕢                                                             |
|   |                                                                            |
|   | Profesión                                                                  |
|   | ×                                                                          |
| 1 | Calle                                                                      |
|   |                                                                            |
| 1 | Localidad/Ciudad (sub-distrito)                                            |
|   |                                                                            |
| 1 | Distrito/Municipio                                                         |
|   | 0                                                                          |
|   |                                                                            |
| 1 | Estado o provincia                                                         |
|   |                                                                            |
| 1 | Código postal                                                              |
|   |                                                                            |
| 1 | Pais                                                                       |
|   | Colombia                                                                   |
| 1 | Teléfono                                                                   |
|   |                                                                            |
|   | Correo electrónico                                                         |
|   |                                                                            |
|   | Franka da antificación del superior en el anciente el eletrore de actual O |
|   | recha de notificación del evento por el paciente al sistema de salud 😡     |
|   |                                                                            |
| 1 | Fecha del reporte 📀                                                        |
|   | ~                                                                          |

Figura 25 Campos obligatorios Sección Información del Notificador

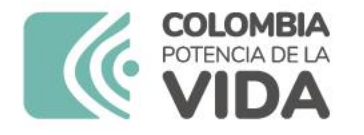

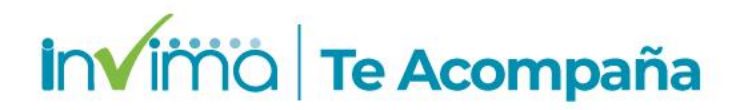

En esta sección también es posible crear una lista predefinida de notificadores que utilicen el mismo usuario. Para ello dé clic en el botón Esta de usuarios

| Información del notificador primario / original |                                 |
|-------------------------------------------------|---------------------------------|
| III Seleccionar desde lista de usuarios         | Lista de usuarios - Notificador |
|                                                 | Filtrar notificador             |
|                                                 | No se encontraron notificadores |
|                                                 |                                 |
|                                                 | Cancelar                        |

Figura 26 Creación de un notificador nuevo en la lista de notificadores recurrentes.

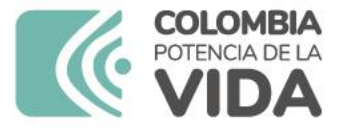

*Nota 1:* Si una IPS tiene varias sedes en una misma ciudad (es decir varias sedes bajo la jurisdicción de una misma Dirección Territorial de Salud), se pueden diferenciar al anotar en el campo **Organización**, el nombre de la sede que permita distinguirlas.

| Profesión del notif | icador             | Título               |      |
|---------------------|--------------------|----------------------|------|
| Farmaceútico        |                    | v                    |      |
| Nombre              |                    | Apellido             |      |
| Pedro               |                    | Pérez                |      |
| Departamento        |                    | Organización         |      |
| Servicio Farmacéu   | tico               | IPS Pruebasede Ken   | nedy |
| Dirección           |                    | Ciudad               |      |
|                     |                    | BOGOTA               |      |
| Código postal       | Estado o provincia | Pais del notificador |      |
|                     | BOGOTA             | Colombia             | *    |
| Teléfono            |                    | Correo electrónico   |      |
|                     |                    | kennedy@ipsprueba.c  | com  |

Figura 27 Datos obligatorios para crear un notificador recurrente

Una vez realice el registro de los datos, de clic en **Guardar** y observará la lista de notificadores creados.

| itrar notificade | or        |                              |   |
|------------------|-----------|------------------------------|---|
| Nombre           | Apellido  | Organización                 |   |
| Pedro            | Pérez     | IPS Prueba sede Kennedy      | G |
| Ros              | Rodriguez | IPS Prueba Cludad Jardin Sur | G |
| +                |           |                              |   |

Figura 28 - Lista de Notificadores Recurrentes

## invima | Te Acompaña

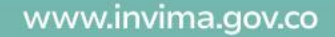

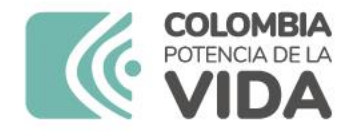

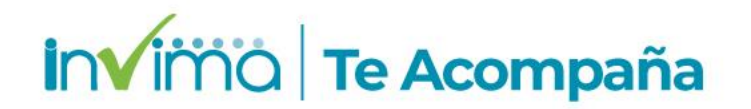

# Sección Vacuna

En esta sección se registra la información relacionada con la vacuna involucrada en el EAPV.

De esta sección, los campos mínimos a registrar se marcan con asterisco rojo.

**Nombre de la vacuna (WHODrug):** Escriba el nombre del producto tal y como se señala en EL ANEXO 1 – LISTADO DE VACUNAS DEL PLAN AMPLIADO DE INMUNIZACIONES EN TERMINOLOGIA WHODRUG. Lo anterior para fomentar la estandarización de los datos ingresados.

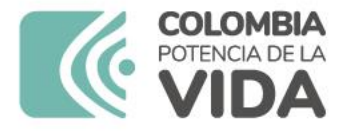

| Rol potencial de la vacuna 🕢  | ~      | Fecha de vacunación Hora 😡                                  | * | Número de dosis 🔸 Número de lote                             | Fecha de caducidad              |
|-------------------------------|--------|-------------------------------------------------------------|---|--------------------------------------------------------------|---------------------------------|
|                               |        |                                                             |   | •                                                            | · · · · ·                       |
| Nombre de la vacuna (WHODrug) | 0      | Titular de la autorización de<br>comercialización (WHODrug) |   | Titular de la autorización de<br>comercialización/Fabricante |                                 |
| Via de administración         | *      | Sitio de administración                                     | * | Tipo de campaña de vacunación                                |                                 |
|                               | $\sim$ | ~ ~                                                         |   | ×                                                            |                                 |
| Diluyente (si aplica)         |        |                                                             |   |                                                              |                                 |
| Nombre del diluyente          |        | Número de lote de diluyente                                 |   | Fecha de caducidad del diluyente                             | Fecha de reconstitución Hora () |
|                               |        |                                                             |   | ×                                                            |                                 |

www.invima.gov.co

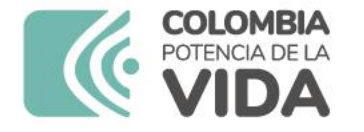

+ 🗈 🏛

| Medicación | vacuna concomit | ante |
|------------|-----------------|------|
|            |                 |      |

#### Medicación / vacuna concomitante

| Medicación / vacuna concomitante como<br>lo reportó el notificador inicial 😡 | Fecha de inicio de la administración Hora de inicio | Fecha de finalización de finalización | Concentración (texto libre)              |
|------------------------------------------------------------------------------|-----------------------------------------------------|---------------------------------------|------------------------------------------|
| Medicación / vacuna concomitante<br>(WHODrug)                                | Forma farmacéutica                                  | Ruta de administracion                | Titular del registro sanitario           |
| Dosis (texto libre)                                                          | Indicación 💿                                        | Indicación (MedDRA) 💿                 | Titular del registro sanitario (WHODrug) |

Figura 30 - Campos de inclusión de vacunación o medicación concomitante

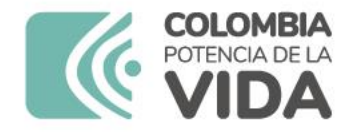

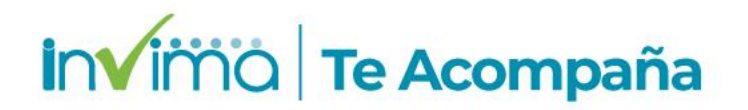

# Sección Evento Adverso

En esta sección se registra la información relacionada con el EAPV.

Debe crearse <u>sección independiente para tantos eventos como se hayan</u> <u>sucedido en el mismo paciente y con el mismo producto</u>.

De igual manera, **si se trata de un EAPV originado por un EPRO**, se deben crear dos secciones de Evento Adverso como mínimo, una para el EAPV y otra para el EPRO.

Se mostrará a continuación como diligenciar cada una. Los campos obligatorios se marcan con asterisco rojo y luego se describen.
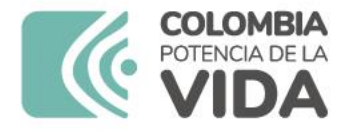

### invimo | Te Acompaña

| Seleccionar de la lista predefinida     Nombre del evento adverso reportado | Evento adverso 💿                   |                       |                                                               |                                                                                                    |                                                                            | + 🗈                        |
|-----------------------------------------------------------------------------|------------------------------------|-----------------------|---------------------------------------------------------------|----------------------------------------------------------------------------------------------------|----------------------------------------------------------------------------|----------------------------|
| V V                                                                         | Evento adverso (MedDRA)  Resultado | Si No<br>Vaciar ampos | Criterio (s) de Gravedad  Muerte Discapacidad Amenaza la vida | <ul> <li>Anomalía congénita</li> <li>Hospitalización</li> <li>Otro evento médico<br/>relevante</li> </ul> | Fecha de inicio de ESAMI<br>Fecha de finalización del<br>ESAMI<br>Duración | Hora O<br>Hora O<br>Hora O |

Figura 31 Campos Obligatorios Sección Evento Adverso

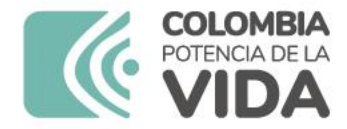

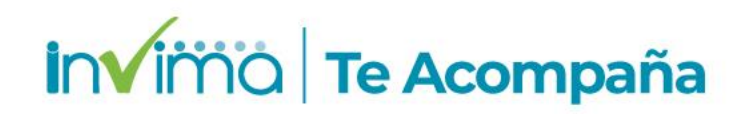

# Sección Evento Adverso en EAPV originada por EPRO

Para los casos de EAPV/EPRO tendrá que crear otra sección para el EPRO a reportar (si hay más de uno, se crearán tantas secciones como se requieran).

Ingresará los datos del EPRO con las mismas consideraciones del EAPV, a excepción del <u>campo Evento Adverso MedDRA, en el que deberá digitar</u> <u>el tipo de Error Programático según se haya determinado y de acuerdo</u> <u>con la lista mostrada a continuación</u>, la cual corresponde a la tipificación del EPRO en terminología MedDRA.

Todo EPRO debe ser tipificado de acuerdo con el siguiente listado:

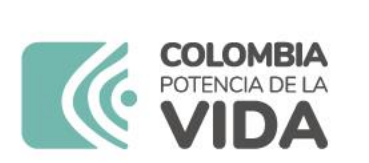

```
invimo | Te Acompaña
```

#### Tabla 1 - Tipos de Errores Programáticos en terminología MedDRA

| No. | EPRO                     | Definición                                                                                            | Ejemplos                                                                   |
|-----|--------------------------|----------------------------------------------------------------------------------------------------|----------------------------------------------------------------------------|
| 1   | Vacunación errónea       | Error de prescripción o<br>incumplimiento de las<br>recomendaciones para el<br>uso de la vacuna       | Vacuna administrada<br>no indicada para la<br>edad o grupo<br>poblacional. |
| 2   | Intercambio de<br>vacuna | Intercambiabilidad de<br>vacunas al aplicar dosis<br>con esquemas de<br>vacunación no<br>autorizados. | Se aplica la primera<br>dosis de Pfizer y la<br>segunda de Sinovac.        |

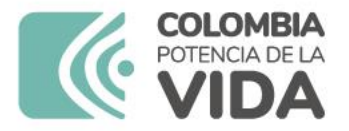

| 3 | Administración de<br>vacuna caducada                      | Corresponde a la vacuna<br>que expiró (venció) de<br>acuerdo con lo registrado<br>en la etiqueta del producto. | Administración de<br>vacuna vencida.                                                                                                   |
|---|-----------------------------------------------------------|----------------------------------------------------------------------------------------------------|----------------------------------------------------------------------------------------------------|
| 4 | Técnica aséptica<br>inadecuada al<br>utilizar un producto | Administración del<br>biológico alterando sus<br>condiciones de esterilidad.                                   | Técnica aséptica rota<br>por vacunación sin<br>EPP                                                                                     |
| 5 | Administración de<br>vacuna de baja<br>calidad            | Vacuna que se administra<br>con fallos de calidad -<br>Errores de medicación<br>posvacunales                   | Presencia de color,<br>turbidez, sustancias<br>foráneas o<br>situaciones de<br>calidad anormales al<br>momento de su<br>administración |

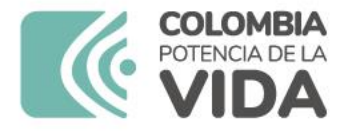

### invimo | Te Acompaña

| 6 | Técnica de<br>reconstitución<br>inapropiada         | Error al momento de la<br>constitución/preparación<br>de la vacuna por parte del<br>vacunador. | Producto incorrecto,<br>diluyente incorrecto,<br>mezclado<br>inadecuado, llenado<br>de jeringa<br>inapropiado. |
|---|-----------------------------------------------------|------------------------------------------------------------------------------------------------|----------------------------------------------------------------------------------------------------|
| 7 | Almacenamiento<br>inapropiado de<br>producto en uso | Error previo en el<br>almacenamiento de la<br>vacuna que se detecta                            | Interrupción de la<br>cadena de frío<br>durante el transporte,                                                 |
|   |                                                     | luego de su<br>administración.                                                                 | almacenamiento y/o<br>sesión de<br>vacunación.                                                                 |

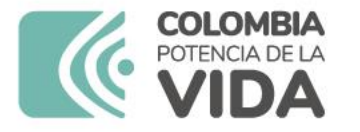

|                   |                            | Rendimiento de        |
|-------------------|----------------------------|-----------------------|
|                   |                            | frasco (dilución      |
|                   |                            | adicional), aumento   |
|                   |                            | accidental de dosis   |
|                   | Aplicación de dosis        | en un paciente,       |
| Administración de | incorrectas a las          | intervalos en los     |
| dosis incorrecta  | establecidas en los anexos | tiempos de aplicación |
|                   | técnicos de las vacunas.   | de vacuna erróneos,   |
|                   |                            | sitio o vía de        |
|                   |                            | administración        |
|                   |                            | incorrecto; tamaño de |
|                   |                            | la aguja incorrecto   |
|                   |                            |                       |

|   |                   | Administración de vacuna   | Mujer en edad fértil |
|---|-------------------|----------------------------|----------------------|
|   |                   | a persona que, por         | vacunada para        |
|   | Exposición        | desconocer su condición    | covid19, quien se le |
| 9 | inadvertida a una | de salud, accedió a la     | confirma embarazo    |
|   | vacuna            | vacunación a pesar de      | posterior a la       |
|   |                   | tener contraindicaciones o | aplicación de la     |
|   |                   | restricciones a la misma.  | vacuna               |

#### Campo de Fecha de inicio de ESAVI: Se registrará la fecha en que ocurrió el error programático, según se conozca.

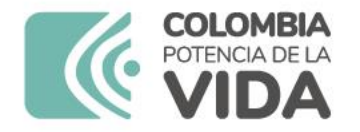

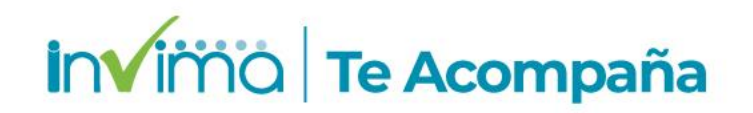

# Sección Historia clínica y tratamiento médico previo relevante

En esta sección se registra información de antecedentes clínicos o consultas más recientes del paciente/usuario.

Es importante describir los antecedentes médicos del paciente con suficiente nivel de detalle. Ej. diabetes mellitus tipo II, LUPUS, accidente cerebrovascular, trombocitopenia, tromboembolismo pulmonar, junto a detalles que se deban conocer del paciente o el caso.

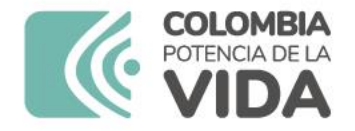

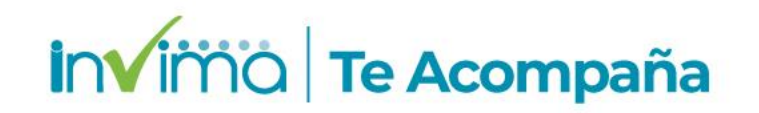

# Sección Historia clínica y tratamiento médico previo relevante

Si el paciente acudió a urgencias o tuvo valoración médica, se debe adjuntar el soporte de epicrisis, la historia clínica, resultados de laboratorios clínicos, imágenes diagnósticas, entre otros.

Para ello es necesario dar clic en el icono de clip, seleccionar el archivo, y dar clic en guardar. Debe realizarse el mismo procedimiento para cada archivo a cargar.

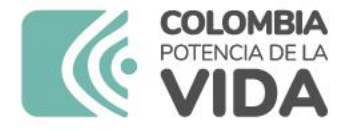

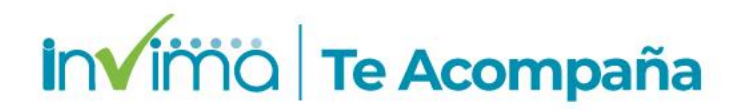

| Historia clínica anterior                           |                                        |                                                       |                                          |  |
|-----------------------------------------------------|----------------------------------------|-------------------------------------------------------|------------------------------------------|--|
| Historial médico                                    |                                        |                                                       |                                          |  |
|                                                     |                                        |                                                       |                                          |  |
|                                                     |                                        |                                                       |                                          |  |
| Primer nivel de toma de decisiones para completar 🥹 |                                        |                                                       |                                          |  |
| Visto en el primer nivel de toma de decisiones en   | Investigación necesaria                | Fecha prevista de investigación 🛛                     | Fecha de ejecución de la investigación 🛛 |  |
| Nivel nacional que debe completar @                 |                                        |                                                       |                                          |  |
| Fecha de recepción del reporte a nivel nacional     | Fecha de clasificación final realizada | Diagnóstico válido para la evaluación de causalidad 🥹 | ×                                        |  |
| Crear evaluación                                    |                                        |                                                       |                                          |  |
| Comentario 0                                        |                                        |                                                       |                                          |  |
|                                                     |                                        |                                                       |                                          |  |
| Documentos adicionales 0                            |                                        |                                                       |                                          |  |
|                                                     |                                        |                                                       |                                          |  |
| +                                                   |                                        |                                                       |                                          |  |

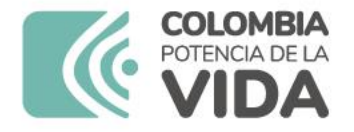

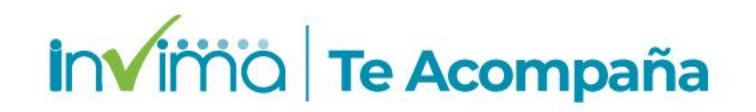

### Sección Nivel nacional que debe completar

Independientemente de los métodos que utilice para realizar la evaluación de causalidad del EAPV, la IPS Vacunadora deberá diligenciar todos los campos que se encuentran dentro del formulario, para que de esta forma pueda habilitarse la opción de crear evaluación.

Para crear una evaluación de causalidad de un EAPV No grave debe dirigirse a la sección "*Nivel nacional que debe completar*" y dar clic en el botón "Crear evaluación":

|   | Nivel nacional que debe completar 📀                                 |                                        |                                                       |  |
|---|---------------------------------------------------------------------|----------------------------------------|-------------------------------------------------------|--|
| ( | Fecha de recepción del reporte a nivel nacional<br>Crear evaluación | Fecha de clasificación final realizada | Diagnóstico válido para la evaluación de causalidad 🥥 |  |
|   |                                                                     |                                        |                                                       |  |

Figura 40 - Botón para creación de evaluación de causalidad del EAPV

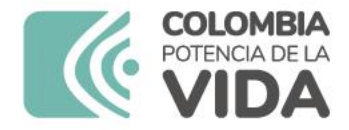

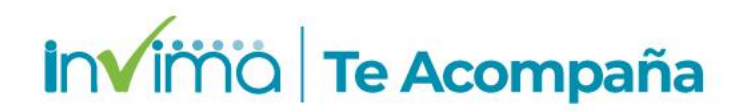

# Sección Nivel nacional que debe completar

El Decreto 601 de 2021 del Ministerio de Salud y la Circular Externa 3000-0526-2021 del INVIMA establecen que para los EAPV NO GRAVES no es obligatoria la evaluación de causalidad, pero se establecen recomendaciones para que las IPS o entidades territoriales de salud la realicen según se consideren las situaciones inherentes a cada territorio.

La evaluación de causalidad **se debe realizar a través de la metodología WHO AEFI**, *NO con WHO-UMC Causality*, de acuerdo con los lineamientos de la OPS en la materia. Podrá mantener el caso en **estado bajo evaluación**, si está a la espera de criterios para definir la causalidad.

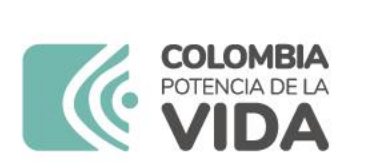

| Nivel nacional que debe completar 🕚            |                                                                            |                                                       |
|------------------------------------------------|----------------------------------------------------------------------------|-------------------------------------------------------|
| Fecha de recepción del reporte a nivel naciona | Fecha de clasificación final realizada                                     | Diagnóstico válido para la evaluación de causalidad 🥥 |
| v                                              | V                                                                          | ×                                                     |
| Evaluación de causalidad                       |                                                                            |                                                       |
| Metodologia utilizada 🥥                        | Source O                                                                   |                                                       |
| WHO AEFI 🗸 🗸                                   | Hospital X TEST                                                            |                                                       |
| Relación entre la o las vacunas sospechosa     | s / interactuantes y los ESAVIs \varTheta                                  |                                                       |
| 0                                              | WID-19 Vaccine Moderna                                                     |                                                       |
| Herpes zöster                                  |                                                                            |                                                       |
|                                                |                                                                            |                                                       |
|                                                | 1. Reacción relacionada con la vacuna                                      |                                                       |
| · · · · · · · · · · · · · · · · · · ·          | 2. Reacción relacionada con defectos en la calidad de la vacuna            |                                                       |
| Comentario 😡                                   | <ol> <li>Reacción relacionada con un error en la inmunización</li> </ol>   |                                                       |
|                                                | 4. Reacción relacionada con la ansiedad generada por la inmunización       |                                                       |
| 1                                              | 1. La relación temporal es coherente; pero la evidencia no es concluyente  |                                                       |
|                                                | 2. Tendencias contradictorias de coherencia e inconsistencia para una asoc | siación                                               |
|                                                | Coincidente (condiciones subyacentes o emergentes)                         |                                                       |
| Documentos adicionales 9                       | . Inclasificable                                                           |                                                       |

Figura 41 - Espacio para evaluación de causalidad de EAPV

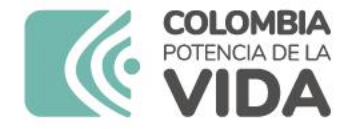

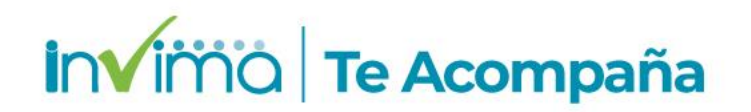

# Sección Nivel nacional que debe completar - EPRO

Con respecto al EPRO, por tratarse de un error programático no se realiza evaluación de causalidad y por lo tanto solo se registra la investigación realizada al error en el campo de Comentario.

| Nivel nacional que debe completar 🕤                                    |                                        |                                                          |
|------------------------------------------------------------------------|----------------------------------------|----------------------------------------------------------|
| Fecha de recepción del reporte a nivel<br>nacional<br>Crear evaluación | Fecha de clasificación final realizada | Diagnóstico válido para la evaluación de<br>causalidad 📀 |
| Comentario Q                                                           |                                        |                                                          |

Figura 42 Campos para evaluación de Ente Territorial

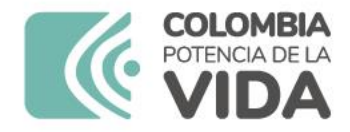

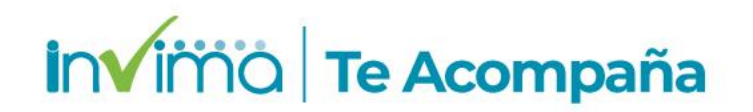

# **Sección Documentos adicionales**

Se puede adjuntar al reporte la documentación que se crea pertinente, por ejemplo, el pdf del carné de vacunación, acta de la reunión de investigación del caso o plan de mejoramiento.

Por cada documento se debe colocar el nombre de este.

Los documentos solo son visibles entrando en los casos individuales.

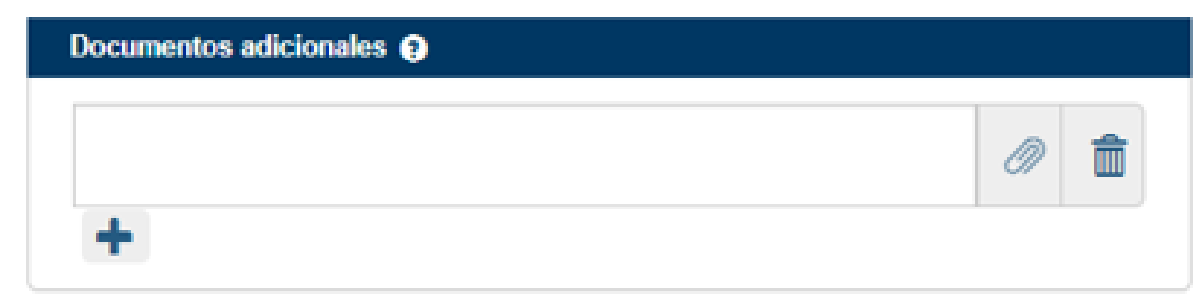

Figura 43 - Cuadro para inserción de documentos.

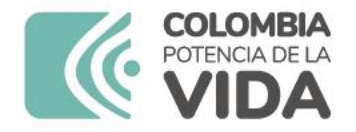

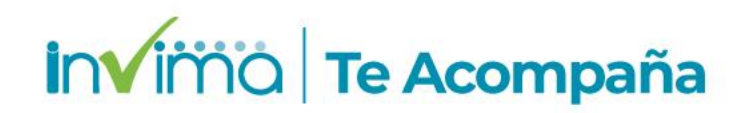

# Finalización y delegación del EAPV

Para cerrar el caso (No grave) será necesario que usted cambie el estado del reporte a cerrado. Para ello, **guarde el reporte en la esquina superior derecha** y ubique el botón "Estado del Reporte". Dé clic y a continuación seleccione <u>Cerrado</u>.

Para cerrar el caso (Grave) será necesario que usted cambie el estado del reporte a Bajo Evaluación. Para ello, **guarde el reporte en la esquina superior derecha** y ubique el botón "Estado del Reporte". Dé clic y a continuación seleccione **Bajo Evaluación**.

El último paso será la delegación del caso a la Entidad Territorial correspondiente (DTS Dirección Territorial de Salud) que tenga competencia sobre la IPS reportante. Para ello debe **dar clic en el botón** "*Delegar a organización*" y <u>seleccionar la que corresponda según su jurisdicción</u>. La DTS realizara la unidad de análisis y la investigación epidemiológica de campo, realizara la evaluación de causalidad (WHO-AEFI) y delegara al INS o al INVIMA según sea el caso.

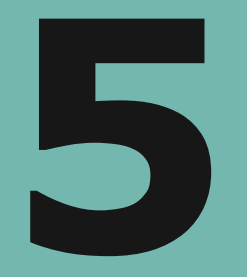

# Utilidades y Recomendaciones finales

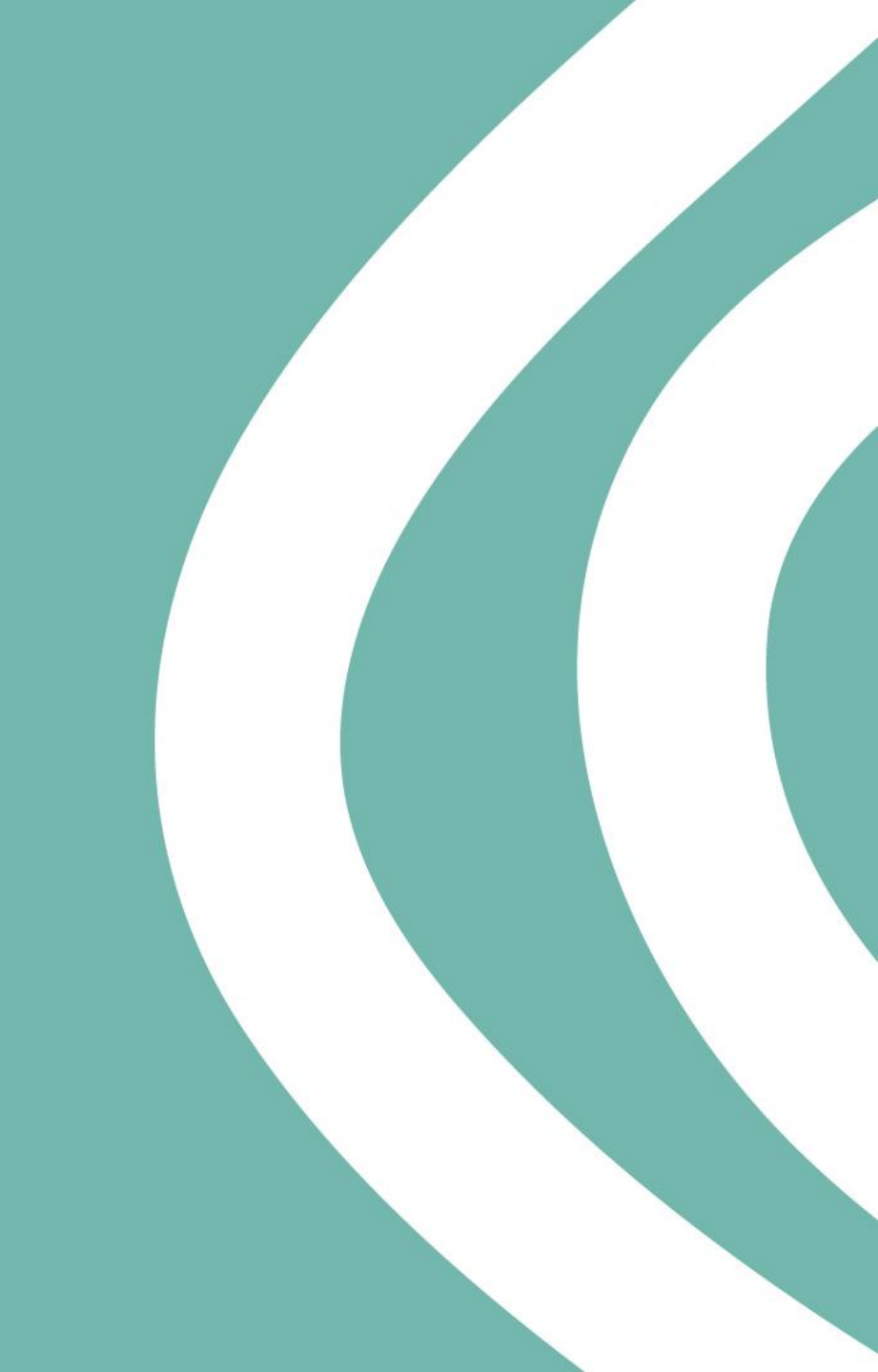

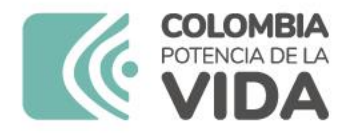

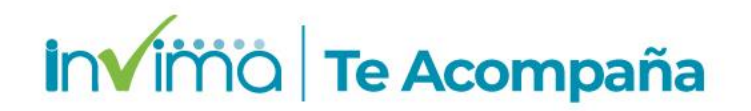

# Promoviendo eReporting

#### Plataforma electrónica usada por **Pacientes y Profesionales independientes** para reporte de los eventos adversos

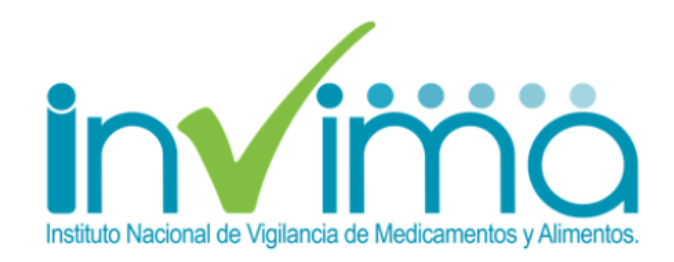

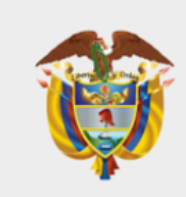

#### MINISTERIO DE SALUD Y PROTECCIÓN SOCIAL

#### Reporte de eventos adversos asociados al uso de medicamentos

Bienvenido al formato de reporte en línea de problemas relacionados con medicamentos. Por favor diligencie la información lo más completa posible.

Acepto los términos y condiciones

Notificación de usuario del medicamento/paciente

Notificación de profesional sanitario

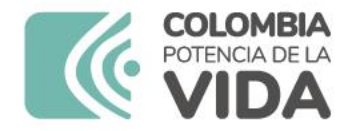

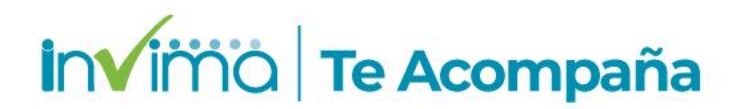

# Estadísticas e Indicadores

| Nuevo reporte) 🛛 Importe de re                                          | operites (uni-E2B) VigiLyze                                                                    |             |                          |                                        |                                               |                               |                 |     | PDF enmascarado<br>XML con enmasca  | o (0)<br>ramiento (0) |
|-------------------------------------------------------------------------|------------------------------------------------------------------------------------------------|-------------|--------------------------|----------------------------------------|-----------------------------------------------|-------------------------------|-----------------|-----|-------------------------------------|-----------------------|
| pottas séleccionados - 36 rep<br>Múmero de identificación único<br>dial | ortes coinciden con la búsqueda<br>Delegado a (organización)<br>Secretaria Dantral de Salud de | realizada o | Fecha de<br>nacimiento ÷ | do<br>Reacción / evento (MedDRA)       | Nombre del medicamento (patente-<br>ViHODrug) | Fecha de recepción<br>inicial | Fecha de recept | ma  | PDF completo (0)<br>XML sin enmasca | ramiento (0)          |
|                                                                         | Dogotă<br>Secretaria de Salud de Boyacă                                                        | *           | 10011982                 | Vómitos, Cefalas inducida por          |                                               | 29052020                      | 28072020        |     |                                     |                       |
| CC-INVINA-300000083 (m                                                  | Secretaria de Salud de Boyacă                                                                  | LMRG        | 26101007                 | Dematta sérgica                        | Dipirona                                      | 29062020                      | 29062020        | ote | Excel (13716)                       |                       |
| CC-INVIMA-30000082 -                                                    | Secretaria Distrital de Salud de<br>Bogota                                                     | eaby        |                          | Rasit en el lugar de incluión          | Acetaminofen + codeina                        | 20062020                      | 26062020        |     | Excel de ESAVI (1                   | 3716)                 |
| CC-INV/MA-300000081 (# )                                                | Secretaria de Salud de Boyacá                                                                  | NVIBC       | 24012005                 | Querradura cutánea de orgen<br>guímico | Asepvia bicarbonato de sodio                  | 25062020                      | 25062020        |     | Estadísticas admir                  | nistrativas (13716    |
| CC-INVIMA-300000069 (III 000                                            | Secretaria Distrital de Salud de<br>Bogotă                                                     | AABB        |                          |                                        | Acetaminofen gentar                           | 20062020                      | 20062020        | Лeс | Safety profile statis               | stics (13716)         |
| CO-INVIMA-30003068 ==                                                   | Comité de étice imbanaco                                                                       |             |                          |                                        |                                               | 19052020                      | 19062320        | -   |                                     | , ,                   |
| CC-INVINA-300000066 ==                                                  | INVIMA                                                                                         | RRS         | \$5011978                | Alergia                                | Dipirona, Acetaminafen                        | 29072020                      | 11082020        |     | 2111.011                            |                       |
| CC-INVIAA-300030064 #                                                   | Secretaria de Salud de<br>Cundinamarca                                                         | APBS        | 13081961                 | Diamea                                 | LopinavinRitonavir                            | 10082020                      | 10062020        |     | Abierto                             |                       |
| • 🗆 CC-INVIMA-300000054 🗰 🚱                                             | Secretaria Distrital de Salud de<br>Bogotá                                                     | PPMM        | 22021964                 |                                        | Acetaminofen genfar                           | 31052020                      | 31052030        |     | Abiento                             |                       |
| • CO-INVINA-300090063 ==                                                | Secretaria Distrital de Salud de<br>Bogotá                                                     |             |                          |                                        |                                               | 31052020                      | 31052020        |     | Abierto                             |                       |
| CO-INVIMA-300090092 (# 00                                               | Secretaria Distrital de Salud de<br>Bogotá                                                     |             |                          |                                        |                                               | 31052020                      | 31052020        |     | Abierto                             |                       |
|                                                                         | Secretaria Distrital de Salud de<br>Bogotá                                                     |             |                          |                                        | Asprina gr                                    | 30052020                      | 30052020        |     | Abierto                             |                       |
| CO-INVIMA-300000001 =                                                   | INVIMA                                                                                         | CAI         | 13051984                 | Cardiomopatia tóxica                   | Doxomubicina                                  | 27052020                      | 27062020        |     | Abierto                             |                       |
| CO-INVINA-300000060 ==                                                  | INVINA                                                                                         | J88         |                          | Separa. Producto de mala calidad       | Metotranato                                   | 27052025                      | 27052020        |     | Abierto                             | ~                     |

Figura 2. Acceso a la sección de entrada de datos a VigiFlow

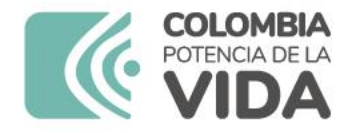

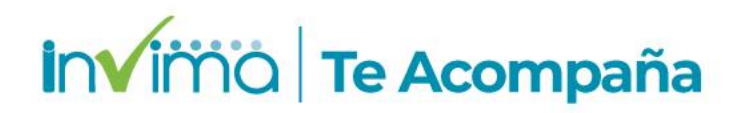

## **INDICADORES EN FARMACOVIGILANCIA**

#### **Características**:

- Ser fácil de entender
- □ No requerir gran experiencia para medir e interpretar
- □ Ser reproducible
- Ser específicos y sensibles Detectar problemas de farmacovigilancia que requieran atención

OMS indicadores de farmacovigilancia: un manual práctico para la evaluación de los sistemas de farmacovigilancia [WHO pharmacovigilance indicators: a practical manual for the assessment of pharmacovigilance systems]

ISBN 978-92-4-350825-2

© Organización Mundial de la Salud 2019

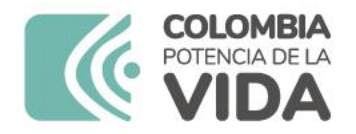

# INDICADORES EN FARMACOVIGILANCIA

Ejemplos para adaptar en IPS:

- Número total de notificaciones RAM Recibidas/personas atendidas (100.000 – 1000) – mensual, trimestral, semestral y anual.
- Porcentaje de RAM, Errores de Medicación y Fallos Terapéuticos en la IPS, mensual y anual.
- Porcentaje de PRM graves por trimestre, semestre y año.

invimo | Te Acompaña

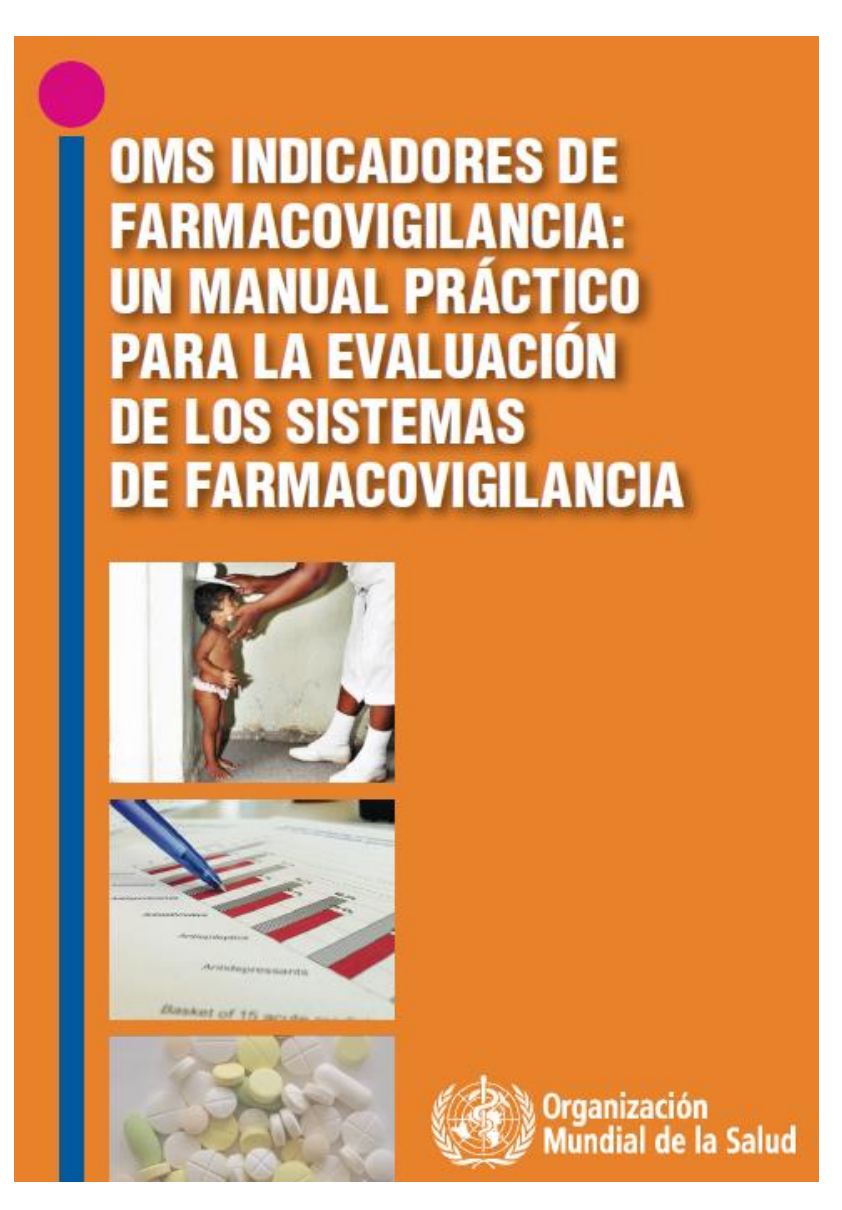

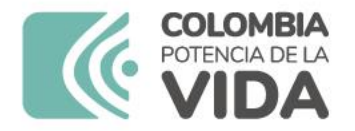

### invima | Te Acompaña

## INDICADORES EN FARMACOVIGILANCIA

# Obligatorios para IPS con servicio de urgencias y hospitalización:

- Proporción de eventos adversos relacionados con la administración de medicamentos en hospitalización.
- Proporción de eventos adversos relacionados con la administración de medicamentos en urgencias.

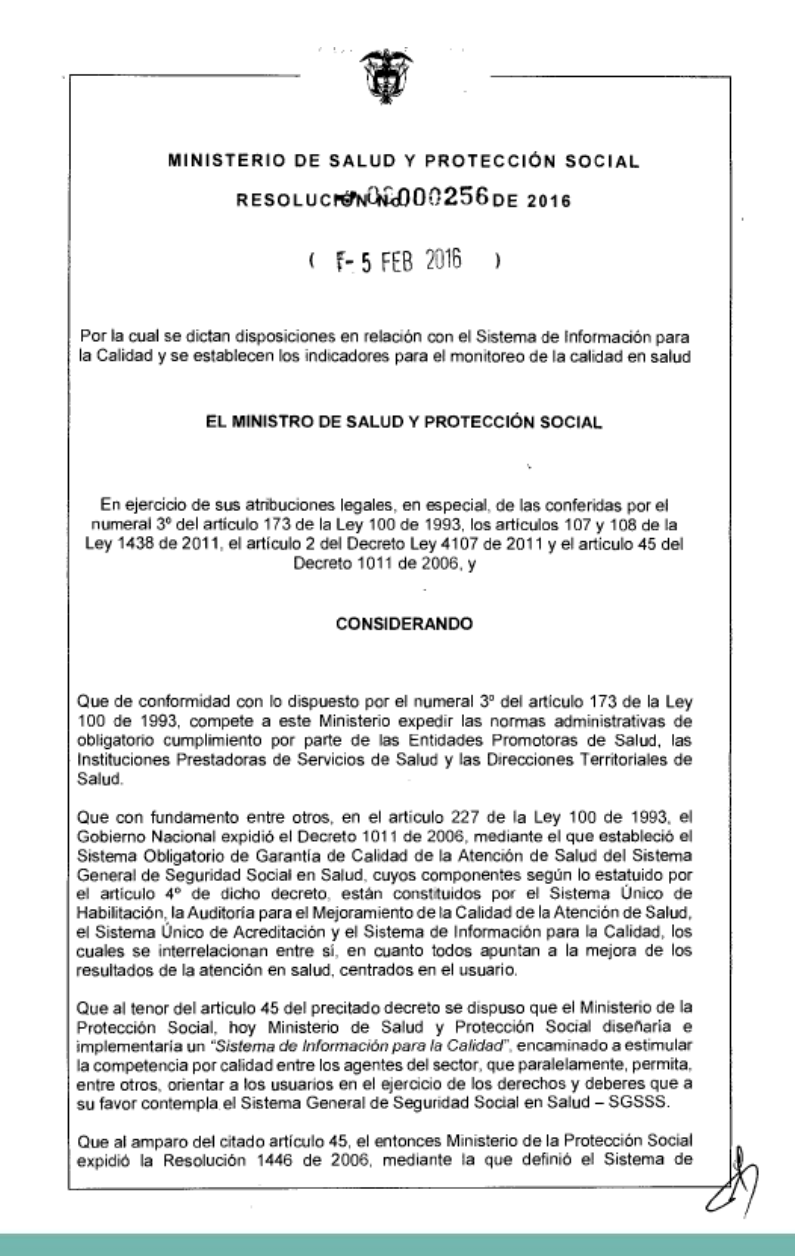

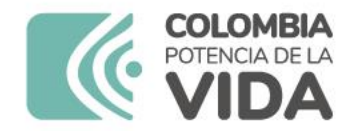

La salud es de todos

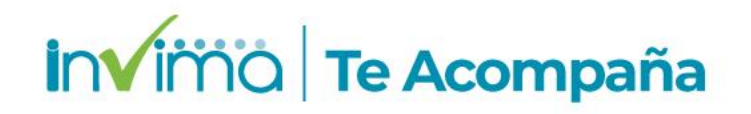

### Guías a Revisar por los Usuarios

La salud es de todos

Reporte de Problemas Relacionados con Medicamentos -VigiFlow Grupo de Farmacovigilancia Reporte de Problemas Relacionados con Medicamentos por parte de Pacientes y otros actores del Sistema de Salud Colombiano – eReporting Grupo de Farmacovigilancia MINISTERIO DE SALUD Y PROTECCIÓN SOCIAL

ė

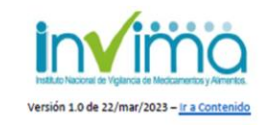

LINEAMIENTOS PARA LA GESTIÓN DE PROBLEMAS RELACIONADOS CON MEDICAMENTOS (PRM) EN INSTITUCIONES PRESTADORAS DE SERVICIOS DE SALUD (IPS) CON SERVICIO FARMACÉUTICO HABILITADO

GRUPO DE FARMACOVIGILANCIA DIRECCIÓN DE MEDICAMENTOS Y PRODUCTOS BIOLÓGICOS

Instituto Nacional de Vigilancia de Medicamentos y Alimentos - Invina Oficina Principal; Cia 10 Nº 64 - 28 - Itoagotá Administrativos Cira 10 Nº 64 - 60 II Steartos

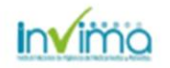

Instituto Nacional de Vigilandia de Medicamentos y Alimentos - Invima Oficina Principal: Craito Nº 64 - 26 - Eceptia Administrative: Craito Nº 64 - 60 (1.2946700

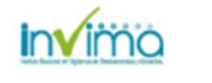

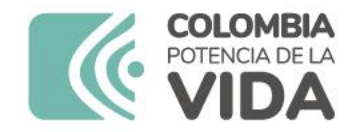

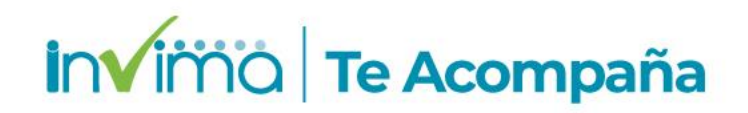

### **Guía a Revisar por los Usuarios**

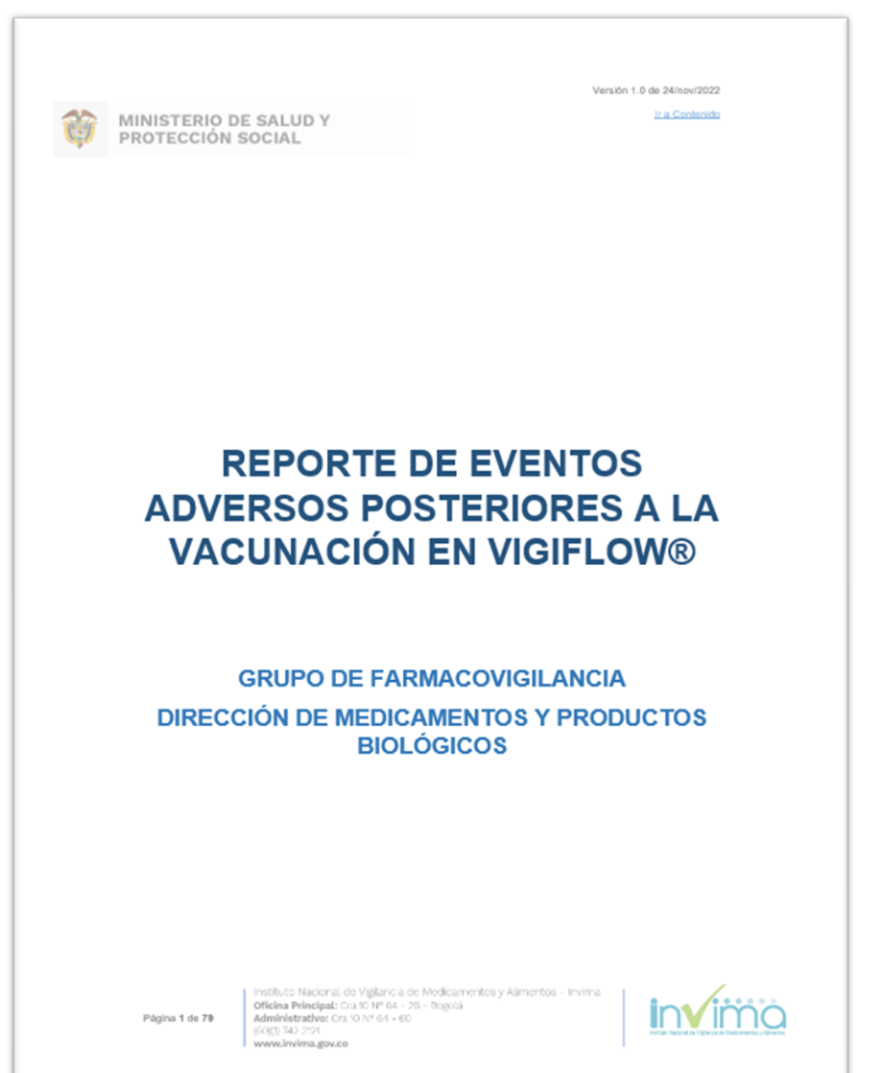

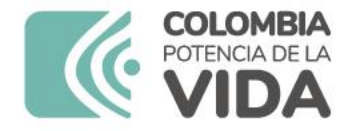

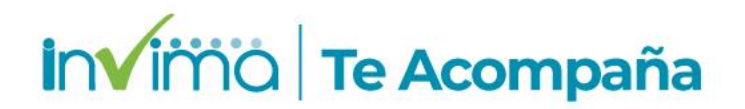

# **Actividades Finales**

1. Solución de Preguntas.

2. Diligenciamiento evaluación de la capacitación

reportefv@invima.gov.co Grupo de Farmacovigilancia INVIMA Carrera 10 N° 64-28 Bogotá D.C., Colombia Teléfono (601) 7422121 Ext. 3400

SECRETARIA DE SALUD DEPARTAMENTAL DEL CESAR PROGRAMA DE FARMACOVIGILANCIA

# iGracias!

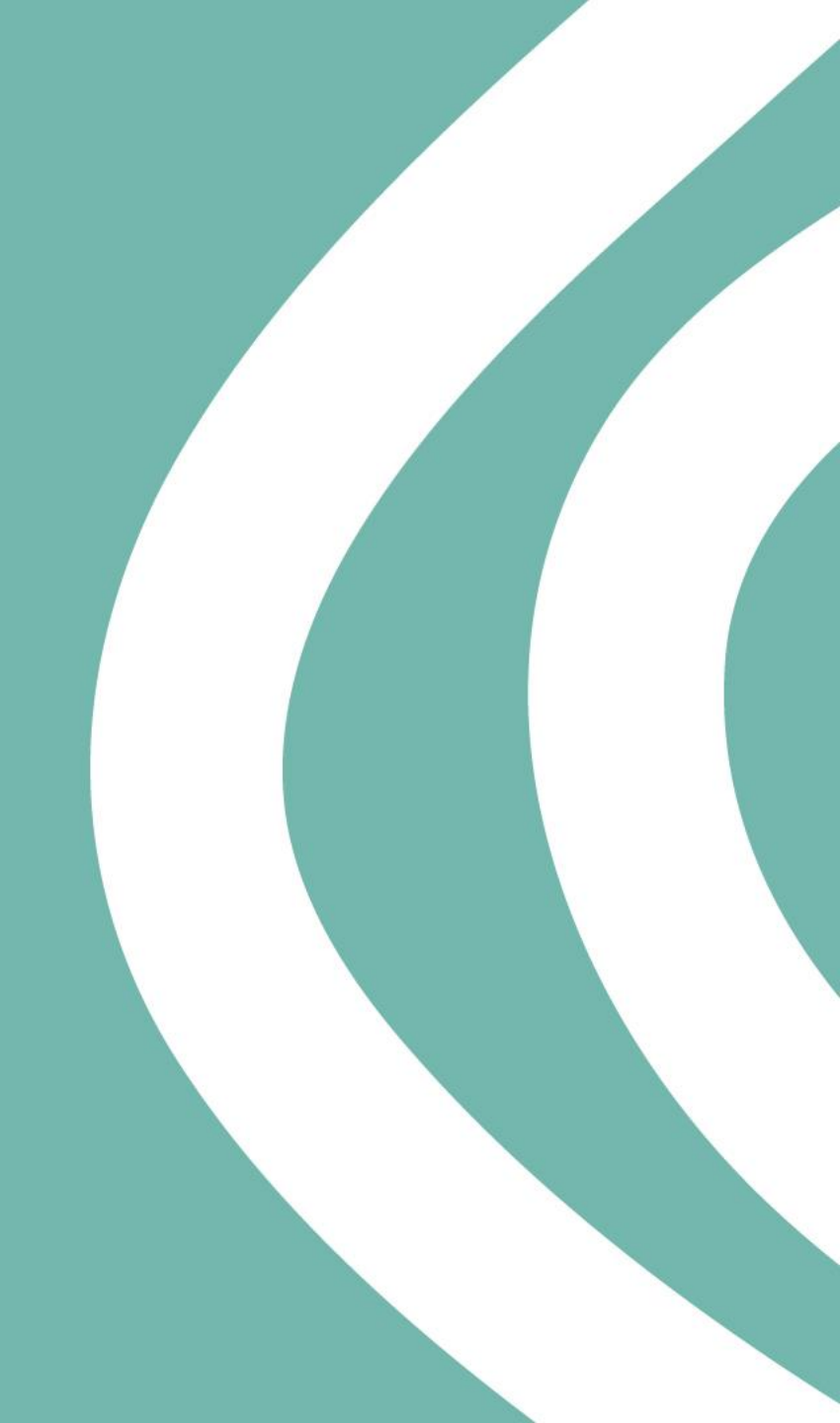